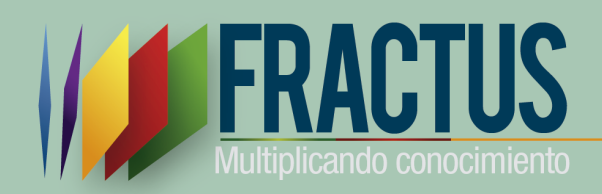

une

FIEC

# Manual del Sistema de Evaluación Permanente

Versión 1 Bucaramanga, 2015

# Tabla de contenido

| Introducción                                                                   | 5           |
|--------------------------------------------------------------------------------|-------------|
| 1 Componente de Monitoreo                                                      | 6           |
| 1.1 ¿Cómo se realiza el monitoreo?                                             | 6           |
| 1.1.1 Menú evaluación                                                          | 8           |
| 1.1.1.1 ¿Cómo crear un indicador?                                              | 10          |
| 1.1.1.1.1 ¿Cómo agregar un indicador?                                          | 10          |
| 1.1.1.1.2 ¿Cómo editar o modificar un indicador?                               | 14          |
| 1.1.1.2 ¿Cómo crear Plantillas?                                                | 16          |
| 1.1.1.2.1 ¿Cómo agregar una sección al formulario?                             |             |
| 1.1.1.2.2 ¿Cómo modificar una sección?                                         | 19          |
| 1.1.1.2.3 ¿Cómo agregar una pregunta a la sección?                             |             |
| 1.1.1.2.4 Como imprimir el formulario en formato pdf                           |             |
| 1.1.1.3 ¿Cómo digitar las encuesta diligenciadas?                              |             |
| 2 Componente de sistematización                                                | 24          |
| 2.1 ¿Cómo crear agregar un informe?                                            | 25          |
| 2.1.1.1 Relato colectivo                                                       | 27          |
| 2.1.1.2 ¿Cómo consultar el relato?                                             | 27          |
| 2.1.1.3 ¿Cómo subir el relato colectivo?                                       |             |
| 3 Componente de evaluación                                                     |             |
| 3.1 Repositorio comunidad                                                      |             |
| 3.1.1 ¿Cómo consulto la información en el repositorio?                         |             |
| 3.1.2 ¿Cómo agregar un nuevo recurso?                                          |             |
| 3.1.3 ¿Cómo edito un recurso?                                                  |             |
| 3.1.4 ¿Cómo elimino un recurso?                                                |             |
| 3.1.5 ¿Cómo cargo un archivo al recurso?                                       |             |
| 4 Componente de investigación                                                  |             |
| 4.1 ¿Cómo se inscriben las Sedes a la convocatoria?                            | 40          |
| 4.1.1 ¿Cómo realizar la inscripción de la sede?                                | 41          |
| 4.1.2 ¿Cómo modificar la inscripción a convocatoria?                           |             |
| 4.1.3 ¿Cómo ver detalle de inscripción a convocatoria?                         |             |
| 4.1.4 ¿Cómo imprimir el formato inscripción a la convocatoria diligencia<br>46 | ada en PDF? |

| 4.2 Como se inscriben los grupos de investigación                                                               | 48          |
|----------------------------------------------------------------------------------------------------|-------------|
| 4.2.1 Formulario Bitácora 1 "Estar en la onda de FRACTUS"                                                       | 48          |
| 4.2.1.1 ¿Cómo modificar la bitácora No 1 "Estar en la onda de fractus "?                                        | 52          |
| 4.2.1.2 ¿Cómo consultar el registro de la bitácora 1 "Estar en la onda de Fract                                 | us"?54      |
| 4.2.1.3 ¿Cómo imprimir el formulario bitácora 1 diligenciado?                                                   | 54          |
| 4.2.1.4 Bitácora 2 "Perturbación de la onda de FRACTUS"                                                         | 55          |
| 4.2.1.5 ¿Cómo registrar las preguntas de investigación?                                                         | 56          |
| 4.2.1.6 ¿Cómo modificar la bitácora 2 "Perturbación de la Onda Fractus?                                         | 57          |
| <ul><li>4.2.1.7 ¿Cómo consultar el detalle de la bitácora 2 "Pre turbación de la ond<br/>Fractus"? 58</li></ul> | a en        |
| 4.2.2 Bitácora 3 "superposición en la onda de FRACTUS"                                                          | 59          |
| 4.2.2.1 ¿Cómo diligenciar la bitácora No 003 "Superposición de la onda de 60                                    | Fractus"?   |
| 4.2.2.2 ¿Cómo modificar el registro de la bitácora 3 "Superposición de la ond<br>61                             | a Fractus"? |
| 4.2.2.3 ¿Cómo consultar el detalle de la bitácora 3 "Superposición de la onda Fractus"?                         | en<br>62    |
| 4.2.3 Bitácora 4 "Presupuesto"                                                                                  | 64          |
| 4.2.3.1 ¿Cómo diligenciar la bitácora 004 "Presupuesto"?                                                        | 64          |
| 4.2.3.2 ¿Cómo consultar el detalle de la bitácora 4 "Presupuesto"?                                              | 65          |
| 4.2.3.3 ¿Cómo modificar la bitácora 4 "Presupuesto"                                                             | 66          |
| 4.3 Recursos de repositorio de investigación.                                                                   | 67          |
| 5 Componente de comunicación y apropiación                                                                      | 68          |
| 5.1 ¿Cómo ingresar al blog ?                                                                                    | 69          |
| 5.1.1 Blog                                                                                                    | 70          |
| 5.1.1.1 ¿Cómo consultar la información en el blog?                                                              | 70          |
| 5.1.1.2 ¿Cómo realizar un comentario?                                                                           | 71          |
| 5.1.2 Administración del Blog                                                                                   | 72          |
| 5.1.2.1 ¿Cómo ingresar publicar contenido en el blog?                                                           | 72          |
| 5.1.2.2 Entrada                                                                                                 | 73          |
| 5.1.2.3 ¿Cómo crear una entrada en blog?                                                                        | 74          |
| 5.1.3 Foro                                                                                                    | 76          |
| 5.1.3.1 ¿Cómo comentar en el foro?                                                                              | 76          |

| 5.1.3.2 ¿Cómo consultar la respuesta en el foro?                     |    |
|----------------------------------------------------------------------|----|
| 6 Componente de acompañamiento y seguimiento                         |    |
| 6.1 Formación Aula virtual de maestros / estudiante                  |    |
| 6.1.1 ¿Cómo acceder al aula virtual?                                 | 80 |
| 6.1.2 ¿Cómo retroalimentar las intervenciones en los foros?          |    |
| 6.2 Aula virtual de estudiante                                       |    |
| 6.3 Estadísticas de uso                                              |    |
| 6.4 ¿Cómo generar estadísticas de uso?                               |    |
| 6.4.1 ¿Cómo ingresar al menú uso de recursos?                        |    |
| 6.4.2 ¿Cómo consultar las estadísticas por servicio?                 |    |
| 6.4.2.1.1 Informe tipo de vista tabla dinámica                       |    |
| 6.4.2.1.2 Informe tipo de vitas tabla                                |    |
| 6.4.2.2 Consulta uso del recurso aula virtual                        |    |
| 6.4.3 ¿Cómo descarga el reporte de uso del servicio de aula virtual? |    |
| 6.5 Manuales de la comunidad virtual                                 |    |

El Sistema de Evaluación Permanente se organiza en forma virtual y se desarrolla a través de seis componentes relacionados unos con otros y donde cada uno de los cuales tiene una función específica dentro del sistema: componente de monitoreo, componente de sistematización, componente de evaluación, componente de investigación, componente de comunicación y apropiación y componente de acompañamiento y seguimiento.

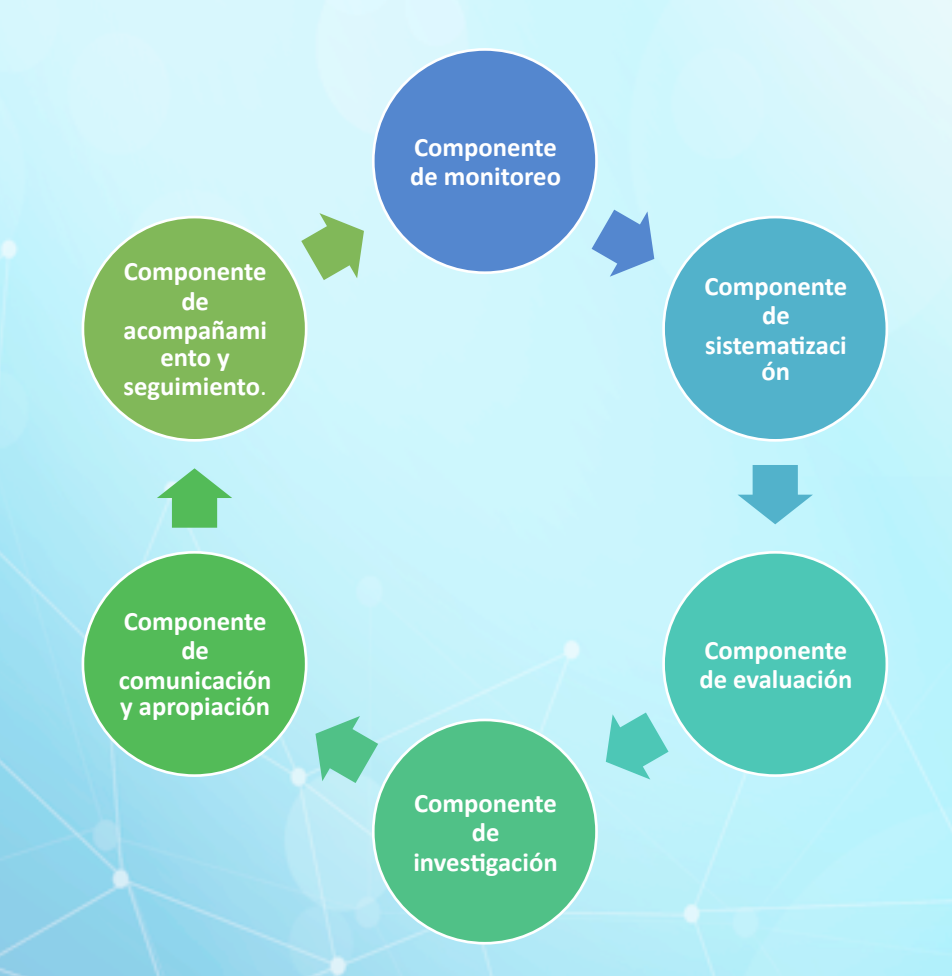

Dentro del sistema, la relación entre los distintos componentes es de complementariedad.

Imagen 1: elaborada por los autores.

#### 1 Componente de Monitoreo

Establece un sistema a través del cual se mantiene un seguimiento permanente de los indicadores cuantitativos y cualitativos.

El UNFPA (2004a), define el **monitoreo** o seguimiento como una función de gestión continua, cuyo objetivo fundamental es proporcionar a los administradores y principales interesados, retroalimentación sistemática e indicaciones tempranas de los progresos registrados o la falta de progreso en cuanto al logro de los resultados previstos. El seguimiento observa el desempeño o la situación real respecto de lo planificado o previsto de acuerdo con normas determinadas previamente. Por lo general, el seguimiento entraña la reunión y análisis de datos sobre los procesos y resultados de los programas y la recomendación de medidas correctivas<sup>1</sup>.

El monitoreo será realizado por los usuarios en el rol de auditor, coordinador y asesor desde SISEP seguimiento, menú evaluación (Crear y registrar información levantada) y menú seguimiento (consulta de resultado).

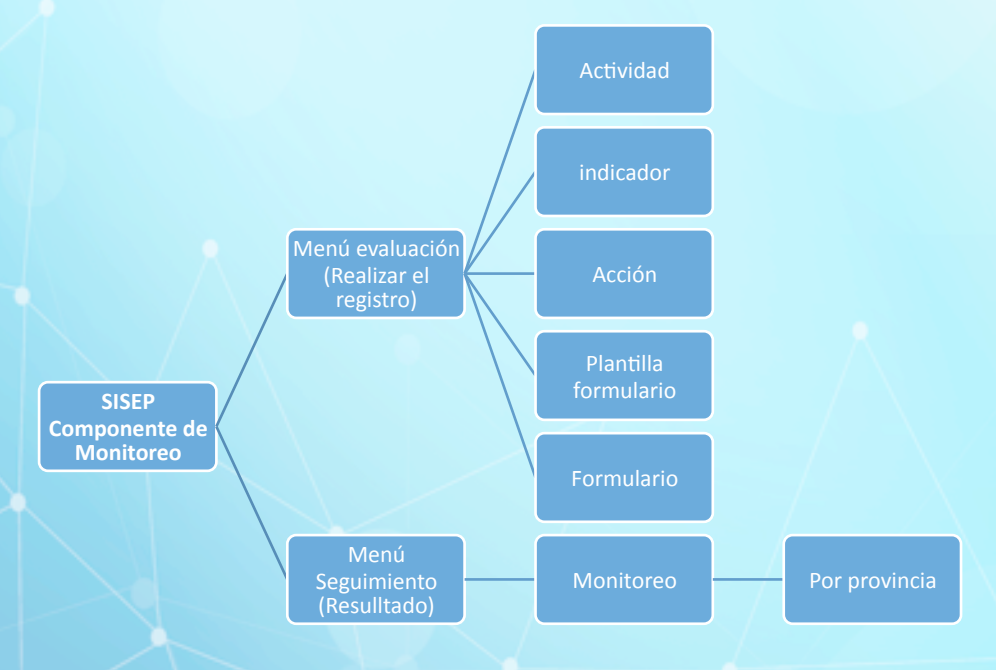

#### Imagen 2: Elaborada por los autores.

#### 1.1 ¿Cómo se realiza el monitoreo?

<sup>&</sup>lt;sup>1</sup> Sistema de información, seguimiento y evaluación permanente – SISEP Lineamientos generales, página 15

Para ello se debe ingresar e iniciar sesión desde el portal de Fractus y dar clic en el espacio de "información y seguimiento" que se muestra después de la noticias.

Al dar clic se mostrará dos iconos: SISEP información y SISEP seguimiento, para ver cómo está conformado el componente de monitoreo se debe dar clic en el botón 'SISEP monitoreo' como se indica en la imagen que se muestra a continuación.

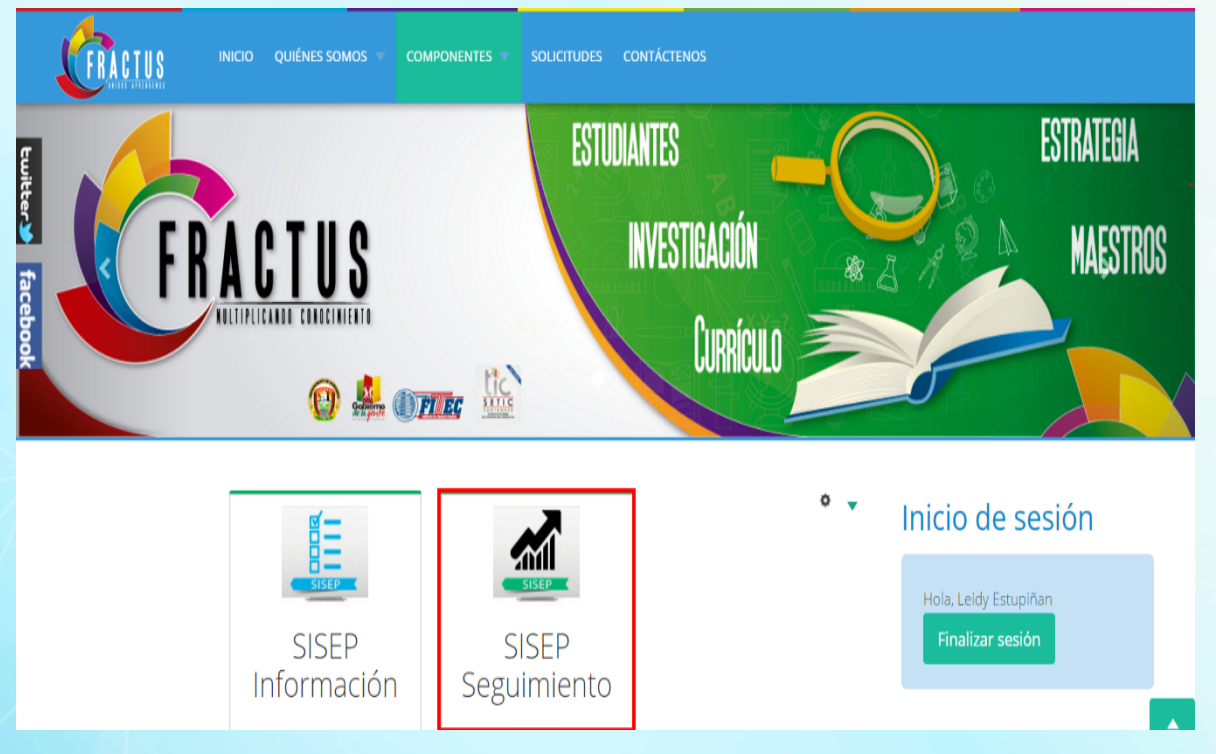

Imagen 3 Icono de ingreso a SISEP seguimiento

Al dar clic ingresar a 'SISEP seguimiento' donde podrá realizar el monitoreo y seguimiento de los indicadores.

| S. I. S. E. P.<br>Sesión de LEIDY ESTUPIÑAN TORRES . 3 🛞                                                                                                    |
|----------------------------------------------------------------------------------------------------|
| Seguimientos Básicos       Seguimientos       Seguimientos         Convocatoria       Primera Convocatoria          Seguimiento       Usuarios Registrados          Tipo de Vista       Gráfico       Column3D |
|                                                                                                    |
| MAESTRO ESTUDIA CONSULT ASESOR CONSULT COORDIN DIGITAD AUDITOR OPERADO<br>Roj Estado                                                                                                    |

Imagen 4 Inicio de sesión correctamente

# 1.1.1 Menú evaluación

Al iniciar sesión correctamente en el menú superior se habilita el menú de evaluación. (Ver imagen a continuación).

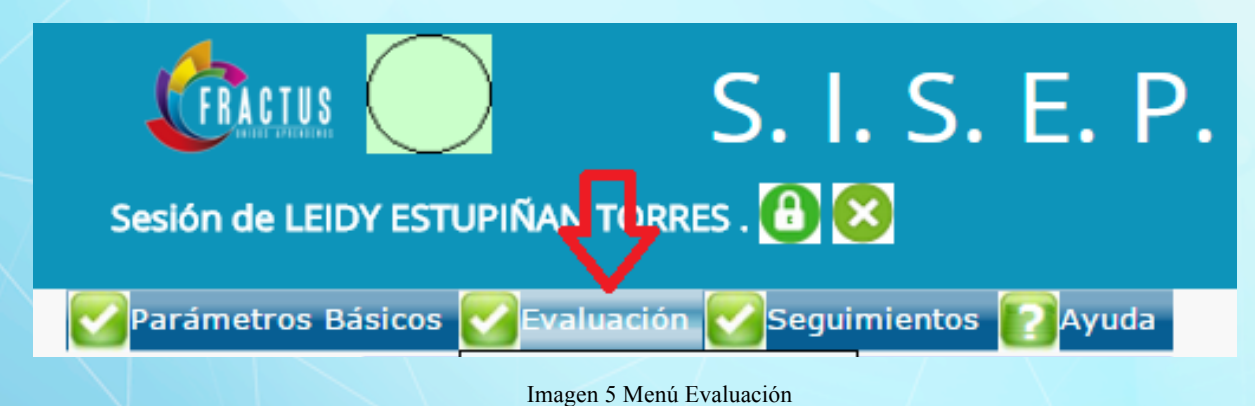

El menú de evaluación está conformado por actividad, indicador, acción, plantilla formulario, formulario y visualizar formulario como se muestra a continuación.

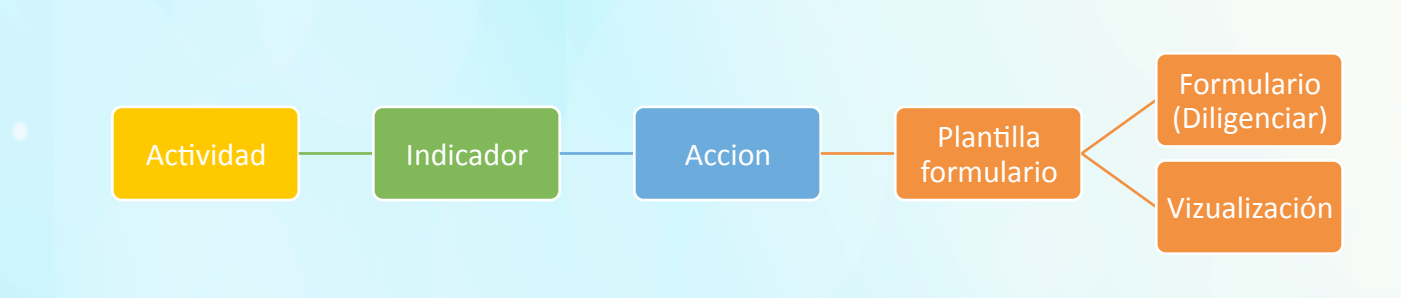

Imagen 6: elaborada por los autores.

Actividad: En la funcionalidad actividad, se describe, la actividad a realizar y se relaciona a la estrategia.

Indicador: En esta funcionalidad se define el tipo de indicadores de procesos-producto, resultados, efectos e impactos.

Acciones: Es donde se crea el tipo de acción y se define el rol del usuario que va a ejecutarlas, el seguimiento y la verificación de la acción.

Plantilla formulario: En esta funcionalidad se crea el instrumento de recolección de información primaria.

Formulario: En esta funcionalidad es en donde se realiza el registro del instrumento, revisión y verificación del mismo.

Visualiza formulario: permite realizar la consulta de cada instrumento diligenciando por los usuarios.

| Ses     | FRACIUS     |          | IÑ |                      | . S. E. P.      |
|---------|-------------|----------|----|----------------------|-----------------|
| Pa      | rámetros Bá | isicos 🛃 |    | Evaluación 🛃 Segui   | mientos []Ayuda |
| Filtrar | Código      |          | 2  | Actividad            |                 |
| p       | Actividad   |          | 2  | Indicador            |                 |
|         |             |          | 2  | Accion               |                 |
|         | Estrategia  |          | 2  | Plantilla Formulario |                 |
|         | Objetivo    |          | 2  | Formularios          |                 |
|         |             | ·        | 2  | Visualiza Formulario |                 |
|         |             |          |    |                      |                 |

Imagen 7 Estructura menú evaluación

# 1.1.1.1 ¿Cómo crear un indicador?

Los indicadores son los datos o información que sirve para conocer o diagnosticar el estado del proyecto.

En el aplicativo de SISEP los indicadores se encuentran definidos de la siguiente manera:

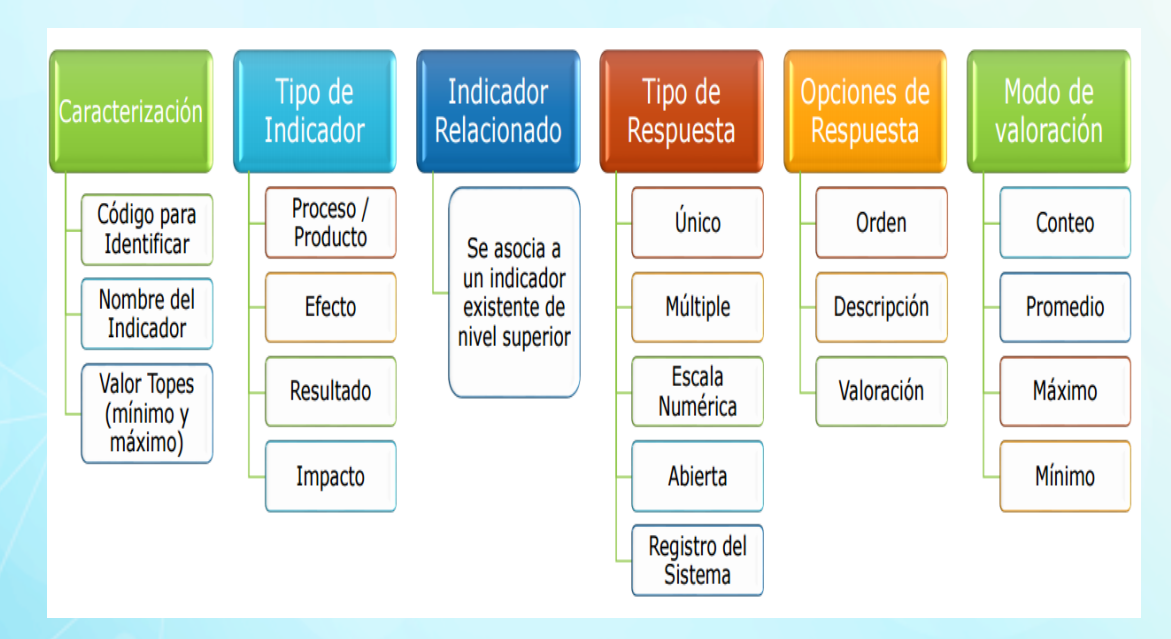

Imagen 8: elaborada por los autores.

#### 1.1.1.1.1 ¿Cómo agregar un indicador?

Para crear un nuevo indicador se debe seguir los pasos que se muestran a continuación:

- Clic en el menú parámetros de evaluación
- Clic en la opción indicador
- Clic en el icono "Agregar" que se muestra a la derecha del campo Objetivo.

| Sesió           | n de Ll | EIDY       | ESTL | PIÑA     |                                   |                                                                               |        |                 |                                                                       |                |              |            |
|-----------------|---------|------------|------|----------|-----------------------------------|-------------------------------------------------------------------------------|--------|-----------------|-----------------------------------------------------------------------|----------------|--------------|------------|
| Pará<br>Filtrar | netros  | Bás        | cos  | Eva      | aluación 💟 Seguimiento            | os 😰 Ayuda                                                                    |        |                 |                                                                       |                |              |            |
| por:            | Indic   | go<br>ador | H    | <b>1</b> | ndicador (2)                      |                                                                               |        |                 |                                                                       |                |              |            |
|                 | Activ   | ridad      |      | P A      | lantilla Formulario               |                                                                               |        | 3               |                                                                       |                |              |            |
|                 | Estra   | ategi      | a    | P F      | ormularios<br>Isualiza Formulario |                                                                               |        |                 |                                                                       |                |              |            |
|                 | Obje    | tivo       |      |          | 045                               | ter Freedow                                                                   |        |                 | A-634-4                                                               | T Dt-          | 0.1          | 0          |
|                 |         |            |      |          | Codigo                            | Indicador                                                                     | Maximo | Modo Valoracion | Actividad                                                             | Tipo Respuesta | Relacionados | Agrupados  |
|                 | ø       |            | ٩    | <b>6</b> | 1.1.1.7.                          | Falta definir el indicador para total de pc, portatiles,<br>tablet y tableros | 240    | Conteo          | Batería de instrumentos e indicadores, matrices de sistematización    | Abierta        | Q            | <u>0</u>   |
|                 | ø       | 1          | ۹    | <b>.</b> | D.03.                             | Otra cual especialidad agropecuario                                           | 240    | Conteo          | Batería de instrumentos e indicadores, matrices de<br>sistematización | Única          | Q            | Q          |
|                 | ø       | 1          | Q    | 69       | D.04.                             | Otra cual especialidad Comercial y servicios                                  | 240    | Conteo          | Batería de instrumentos e indicadores, matrices de<br>sistematización | Única          | Q            | . <u>o</u> |
|                 | ø       | 1          | ٩    | <b>.</b> | E.04.1.                           | Tipo - Pregrado                                                               | 240    | Conteo          | Batería de instrumentos e indicadores, matrices de<br>sistematización | Única          | Q            | Q          |
|                 | ø       | ۵          | Q    | 6        | E.04.2.                           | Nombre - Pregrado                                                             | 240    | Conteo          | Batería de instrumentos e indicadores, matrices de<br>sistematización | Abierta        | Q            | Q          |
|                 |         |            |      |          |                                   |                                                                               |        |                 |                                                                       |                |              |            |

Imagen 9 Icono 'agregar' indicador

Al dar clic en el icono 'Agregar' se ingresa al formulario indicador donde se muestra los siguientes campos a gestionar:

| Sesión de LEIDY ESTUP   | S. I. S. E. P.<br>PIÑAN TORRES. 🙆 😣     |               |
|-------------------------|-----------------------------------------|---------------|
| Parámetros Básicos      | 🖌 Evaluación 🗹 Seguimientos 👔 Ayuda     |               |
| Confirmar Cancela       | ar                                      |               |
| Código                  | Indicador                               |               |
| Mínimo 1                | 1 Máximo 1                              |               |
| Modo<br>Valoración      | ▼ Tipo Indicador 1 - Proceso/Producto ▼ |               |
| Tipo<br>Respuesta Única | ▼ Justificación □                       |               |
|                         |                                         |               |
| Actividad               |                                         |               |
| Comentario              |                                         |               |
| Onción Respue           | esta:                                   |               |
| opelon Kespak           |                                         |               |
| Orden Texto             |                                         | Valoración    |
| 0                       |                                         | 0,000         |
| 0                       |                                         | 0,000         |
| 0                       |                                         | 0,000         |
| 0                       |                                         | 0,000         |
| 0                       |                                         | 0,000         |
|                         | Imagen 10 Formulario er                 | ear indicador |

Código: Este es un campo abierto tipo texto que permite digitar.

Indicador: En este campo se digita el nombre del indicador

Mínimo: Este es un campo abierto tipo numérico donde se define valor mínimo del indicador.

Máximo: Este es un campo abierto tipo numérico donde se define valor máximo del indicador a medir.

**Modo Valoración:** Este es un campo tipo combo donde se define la valoración del indicador.

Tipo Indicador: Los tipos de indicadores que se muestran para seleccionar son:

| Indicadores de<br>Impacto       | <ul> <li>Relacionados con los logros a largo plazo y las<br/>contribuciones de los proyectos y programas al<br/>cumplimiento de la misión u objetivo superior del<br/>programa.</li> </ul>                                |
|---------------------------------|----------------------------------------------------------------------------------------------------|
| Indicadores de efecto           | <ul> <li>Relacionados con los logros a mediano plazo y las<br/>contribuciones de los proyectos sociales al<br/>cumplimiento de los objetivos específicos<br/>programáticos.</li> </ul>                                    |
| Indicadores de resultado        | <ul> <li>Relacionados con los logros a corto plazo y las<br/>contribuciones del proyecto social a resolver<br/>directamente problemas y necesidades del grupo.</li> </ul>                                                 |
| Indicadores de proceso/producto | <ul> <li>Relacionados con el plazo inmediato y las<br/>contribuciones de las dimensiones y actividades al<br/>cumplimiento de los propósitos establecidos en<br/>cada objetivo específico del proyecto social.</li> </ul> |

Imagen 11: elaborada por los autores

**Tipo Respuesta:** En este campo se define el tipo de respuesta que se va a mostrar en la pregunta que se encuentra asociada al indicador. Los tipos de respuesta son:

| Múltiple             | <ul> <li>Permite seleccionar una o más respuesta</li> </ul> |  |  |  |  |
|----------------------|-------------------------------------------------------------|--|--|--|--|
| Única                | Permite seleccionar una respuesta                           |  |  |  |  |
| Escala numérica      | Permite seleccionar una respuesta                           |  |  |  |  |
| Abierta              | Permite editar la respuesta en editor html                  |  |  |  |  |
| Registro del sistema | • La respuesta se trae del sistema                          |  |  |  |  |

Imagen 12: elaborada por los autores

**Justificación**: Al seleccionar la opción de 'justificación' se mostrará un campo tipo texto; este campo solo aplica a los de tipo de respuesta diferente a registros del sistema y abierta.

Actividad: campo tipo texto donde se digita el código de la actividad que hace parte del indicador.

**Comentario:** Este es un campo tipo texto donde se define un comentario con respecto al indicador.

**Opción Respuesta:** Este es un espacio donde se define las opciones de respuesta y la valoración de acuerdo al tipo de respuesta.

| viinimo                      | 1                        | Máximo                      | 240                  |   |  |
|------------------------------|--------------------------|-----------------------------|----------------------|---|--|
| lodo<br>aloración Co         | onteo 🔻                  | Tipo Indicador              | 4 - Impacto          |   |  |
| ipo<br>espuesta Ab           | oierta 🔻                 |                             |                      |   |  |
| ato<br>espuesta Nu<br>bierta | umérico 🔻                | Rango Respuesta Abierta     |                      |   |  |
| omentario Fal                | lta definir el indicador | para total de pc, portatile | s, tablet y tableros |   |  |
|                              |                          |                             |                      | 2 |  |
| эрсіон к                     | espuesta:                |                             |                      |   |  |

Imagen 13 Formulario indicador diligenciado

Para guardar el registro dé clic en el botón "confirmar" que se muestra al finalizar el formulario.

# CONFIRMAR

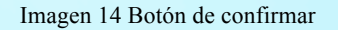

# 1.1.1.1.2 ¿Cómo editar o modificar un indicador?

Para modificar un indicador debe tener en cuenta los pasos que se indican a continuación:

- 1. Clic en el menú parámetros de evaluación.
- 2. Seleccione la opción 'indicador'.
- 3. Realice la consulta del indicador a modificar filtrando por: código, indicador, actividad, objetivo o estrategia.
- 4. Dé clic en el icono "modificar" que se muestra a la izquierda de la tabla de resultado.

| Código   | Básicos  | ✓ =v         | aluación <mark>Seguimiento</mark><br>Actividad | os 😢 Ayuda                                                                    |        |                 |                                                                       |                |              |    |
|----------|----------|--------------|------------------------------------------------|-------------------------------------------------------------------------------|--------|-----------------|-----------------------------------------------------------------------|----------------|--------------|----|
| Indicad  | dor      | 1            | ndicador (2)                                   |                                                                               |        |                 |                                                                       |                |              |    |
| Activid  | dad      | 90 F<br>90 F | Accion<br>Plantilla Formulario                 |                                                                               |        |                 |                                                                       |                |              |    |
| Estrate  | egia     | ø =          | ormularios                                     |                                                                               |        |                 |                                                                       |                |              |    |
| Objetiv  | vo       | Ø V          | /isualiza Formulario                           |                                                                               |        |                 |                                                                       |                |              |    |
|          |          |              | Código                                         | Indicador                                                                     | Máximo | Modo Valoración | Actividad                                                             | Tipo Respuesta | Relacionados | Ag |
| <b>S</b> | 1        | 6            | 1.1.1.7.                                       | Falta definir el indicador para total de pc, portatiles,<br>tablet y tableros | 240    | Conteo          | Batería de instrumentos e indicadores, matrices de<br>sistematización | Abierta        | <u>0</u>     | !  |
| 2        | <b>1</b> | 5            | D.03.                                          | Otra cual especialidad agropecuario                                           | 240    | Conteo          | Batería de instrumentos e indicadores, matrices de<br>sistematización | Única          | Q            |    |
| 2        | <b>1</b> | 5            | D.04.                                          | Otra cual especialidad Comercial y servicios                                  | 240    | Conteo          | Batería de instrumentos e indicadores, matrices de<br>sistematización | Única          | 0            | !  |
| 2        | <b>1</b> | •            | E.04.1.                                        | Tipo - Pregrado                                                               | 240    | Conteo          | Batería de instrumentos e indicadores, matrices de<br>sistematización | Única          | Q            |    |
| 1        | <b>1</b> | 6            | E.04.2.                                        | Nombre - Pregrado                                                             | 240    | Conteo          | Batería de instrumentos e indicadores, matrices de                    | Abierta        | Q            | !  |

Imagen 15 Icono modificar indicador

 Al dar clic en el icono usted podrá modificar los campos Código, Indicador, Mínimo, Máximo, Modo Valoración, Tipo Indicador, Tipo Respuesta, Justificación, Actividad, Comentario y Opción Respuesta.

| Código                       | 1.1.1.7.                                                                              | Indicador               | Falta definir el indicador para t | total de pc, portatiles | , tablet y tableros |  |  |  |  |
|------------------------------|---------------------------------------------------------------------------------------|-------------------------|-----------------------------------|-------------------------|---------------------|--|--|--|--|
| Mínimo                       | 1                                                                                     | Máximo                  | 240                               |                         |                     |  |  |  |  |
| Modo<br>Valoración           | Conteo 🔻                                                                              | Tipo Indicador          | 4 - Impacto                       |                         |                     |  |  |  |  |
| Tipo<br>Respuesta            | Abierta 🔻                                                                             |                         |                                   |                         |                     |  |  |  |  |
| Dato<br>Respuesta<br>Abierta | Numérico 🔻                                                                            | Rango Respuesta Abierta |                                   |                         |                     |  |  |  |  |
| Comentario                   | Comentario Falta definir el indicador para total de pc, portatiles, tablet y tableros |                         |                                   |                         |                     |  |  |  |  |
| Opción                       | Opción Respuesta:                                                                     |                         |                                   |                         |                     |  |  |  |  |
| OrdenTe                      | xto                                                                                   |                         |                                   | Valoración              |                     |  |  |  |  |
| x 1                          | SI                                                                                    |                         |                                   | 1,000                   |                     |  |  |  |  |

2 NO

•

Imagen 16 Formulario Modificar indicador

Para guardar los cambios dé clic en el botón confirmar que se muestra la final del formulario o cancelar si no desea modificar el registro.

CONFIRMAR CA

CANCELAR

0,000

Imagen 17 Botón de confirmar - cancelar

#### 1.1.1.2 ¿Cómo crear Plantillas?

Las plantillas son los formularios que capturan la información de las acciones y que se encuentran diseñadas de la siguiente forma.

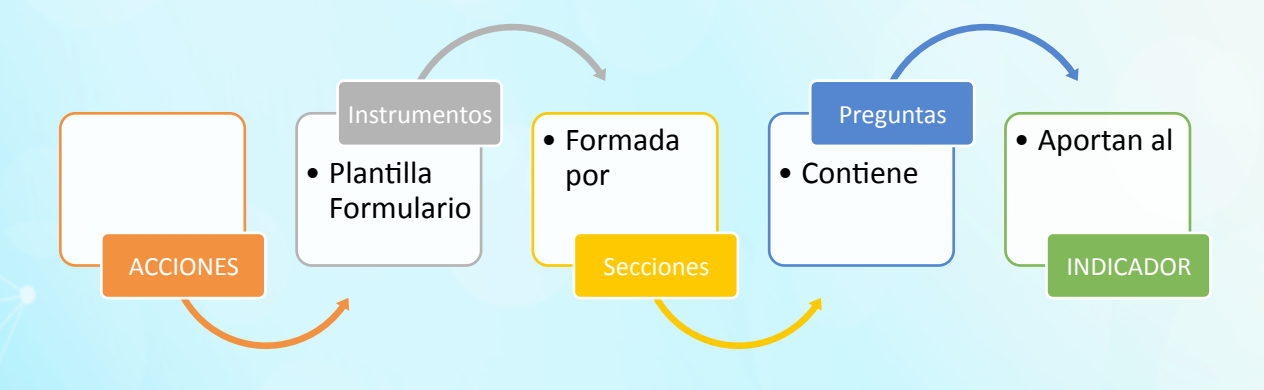

Imagen 18 Elaborada por los autores

Acción: una acción hace referencias a las actividades a realizar (Encuestar, diagnosticar).

**Instrumentos:** son las plantillas formularios con los que se aplican las encuestas para el levantamiento de la información

Secciones: Son las que separaran o diferencian el tema del contenido de la plantilla formulario.

Preguntas: Las preguntas son las que contiene cada sección del formulario.

**Indicador**: Las preguntas que contiene cada sección del formulario se encuentran asociadas a un indicador.

Para crear una plantilla se debe ingresar al menú de evaluación, opción "plantillas formulario", como se muestra en la imagen a continuación.

| Sesión de LEIDY EST | UPIÑ | S. I<br>Ian torres . 🔒 🕻 | . S. E. P.                                                                        |          |                |
|---------------------|------|--------------------------|-----------------------------------------------------------------------------------|----------|----------------|
| Parámetros Básicos  |      | Evaluación 🔽 Segui       | mientos 💽 Ayuda                                                                   |          |                |
| Filtrar por: Acción | ø    | Actividad                | O DE LINEA DE BASE                                                                |          |                |
| Plantilla For       | ø    | Indicador                |                                                                                   |          |                |
| Descripción         | ø    | Accion                   |                                                                                   | 🛓 📄Cance |                |
|                     | ø    | Plantilla Formulario     |                                                                                   |          |                |
|                     | ø    | Formularios              | lario Descripción                                                                 |          | Total Seccione |
| 2 💼                 | ø    | Visualiza Formulario     | <u>DNO. 02</u> Caracterización de Currículos de las IEs Proyecto FRACTUS (Perfil) |          |                |

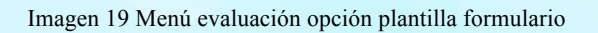

Al dar clic en la opción "plantilla formulario" se ingresa a la pantalla "Trabajar platilla formulario", clic en el icono (Agregar) a la derecha del campo descripción como se muestra en la imagen a continuación.

| <b>V</b> Parám | etros B | lásicos |          | Evalua       | ción 🛜 Seguimientos 👔 | Ayuda                                                                                                |                 |
|----------------|---------|---------|----------|--------------|-----------------------|----------------------------------------------------------------------------------------------------|-----------------|
| Filtrar po     | Acció   | 'n      |          | l            | EVANTAMIENTO DE LIN   | IEA DE BASE                                                                                          |                 |
|                | Plant   | illa Fo | ormul    | ario         |                       |                                                                                                    |                 |
|                | Desc    | ripció  | 'n       |              |                       | Cance                                                                                                |                 |
|                |         |         |          |              | Plantilla Formulario  | Descripción                                                                                          | Total Secciones |
|                | ø       |         | 6        | $\diamond$   | INSTRUMENTO NO. 02    | Caracterización de Currículos de las IEs Proyecto FRACTUS (Perfil)                                   | <u>8</u>        |
|                | ø       |         | 6        | $\diamond$   | INSTRUMENTO NO. 03    | Recolección de información sobre Disponibilidad, acceso y uso de Tics en las Instituciones Educativa | <u>33</u>       |
|                | ø       |         | <b>6</b> | $\diamond$   | INSTRUMENTO NO. 04    | Formulario de autopercepción sobre Competencias pedagógicas de los docentes en: CTel, Uso de TICs    | <u>10</u>       |
|                | ø       |         | 6        | $\bigotimes$ | INSTRUMENTO NO. 05    | Perfil, formación y experiencia de los/las docentes vinculados al proyecto en NTICs, CTel e investig | <u>15</u>       |
|                | ø       |         | 69       | $\bigotimes$ | INSTRUMENTO NO. 06    | Perfil, y grado de formación de los estudiantes de grupos de investigación en el aula vinculados     | <u>31</u>       |
|                |         |         |          |              |                       |                                                                                                    |                 |

Imagen 20 Menú evaluación opción trabajar plantilla formulario

Una vez dé clic en el icono agregarse, abrirá en una ventana el formulario plantilla, el formulario y los campos.

Formulario: En este campo se digita el nombre del formulario a crear.

Descripción: En este campo se realiza una breve descripción del formulario a crear.

Diligenciados los campos mencionados anteriormente debe dar clic en el botón (Confirmar).

| Acción LEVANTA!      | MIENTO DE LINEA DE BASE            |                                       |
|----------------------|------------------------------------|---------------------------------------|
| Plantilla Formulario |                                    | 0                                     |
| Descripción          |                                    | Cance                                 |
| Plantilla            | Formulario Descripción             | Plantilla Formulario (SISEP) .        |
|                      | MENTO NO. 02 Caracterización de    | PConfirmer PConcelar                  |
|                      | MENTO NO. 03 Recolección de info   | Plantilla Formulario                  |
|                      | MENTO NO. 04 Formulario de auto    | Formulario                            |
|                      | MENTO NO. 05 Perfil, formación y   | Descripción                           |
|                      | MENTO NO. 06 Perfil, y grado de fo | Acción LEVANTAMIENTO DE LINEA DE BASE |
|                      |                                    | CONFIRMAR CANCELAR                    |
|                      | 4                                  | •                                     |

Imagen 21 Opción confirmar plantilla formulario

Al crear la plantilla podrá ser consultada por el nombre de la plantilla o la descripción, usando el filtro de consulta de la funcionalidad trabajar plantilla formulario, como se muestra en la imagen a continuación.

| Sesión de LEIDY ESTUPIÍ | ian torres . 🔒 🔀                                |                                                                             |
|-------------------------|-------------------------------------------------|-----------------------------------------------------------------------------|
| Parámetros Básicos 💟    | valuación 🛃 Seguimientos 😰 Ayuda                |                                                                             |
| Filtrar por: Acción     | LEVANTAMIENTO DE LINEA DE BASE                  |                                                                             |
| Plantilla Formul        | aric INSTRUMENTO NO. 03                         |                                                                             |
| Descripción             |                                                 | Cance                                                                       |
|                         | Plantilla Formulario Descripción                | Total Secciones                                                             |
| ۵ 🖻 🖉                   | INSTRUMENTO NO. 03 Recolección de información s | obre Disponibilidad, acceso y uso de Tics en las Instituciones Educativa 33 |

Imagen 22 opción consultar plantilla formulario

#### 1.1.1.2.1 ¿Cómo agregar una sección al formulario?

• Para agregar una sesión al formulario debe dar clic en el link de la tabla de resultados en la columna total secciones que se muestra en la funcionalidad 'trabajar plantilla formulario'.

• Al dar clic se ingresa a la sección: trabajar sección formulario de la plantilla creada, dé clic en el icono agregar que se muestra a la derecha de la casilla numeración.

| Sesió                    | ACTU<br>n de LE                   | §<br>EIDY E           | STUP | ÑAN           | I TORRES .                 | 5. I. S. E. P.<br>⋑⊠                                                                |      |            |                  |             |                                                                                     |
|--------------------------|-----------------------------------|-----------------------|------|---------------|----------------------------|-------------------------------------------------------------------------------------|------|------------|------------------|-------------|-------------------------------------------------------------------------------------|
| Parái<br>Filtrar<br>por: | netros<br>Acciór<br>Texto<br>Nume | Básico<br>n<br>eració | n s  | Evalu<br>TRUN | uación 💽 Se<br>MENTO NO. ( | guimientos 💽 Ayuda<br>13                                                            |      | <u>⊫</u> + |                  |             |                                                                                     |
|                          |                                   |                       |      |               | Numeración                 | Texto                                                                               | Enca | ibezado    | Código Indicador | Nro Sección | Sección                                                                             |
|                          | ļ                                 | ø                     |      | Log           | 01                         | Introducción información institucional línea de base del proyecto.                  | 1    |            |                  | 01          | Introducción información institucional línea de base del proyecto.                  |
|                          | 4                                 | ø                     |      | <b>.</b>      | 02                         | Para su elaboración se hizo a las Tecnologías de la estos derechos.                 | ¥.   |            |                  | 02          | Para su elaboración se hizo a las Tecnologías de<br>la estos derechos.              |
|                          | 4                                 | ø                     |      | 600           | 03                         | Igualmente el Plan Nacional de Tics 2008 - 2019 genera<br>directrices al mismo fin. | 4    |            |                  | 03          | Igualmente el Plan Nacional de Tics 2008 - 2019<br>genera directrices al mismo fin. |
|                          | 4                                 | ø                     |      |               | 04                         | Objetivo de base sobre el equipamiento proyecto<br>FRACTUS.                         | 1    |            |                  | 04          | Objetivo de base sobre el equipamiento<br>proyecto FRACTUS.                         |
|                          | Ļ                                 | ø                     |      | <u>-</u>      | 05                         | Metodología delegue, con el acompañamiento proyecto FRACTUS.                        | *    |            |                  | 05          | Metodología delegue, con el acompañamiento<br>proyecto FRACTUS.                     |
|                          |                                   |                       |      |               |                            |                                                                                     |      | <b>»</b>   |                  |             |                                                                                     |

Imagen 23 opción sección formulario de la plantilla creada

Al ingresar a la sección plantilla formulario, se muestran la casilla numeración y texto.

| Sección Pla                           | intilla Formulario |
|---------------------------------------|--------------------|
| Plantilla<br>Formulario<br>Numeración | INSTRUMENTO NO. 03 |
| Texto                                 |                    |
| CONFIRMAR                             | CANCELAR           |

Imagen 24 opción sección plantilla formulario numeración y texto.

• Para guardar la sección dé clic en el botón confirmar o cancelar si desea anular el proceso.

# 1.1.1.2.2 ¿Cómo modificar una sección?

Para modificar una sección en la plantilla del formulario siga los siguientes pasos:

• Clic en el icono modificar que se muestra a la izquierda del registro consultado.

| Sesió                   | R de L         | US<br>LEIDY       | ESTU         | PIÑAN |                            | 5. I. S. E. P.                                                                      |            |                  |             |                                                                                     |
|-------------------------|----------------|-------------------|--------------|-------|----------------------------|-------------------------------------------------------------------------------------|------------|------------------|-------------|-------------------------------------------------------------------------------------|
| Pará<br>Filtrar<br>por: | Acció<br>Texto | s Bási<br>in<br>D | cos 💽<br>IN: | Eval  | uación 💽 Se<br>MENTO NO. ( | guimientos 🕜 Ayuda<br>13                                                            |            |                  |             |                                                                                     |
|                         | Num            |                   |              |       | Numeración                 | Texto                                                                               | Encabezado | Código Indicador | Nro Sección | Sección                                                                             |
|                         | ļ              | Ø                 | <b>) 1</b>   |       | 01                         | Introducción información institucional línea de base del<br>proyecto.               | ×.         |                  | 01          | Introducción información institucional línea de<br>base del proyecto.               |
|                         | 1              | ø                 | Û            |       | 02                         | Para su elaboración se hizo a las Tecnologías de la estos derechos.                 |            |                  | 02          | Para su elaboración se hizo a las Tecnologías de<br>la estos derechos.              |
|                         | 1              | ø                 |              |       | 03                         | Igualmente el Plan Nacional de Tics 2008 - 2019 genera<br>directrices al mismo fin. | s.         |                  | 03          | Igualmente el Plan Nacional de Tics 2008 - 2019<br>genera directrices al mismo fin. |
|                         |                | ø                 | <b>1</b>     |       | 04                         | Objetivo de base sobre el equipamiento proyecto FRACTUS.                            |            |                  | 04          | Objetivo de base sobre el equipamiento<br>proyecto FRACTUS.                         |
|                         | 1              | ø                 |              |       | 05                         | Metodología delegue, con el acompañamiento proyecto<br>FRACTUS.                     | s.         |                  | 05          | Metodología delegue, con el acompañamiento<br>proyecto FRACTUS.                     |
|                         |                |                   |              |       |                            | <b>« (</b>                                                                          | > »        |                  |             |                                                                                     |

Imagen 25 opción modificar sección en la plantilla creada

 Al dar clic se ingresa al formulario sección formulario, los campos habilitados para modificar en el formulario de sección son: Nro Sección y Sección.

Imagen 26 opción modificar sección y numero sección

¿Cómo agregar una pregunta a la sección?

Creada la sesión en el formulario se agregan las preguntas que corresponde a cada sección, para ello se debe seguir los pasos que se indican a continuación.

- 1. Ingrese a la sección del formulario que se va agregar a las preguntas.
- 2. Clic en el icono (sección/ pregunta) que se muestra a la izquierda de la sesión. (Ver imagen)

| Sesid                       | FRACTUS            | S<br>SIDY E | STUP       | IÑAN         | N TORI           | S<br>res . 🙆    | 5. I. S. E. P.                                                                         |        |      |                  |                   |                                                                                        |
|-----------------------------|--------------------|-------------|------------|--------------|------------------|-----------------|----------------------------------------------------------------------------------------|--------|------|------------------|-------------------|----------------------------------------------------------------------------------------|
| <mark>Para</mark><br>iltrar | metros I<br>Acción | Básico      | s 💽<br>INS | Eval<br>TRUN | luación<br>MENTO | Seg<br>0 NO. 03 | uimientos 🕜 Ayuda<br>3                                                                 |        |      |                  |                   |                                                                                        |
| or.                         | Texto              |             |            |              |                  |                 | _                                                                                      |        |      |                  |                   |                                                                                        |
|                             | Numer              | raciór      | 1          |              |                  |                 |                                                                                        | , i    | •    |                  |                   |                                                                                        |
|                             |                    |             |            |              | Num              | eración         | Texto                                                                                  | Encabe | zado | Código Indicador | Nro Sección       | Sección                                                                                |
|                             | 1                  | ø           |            | 6            | 1.               |                 | Instituciones educativas con infraestructura para Tic<br>(conectividad y equipamiento) | ø      |      |                  | 1.                | Instituciones educativas con infraestructura para<br>Tic (conectividad y equipamiento) |
|                             | 1                  | ø           |            | •            | 1.1.0            |                 | Equipamiento                                                                           |        |      |                  | 1.1.0.            | Equipamiento                                                                           |
|                             | ( )                | ø           |            | 6            | 1.1.0            | .1.             | Usuarios Administración                                                                | ¢.     |      |                  | 1.1.0.1.          | Usuarios Administración                                                                |
|                             |                    | ø           |            | 6            | 1.1.0            | .1.1            | No. PC con conexión                                                                    |        |      | E6A03EQ0118      | 1. <b>1</b> .0.1. | Usuarios Administración                                                                |
|                             |                    | ø           |            | 6            | 1.1.0            | .1.2            | No. PC sin conexión                                                                    |        |      | E6A03EQ0101      | 1.1.0.1.          | Usuarios Administración                                                                |
|                             |                    |             |            |              |                  |                 | ĸ                                                                                      | < > »  | >    |                  |                   |                                                                                        |

Imagen 27 opción ¿Cómo agregar una pregunta a la sección?

Al dar clic en el icono se ingresa a una nueva pantalla donde se muestran los botones de sub divisiones, pregunta o cancelar.

3. De clic en el botón (Pregunta), donde se podrá digitar la numeración de la pregunta, el texto y seleccionar el indicador con el que se va asociar.

| Pregunta Plantilla Formulario                                                          |  |
|----------------------------------------------------------------------------------------|--|
|                                                                                        |  |
| Plantilla INSTRUMENTO NO. 02<br>Formulario                                             |  |
| Nro Sección 3.                                                                         |  |
| Sección En el diagnóstico del currículo se considera alguno de los siguientes aspectos |  |
| Numeración 3.1                                                                         |  |
| Texto La investigación de los estudiantes                                              |  |
| Id Indicador 8 0.                                                                      |  |
| Cód. E6A03CU0302<br>Indicador                                                          |  |
| CONFIRMAR CANCELAR                                                                     |  |
|                                                                                        |  |
|                                                                                        |  |

Imagen 28 opción ir a numeración de la pregunta

Para guardar dé clic en el botón confirmar que se muestra al finalizar el formulario.

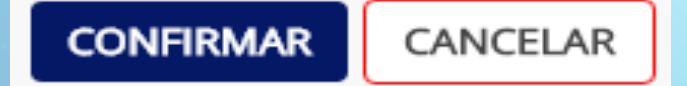

Imagen 29 opción confirmar numeración de la pregunta

# 1.1.1.2.3 Como imprimir el formulario en formato pdf

Una vez se agregue todas las preguntas al formulario, se podrá imprimir en formato pdf. Los pasos a seguir para imprimir la plantilla del formulario son:

- 1 Clic en el menú 'Evaluación'.
- 2 Seleccione la opción plantilla formulario.
- 3 Consulte el nombre del formulario a imprimir.
- 4 Clic en el icono (pdf) que se muestra a la derecha de la pantalla, como se indica en la siguiente imagen.
- 5 Al dar clic en el icono se abre en una ventana emergente: la plantilla del formulario.

| Sesión de LEIDY EST | JPIÑ       | IAN TORRES .         | 8                                                                                                    |               |
|---------------------|------------|----------------------|----------------------------------------------------------------------------------------------------|---------------|
| Parámetros Básicos  |            | Evaluación 💟 Segu    | imientos 💽 Ayuda                                                                                               |               |
| Filtrar por: Acción | ø          | Actividad            | TO DE LINEA DE BASE                                                                                            |               |
| Plantilla For       | ø          | Indicador            |                                                                                                    |               |
| Descripción         | ø          | Accion               | Cance                                                                                                    |               |
|                     | Ì          | Plantilla Formulario |                                                                                                    |               |
|                     | ø          | Formularios          | lario Descripción To                                                                                           | tal Secciones |
|                     | Ì          | Visualiza Formulario | <u>D NO. 02</u> Caracterización de Currículos de las IEs Proyecto FRACTUS (Perfil)                             | <u>8</u>      |
| 2                   | <b>0</b> 9 |                      | TO NO. 03 Recolección de información sobre Disponibilidad, acceso y uso de Tics en las Instituciones Educativa | <u>33</u>     |
| » 💼                 | .09        |                      | IO NO. 04 Formulario de autopercepción sobre Competencias pedagógicas de los docentes en: CTel, Uso de TICs    | <u>10</u>     |

Nota: para descargar este reporte se debe tener las ventanas emergentes desbloqueadas.

Imagen 30: opción descargar platilla formulario para imprimir.

### 1.1.1.3 ¿Cómo digitar una encuesta (Instrumento)?

Para digitar las encuesta (instrumento) aplicar en las instituciones el usuario que podrá realizar esta actividad, que son los que se encuentran en el rol digitador, asesor, coordinador.

Los pasos a seguir para realizar la digitación del formulario son:

- 1 Clic en el menú evaluación.
- 2 Seleccione la opción formulario.
- 3 Clic en el icono 'Agregar'.

| <b>ERACTUS</b>           |        | S. I                 | . S. E. P.         |                               |                             |                           |
|--------------------------|--------|----------------------|--------------------|-------------------------------|-----------------------------|---------------------------|
| Sesión de LEIDY          | ESTUPI | NAN TORRES . 🔁       | 3                  |                               |                             |                           |
| Parámetros Bás           | icos 🌄 | Evaluación 🛃 Segui   | mientos []Ayuda    |                               |                             |                           |
| Filtrar<br>Plantilla For | mula 💉 | Actividad            | •                  |                               |                             |                           |
| pon                      | ø      | Indicador            |                    |                               |                             |                           |
| Proceso                  | ø      | Accion               |                    |                               |                             |                           |
| Formulario               | ø      | Plantilla Formulario |                    |                               |                             |                           |
| Sede IE                  | ø      | Formularios          |                    |                               |                             |                           |
|                          |        | Visualiza Formulario | ulario Descripción | Cód. Acción Cód Diligenciador | Cód Población Diligenciador | Rol Diligenciador Proceso |
|                          |        |                      | Caracterizació     | òn                            |                             |                           |

Imagen 31: opción digitar una encuesta (instrumento).

4. Al dar clic en el icono 'agregar' se habilitará la pantalla de selección de formulario, donde se seleccionará el formulario, dar clic en el visto bueno que se muestra a la izquierda del nombre del formulario como se muestra en la imagen a continuación.

|                                   | S. I. S. E. P.<br>an torres.                                                                         |            |                                  |
|-----------------------------------|----------------------------------------------------------------------------------------------------|------------|----------------------------------|
| Parámetros Básicos 💽 E<br>Filters | valuación 🧭 Seguimientos 😰 Ayuda                                                                     |            |                                  |
| Plantilla Formulario              |                                                                                                    |            |                                  |
| Lista de Selección                |                                                                                                    |            |                                  |
| Plantilla Formulario              |                                                                                                    |            | n Acción                         |
| 🖌 FORMATO S006                    | Memoria de la sesión presencial de la unidad pedagógica integrada, UPI                               | ACC-001    | LEVANTAMIENTO DE LINEA DE BASE   |
| SINSTRUMENTO NO. 02               | Caracterización de Currículos de las IEs Proyecto FRACTUS (Perfil)                                   | ACC-001    | LEVANTAMIENTO DE LINEA DE BASE   |
| ✓ INSTRUMENTO NO. 03              | Recolección de información sobre Disponibilidad, acceso y uso de Tics en las Instituciones Educativa | ACC-001    | LEVANTAMIENTO DE LINEA DE BASE   |
| 🗶 INSTRUMENTO NO. 04              | Formulario de autopercepción sobre Competencias pedagógicas de los docentes en: CTel, Uso de TI      | Cs ACC-001 | LEVANTAMIENTO DE LINEA DE BASE   |
| 🛫 INSTRUMENTO NO. 05              | Perfil, formación y experiencia de los/las docentes vinculados al proyecto en NTICs, CTel e investig | ACC-001    | LEVANTAMIENTO DE LINEA DE BASE   |
| INSTRUMENTO NO 06                 | Darfil u grada da formación do los estudiantes do grupos do investigación en el avia vinculados      | ACC 001    | LEVANITAMIENITO DE LINEA DE DACE |

Imagen 32 opción selección de formulario.

Una vez seleccionado el formulario se habilitará la pantalla de lista de selección del usuario, filtre por el nombre del usuario o el código, realizada la consulta se mostrará en la tabla de resultado el usuario, dé clic en el visto bueno que se muestra a la izquierda del usuario para crear el registro de la plantilla del formulario a diligenciar, como se muestra en la imagen a continuación.

| Sesión de LEIDY ES     | S. I. S. E. P.<br>Tupiñan torres.                                  |   |
|------------------------|--------------------------------------------------------------------|---|
| Parámetros Básico:     | s 🕜 Evaluación 🕜 Seguimientos 💽 Ayuda                              |   |
| Filters                |                                                                    |   |
| Usuario                |                                                                    |   |
| Nombre                 | ALBA MARLENY RODRIGUEZ SILVA                                       |   |
| Id Plantilla Formulari | 0 2                                                                | 1 |
| Plantilla Formulario   | INSTRUMENTO NO. 02                                                 |   |
| Descripción            | Caracterización de Currículos de las IEs Proyecto FRACTUS (Perfil) |   |
| Lista de Seleco        | ión                                                                |   |
| Usuario Nombr          | e<br>WARLENY RODRIGUEZ SILVA                                       |   |
|                        | CANCELAR                                                           |   |

Imagen 33 creación del registro de la plantilla del formulario a diligenciar.

Ver manual de SISEP pagina 20 (<u>Manual de Sistema de Información</u>, Seguimiento y Evaluación Permanente SISEP).

#### 2 Componente de sistematización

La sistematización pone énfasis en el desarrollo de los procesos de las 7 estrategias de FRACTUS. De esta manera, se diferencia de la evaluación, la cual enfatiza los resultados, y los diagnósticos, que se centra en la realidad sobre la que se actúa. Así, a quien sistematiza le interesa rescatar el proceso, evidenciar cómo se ha actuado, analizar los efectos de los procesos de mediación de los sujetos y el carácter de las relaciones que se han generado, sin por ello no considerar el éxito o fracaso del proyecto en términos de resultados. Permite construir una visión común sobre la práctica vivida entre aquellos que la han protagonizado: aciertos, errores, topes, posibilidades.<sup>2</sup>

Por ello la sistematización ayuda a organizar y entender cómo sucedieron los procesos y lo que se puede aprender de las experiencias significativa. Por lo que el registro de la evidencia que hace parte del componente de investigación se registran en la wiki y SISEP información.

<sup>&</sup>lt;sup>2</sup> Tomado del documento la sistematización de prácticas de los actores en Fractus como componente del sistema de seguimiento y evaluación permanente, SISEP. Página 13

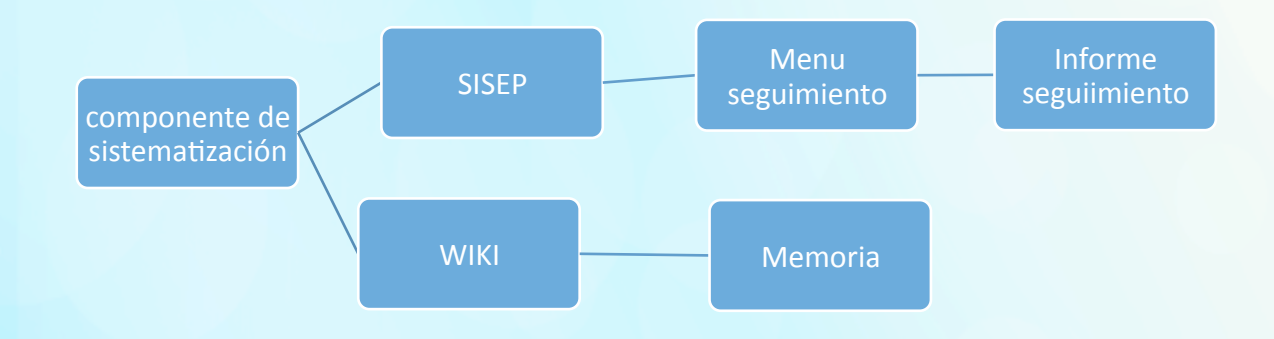

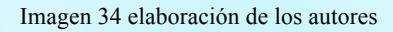

### 2.1 ¿Cómo crear agregar un informe?

La funcionalidad 'informe seguimiento' se encuentra en el SISEP menú seguimiento, esta funcionalidad le permite al usuario capturar los resultados de los análisis realizados con cada uno de los indicadores que miden los avance del proyecto.

Para crear un informe debe ingresar al menú de seguimiento como se muestra en la imagen a continuación.

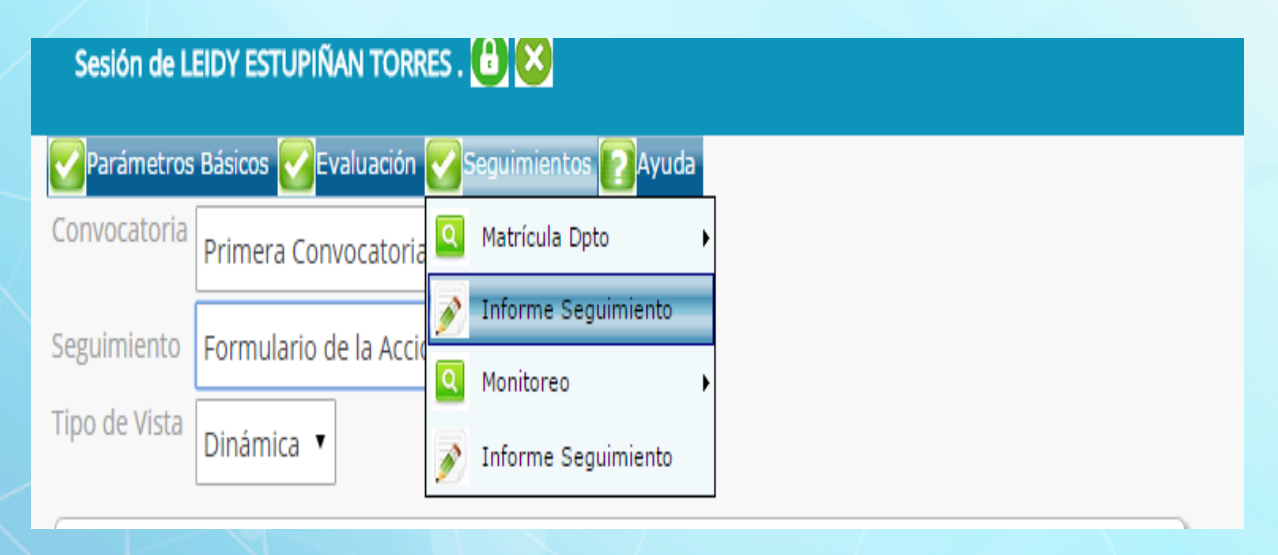

Imagen 35 opción creación de un informe

Al dar clic en la opción de 'informe seguimiento' se ingresa a la pantalla de administración, donde se podrá agregar un informe o consultar los informes realizados.

| FRACTUS 🛞                   | S. I. S. E. P.                |                |          |                        |               |                     |             |
|-----------------------------|-------------------------------|----------------|----------|------------------------|---------------|---------------------|-------------|
| Sesión de NEPCY BRILLA LA   | .СНЕ . 🙆 😣                    |                |          |                        |               |                     |             |
| Filtrar por:<br>Descripción | uación 🗹 Seguimientos 🕜 Ayuda |                |          |                        |               |                     |             |
| Usuario                     |                               | -              | A        |                        |               |                     |             |
| Rol<br>Id Descripció        | n                             | Estado Proceso | Cód. Rol | ±<br>Usuario           | Rol           | Fecha Hora          | IP Registro |
| 1 Revisión d                | le informe                    | Descartado     | 99       | LEIDY ESTUPIÑAN TORRES | ADMINISTRADOR | 06/11/2015 21:53:47 | 10.1.182.2  |

Imagen 36 opción agregar para crear el informe.

| Sesión          | de Leidy estupiñan torres . 🗃 😒                                                   |                |          |                           |               |                        |             |
|-----------------|-----------------------------------------------------------------------------------|----------------|----------|---------------------------|---------------|------------------------|-------------|
| Filtrar<br>por: | etros Básicos Veluación Veseguimientos Veluación<br>Descripción<br>Usuario<br>Rol |                |          |                           |               |                        |             |
|                 | ld Descripción                                                                    | Estado Proceso | Cód. Roi | Usuario                   | Rol           | Fecha Hora             | IP Registro |
|                 | 1 Revisión de informe                                                             | Descartado     | 99       | LEIDY ESTUPIÑAN<br>TORRES | ADMINISTRADOR | 06/11/2015<br>21:53:47 | 10.1.182.2  |

Imagen 37 opción diligenciar el informe

Los campos a diligenciar en el formulario del informe son: título del informe y detalle del informe (editor de texto), donde podrá editar el informe, permitiendo agregar imágenes, tablas, títulos y subtítulos según la estructura del informe como se muestra en la imagen a continuación.

| $\times$ | Confirmar                                                        | icos 🛃 valuación 🛃 te<br>Tancelar<br>guimiento                                                                                       | guimientos 😢 Ayuda                                                                                                 |                                                                                                    |                                                                          |   |   |
|----------|------------------------------------------------------------------|----------------------------------------------------------------------------------------------------|----------------------------------------------------------------------------------------------------|----------------------------------------------------------------------------------------------------|--------------------------------------------------------------------------|---|---|
|          | id<br>Descripción<br>Estado<br>Proceso<br>Informe<br>Seguimiento | STRUCTURA DEL INFORM<br>Redacción V<br>Fuenta HTML : A<br>E 4 4 4 4 4 4 4 4 4 4 4 4 4 4 4 4 4 4 4                                    |                                                                                                    | 8 DESALIO<br>(* -> - 48 45 1 1 1 1<br>= = = = +* **<br>(* - 48 75, 17)                                                                                                    | 84 *** 27 0 (Re 22) (Re<br>255 - (Re (Re (Re (Re (Re (Re (Re (Re (Re (Re |   |   |
|          |                                                                  | Total de sedes por mul<br>Provincial<br>CARARE - OPON<br>COMUNETRA<br>CARACIA ROVIRA<br>ELLANIETRA<br>BIOTO<br>VELEZ<br>total? sedes | Inclusion, provincia y departamente<br>Nor sancier<br>Boli<br>Boli<br>Boli<br>Boli<br>Boli<br>Boli<br>Boli<br>Boli | ovincia<br>COMUNERA<br>COMUNERA<br>COMUNERA                                                                                                    | ]                                                                        |   | 1 |
|          |                                                                  | Total de sedes según     Total de sedes según                                                                                        | No.addes                                                                                                    | Lunits:<br>Units:<br>Units | Sor no hay informaction<br>incluy departamento                           |   |   |
| _        | CONFIRMAR                                                        | CANCELAR                                                                                                    | vas según ubicación y nivel educati                                                                                | vo que ofrece.                                                                                                    |                                                                          | - | • |

Imagen 38 opción editar el informe

#### 2.1.1.1 Relato colectivo

El relato es realizado por el maestro con el acompañamiento del asesor realiza el cargue de la relatoría en la Wiki provincial (espacio de producción colaborativa de saber y conocimiento)<sup>3</sup> Este interrogante confronta al EPI en la responsabilidad de llevar a cabo un registro juicioso y metódico para obtener los insumos básicos para el análisis del proceso de sistematización y de investigación. De tal manera que se les mostrará que para introducir la IEP en los currículos en la institución educativa, correspondiente a la Estrategia 1, se mostrará a través de su práctica curricular como una observación continua y atenta, les permitirá a través del análisis, captar nuevas comprensiones y asumir nuevos modos de aproximación al conocimiento, lo que le proveerá de nuevos elementos que le transformarán la práctica curricular.<sup>4</sup>

#### 2.1.1.2 ¿Cómo consultar el relato?

Para ello debe ingresar a la wiki desde el portal de Fractus e iniciar sesión y dar clic en la sección "recursos para la comunidad" que se muestra después de las noticias como está en la imagen a continuación.

<sup>&</sup>lt;sup>3</sup> Anexo Lineamientos de la ruta metodológica estrategia1, página 120 <sup>4</sup> Anexo Lineamientos de la ruta metodológica estrategia 3, página 102

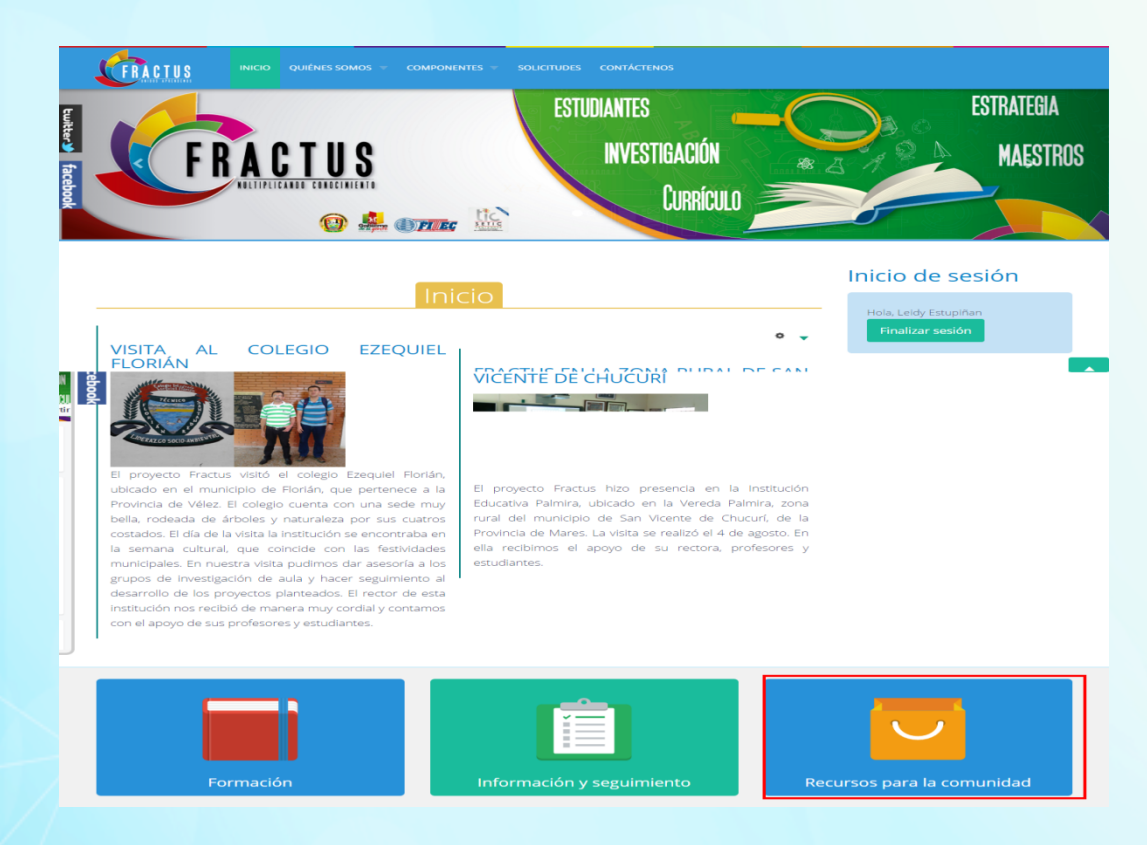

Imagen 39 opción ¿Cómo consultar el relato?

Al dar clic en la sección de recursos para la comunidad se ingresara a una nueva pantalla donde se mostrará los iconos de ingreso a los recursos de la comunidad, clic en el icono wiki.

| faceb    | Wiki       | Wiki Garcia |                  |  |
|----------|------------|-------------|------------------|--|
| <u>Ş</u> | Comunera   | Rovira      | Wiki<br>Guanenta |  |
|          |            |             |                  |  |
|          | Wiki Mares | Wiki Soto   | Wiki Velez       |  |

Imagen 40 opción ingreso a los recursos de la comunidad.

Nota: Si el usuario que registra está en el rol administrador, auditor, coordinador o asesor, se mostrará todos los recursos de las 7 provincias que conforman a la comunidad de FRACTUS, pero si el rol del usuario es profesor o estudiante solo se mostrará los cursos de la provincia que se encuentra registrado.

Una vez dé clic se ingresará a la wiki página principal, donde mostrará el componente central de la wiki los relatos subidos por la provincia.

# Fractus Santander - Wiki Carare Opón

|                                                     | Página principal                                                           |
|-----------------------------------------------------|----------------------------------------------------------------------------|
| JOSE123 DISCUSIÓN                                   | PREFERENCIAS LISTA DE SEGUIMIENTO CONTRIBUCIONES CERRAR SESIÓN             |
| Navegación<br>Página principal                      | página <u>discusión editar historial trasladar</u> <u>dejar de vigilar</u> |
| <ul> <li>Página aleatoria</li> <li>Ayuda</li> </ul> | Relato colectivo del equipo pedagógico institucional [editar]              |
| Buscar                                              | <ul> <li>La IEP como Práctica Educativa</li> </ul>                         |
| Buscar                                              | La Investigación como Estrategia Pedagógica                                |

Imagen 41 Consultar leer el contenido

| FRACTUS                                                                 | Fractus Santander - Wiki Carare Opón<br>Página principal                       |
|-------------------------------------------------------------------------|--------------------------------------------------------------------------------|
| JOSE123 DISCUSIÓN                                                       | PREFERENCIAS LISTA DE SEGUIMIENTO CONTRIBUCIONES CERRAR SESIÓN                 |
| Navegación<br>Página principal<br>Cambios recientes<br>Página aleatoria | pógina discusión editar historial trasladar dejar de vigilar                   |
| Ayuda Buscar Buscar Ir Buscar                                           | La IEP como Práctica Educativa     La Investigación como Estrategia Pedagógica |

Imagen 42 Consultar leer el contenido

Al dar clic se mostrará en una página el relato como se muestra en la imagen a continuación.

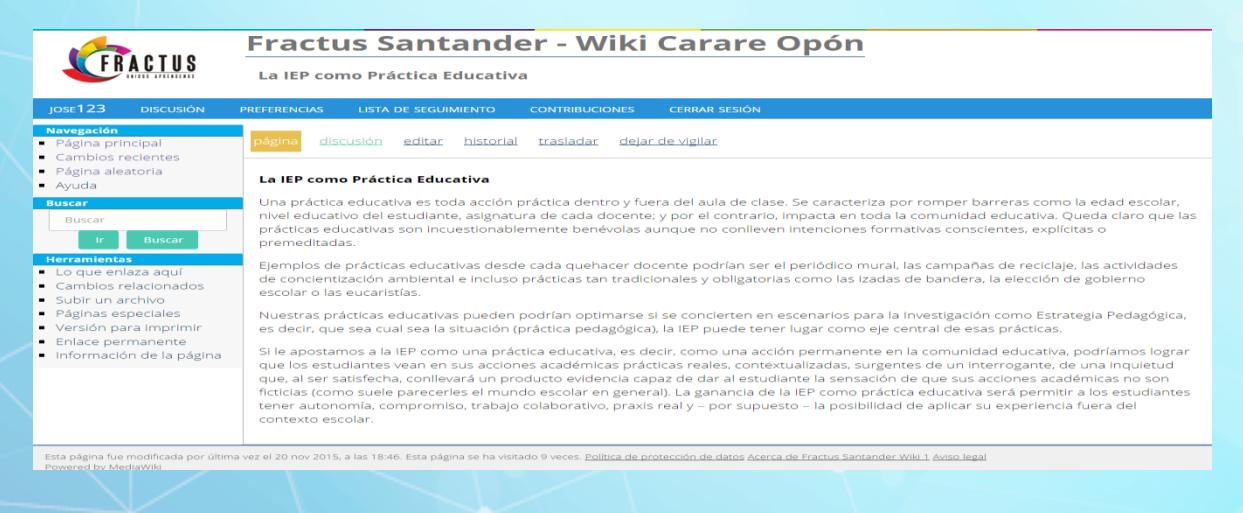

Imagen 43 Consultar relato en página

2.1.1.3 ¿Cómo subir el relato colectivo?

Para subir el relato debe dar clic en la opción editar que se muestra a la derecha del título de menú, que se muestra en la página principal como se indica en la imagen a continuación.

| Fractus Santander - Wiki Carare Opón                |                                                                                                    |  |  |  |  |
|-----------------------------------------------------|----------------------------------------------------------------------------------------------------|--|--|--|--|
|                                                     | Página principal                                                                                             |  |  |  |  |
| jose123 discusión                                   | PREFERENCIAS LISTA DE SEGUIMIENTO CONTRIBUCIONES CERRAR SESIÓN                                               |  |  |  |  |
| Navegación<br>Página principal<br>Cambios recientes | <mark>página</mark> <u>discusión</u> <u>editar</u> <u>historial</u> <u>trasladar</u> <u>dejar de vigilar</u> |  |  |  |  |
| <ul><li>Página aleatoria</li><li>Ayuda</li></ul>    | Relato colectivo del equipo pedagógico institucional (editar)                                                |  |  |  |  |
| Buscar<br>Buscar<br>Ir Buscar                       | La IEP como Práctica Educativa     La Investigación como Estrategia Pedagógica                               |  |  |  |  |

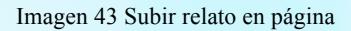

Al dar clic podrá crear el sub menú de ingreso a la página donde se publicará el relato, antes de escribir el nombre del sub menú se debe ir un asterisco y dos corchetes \* [[ y una vez se haya escrito el nombre del sub menú se cierra con dos corchetes como se muestra en la imagen a continuación.

| FRACTUS                                                                                                    | Fractus Santander - Wiki Carare Opón<br>Editar Página principal (sección)                                                                                                    |
|----------------------------------------------------------------------------------------------------|----------------------------------------------------------------------------------------------------|
| JOSE123 DISCUSIÓN                                                                                                    | PREFERENCIAS LISTA DE SEGUIMIENTO CONTRIBUCIONES CERRAR SESIÓN                                                                                                    |
| John Fast Diacodon<br>Navegación<br>Página principal<br>Cambios recientes<br>Página aleatoria<br>Ayuda<br>Buscar<br>Ir Buscar<br>Herramientas<br>Lo que enlaza aquí<br>Cambios relacionados<br>Subir un archivo<br>Páginas especiales<br>información de la página | Alexandress       EXAMPLE should all the constrained       Constrained example         Signal discusión editari historial trasladar dejar de vigilar         Image: Signal discusión editari historial trasladar dejar de vigilar         Image: Signal discusión editari historial trasladar dejar de vigilar         Image: Signal discusión editari historial trasladar dejar de vigilar         Image: Signal discusión editari historial trasladar dejar de vigilar         Image: Signal discusión editari historial trasladar dejar de vigilar         Image: Signal discusión editari historial trasladar dejar de vigilar         Image: Signal discusión editari historial trasladar dejar de vigilar         Image: Signal discusión editari historial trasladar dejar dejar de vigilar         Image: Signal discusión editari historial trasladar dejar dejar dejar dejar discusión editari historial trasladar dejar dejar dejar dejar discusión editari historial trasladar dejar dejar de |
| Política de protección de datos Acer                                                                                                    | ca de Fractus Santander Wik 1 Aviso legal                                                                                                    |

Imagen 44 crear el sub menú ingreso a la página

Para guardar dé clic en el botón "Guardar la página" como se muestra en la imagen anterior.

Creado el menú debe dar clic en el nombre, donde habilitará un editor que le permitirá subir imágenes en la páginas externas y subir el texto del relato colectivo de la sede por los maestros.

|                                                                                                    | Fractus Santander - Wiki Carare Opón                                                                                                    |   |
|----------------------------------------------------------------------------------------------------|----------------------------------------------------------------------------------------------------|---|
|                                                                                                    | Editar La Investigación como Estrategia Pedagógica                                                                                                    |   |
| jose123 discusión                                                                                                    | PREFERENCIAS LISTA DE SEGUIMIENTO CONTRIBUCIONES CERRAR SESIÓN                                                                                                    |   |
| Navegación<br>Página principal<br>Cambios recientes                                                                        | página <u>discusión</u> editar <u>historial trasladar</u> <u>dejar de vigilar</u>                                                                                                    |   |
| <ul><li>Página aleatoria</li><li>Ayuda</li></ul>                                                                           |                                                                                                    | _ |
| Buscar                                                                                                    | ""La Investigación como Estrategia Pedagógica."""                                                                                                    | Î |
| Buscar<br>Ir Buscar                                                                                                    | La dinámica del cambio y la evolución del siglo XII nos exigen la capacidad de trasformar la forma en que enseñamos y aprendemos. Crear ambientes de aprendizaje más significativos es una tarea que le exige al docente nuevas competencias con un pensamiento crítico y creativo que lo lleve a ser un docente innovador. |   |
| Herramientas                                                                                                    | Por lo tanto la investigación como estrategia pedagógica es un gran reto que le permite al maestro partil de la reflexión a la acción cotidiana , ir                                                                                                    | - |
| <ul> <li>Lo que enlaza aqui</li> <li>Cambios relacionados</li> <li>Subir un archivo</li> <li>Páginas especiales</li> </ul> | elaborando su saber pedagógico a través de la observación constante: transformando y evaluando su práctica docente. Para ello es importante tener en Resumen:                                                                                                    | 1 |
| <ul> <li>Información de la página</li> </ul>                                                                               | 🗆 Esta es una edición menor 🗷 Vigilar esta página                                                                                                    |   |
|                                                                                                    | Por favor, ten en cuenta que todas las contribuciones a Fractus Santander Wiki 1 pueden ser editadas, modificadas o eliminadas por otros                                                                                                    |   |

#### Imagen 45 guardar sub menú de ingreso a la página

Para guardar el registro debe dar clic en el botón "Guardar la página" que se muestra al finalizar la página.

3 Componente de evaluación

Ofrece evidencia acerca de por qué los objetivos y propósitos se están o no alcanzando. Facilita Información de las Metas versus Avance desde la perspectiva de los Objetivos.

La evaluación se realiza con carácter selectivo para dar respuesta a determinadas preguntas e impartir orientación a los encargados de tomar decisiones y los administradores de programas, así como para obtener información que permita determinar si las teorías e hipótesis básicas que se utilizaron al formular el programa resultaron válidas, qué surtió efecto o no, y por qué. La evaluación generalmente tiene por objeto determinar la pertinencia, la eficiencia, la eficacia, el efecto y la sostenibilidad de un programa o proyecto.<sup>5</sup>

Por ello la sistematización de las prácticas educativas, permite identificar las que corresponden a las dinámicas curriculares y sus saberes y en su trayecto de descubrimiento e

<sup>&</sup>lt;sup>5</sup> Tomado del documento la sistematización de prácticas de los actores en Fractus como componente del sistema de seguimiento y evaluación permanente SISEP. Página 1

identificación de aspectos que la rodean, es posible que el maestro construya las herramientas que le permita rediseñar esas misma prácticas en función de cualificarlas hacia lo que quiere logra.<sup>6</sup>

Las evidencias del componente de evaluación se suben en el repositorio de comunidad y puede ser consultada en el blog.

#### 3.1 Repositorio comunidad

El repositorio se encuentra organizado por sub categorías y recursos como se indica en la gráfica a continuación.

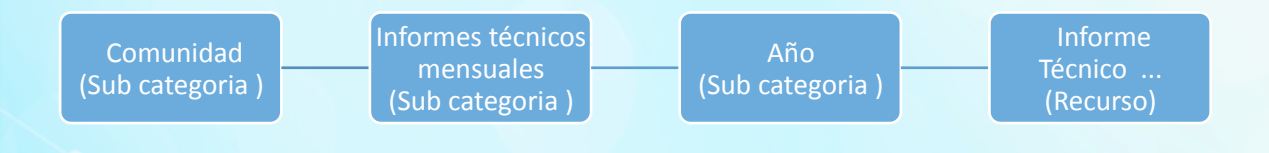

Imagen 46 crear el sub categorías del repositorio

#### 3.1.1 ¿Cómo consulto la información en el repositorio?

Para consultar la información debe ingresar desde el portal de Fractus y dar clic en la opción (recursos para la comunidad) que se muestra en el menú inferior como se indica en la imagen a continuación.

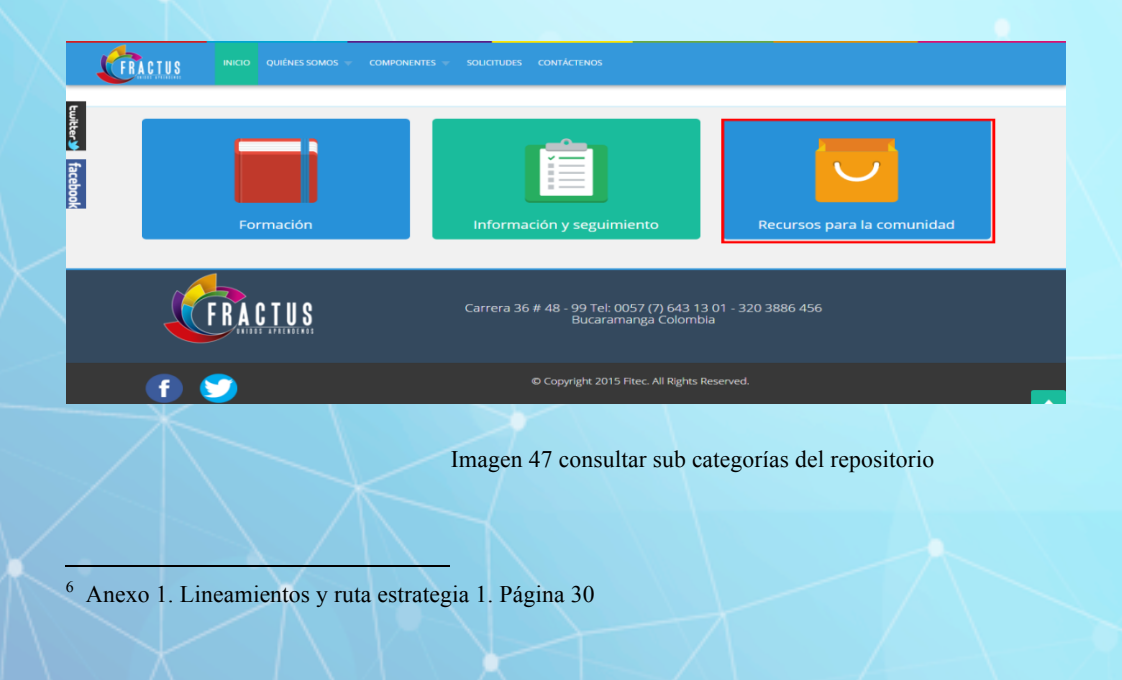

32

Al dar clic se ingresa a la sección donde se muestran los recursos de la comunidad, dé clic al icono (repo de comunidad).

| FRACTUS   | INICIO QUIÉNES SOMOS 👻 | COMPONENTES V SOLICITUD | es contáctenos        |
|-----------|------------------------|-------------------------|-----------------------|
| twitter 🌢 | CITAL STREAM DOTE      |                         |                       |
| facebook  | Repo<br>Investigación  | Repo<br>Comunidad       | Repo<br>Documentos    |
|           | FORO                   |                         |                       |
|           | Foro Carare -<br>opon  | Foro<br>Comunera        | Foro Garcia<br>Rovira |
|           |                        |                         | FORD                  |

Imagen 48 consultar recursos de la comunidad

Al dar clic se ingresará al repositorio, dé clic en la opción sub categoría (Comunidad) e inicie sesión con los mismos datos que ingresa al portal de Fractus.

| locumentos                         |                         | Acerca de |
|------------------------------------|-------------------------|-----------|
|                                    | Iniciar Sesión          |           |
|                                    | Nombre de usuario       |           |
|                                    | leidyestupinan          |           |
|                                    | Contraseña              |           |
|                                    |                         |           |
|                                    | Iniciar Sesión          |           |
| Se requiere el grupo: Usuarios que | tienen el rol de asesor |           |

Imagen 49 consultar sub categorías comunidad

Dé clic en el botón (iniciar sesión) que se muestra después del campo contraseña; una vez se registre debe dar clic en el grupo de comunidad como se indica en la imagen a continuación.

| Documentos                                                                                                    | LEIDY ESTUPINAN TOR ( Cerrar Sesión ) Acerca d |
|----------------------------------------------------------------------------------------------------|------------------------------------------------|
|                                                                                                    | Navegue por las categorías                     |
| Recursos Archivos                                                                                                    | Publico                                        |
| Últimas adiciones                                                                                                    | Administracion                                 |
| Informe técnico mes agosto                                                                                            |                                                |
| Jue, Nov 19 - 2015, 05:30:26 pm                                                                                       | Administrar categoría                          |
| En esta carpeta reposa el informe del mes de agosto donde se evidencia el<br>avance de las actividades programas.     | Adicionar sub-categoría                        |
| En 2015                                                                                                    | 5                                              |
| Metadatos 🔍                                                                                                    | Opciones de Usuarios                           |
| <u>Informa técnico mes septiembre</u><br>Jue, Nov 19 - 2015, O4:58:31 pm                                              | Administrar Usuarios y Grupos                  |
| En esta carpeta reposa el informe del mes de septiembre donde se evidencia el avance de<br>las actividades programas. |                                                |
| En 2015                                                                                                    |                                                |
| Metadatos 🕓                                                                                                    |                                                |

Imagen 50 consultar grupo de comunidad

Una vez ingrese al grupo de comunidad se debe dar clic a la sub categoría (Informe mensuales) al ingresar se mostrará los recursos donde se encuentran los informes técnicos mensuales como se muestran las imagen a continuación.

| Repo :: 2015 :: Informe técnico mes agosto                                                                                                    | Armando Torres Orte (Cerrar Sesión) Acerca |
|----------------------------------------------------------------------------------------------------|--------------------------------------------|
| Informe técnico mes agosto<br>Editar Recurso   Quitar                                                                                                    | Arrastre los archivos del explorador aquí  |
| leidyestupinan jue, Nov 19 - 2015, 05:30:26 pm                                                                                                    | Max: 50000000 KB                           |
| En esta carpeta reposa el informe del mes de agosto donde se evidencia el avance de las<br>actividades programas.<br>Carpeta actual: informe_tcnico_mes_agosto | Opciones del recurso                       |
| Informe-del-mes-agosto-2015.pdf                                                                                                    | Ver Metadatos                              |
| 🖻 Informe-del-mes-agosto-2015.docx                                                                                                    | Editar Recurso                             |
|                                                                                                    | Editar Metadatos                           |
|                                                                                                    | Quitar                                     |
|                                                                                                    | Eliminar del Repositorio                   |
|                                                                                                    | Opciones de carpeta                        |
|                                                                                                    | Cargar fuera de línea                      |
|                                                                                                    | Crear carpeta                              |

Imagen 51 consultar informes técnicos mensuales

Al dar clic en el nombre del recurso que se muestra en la columna lateral derecha de la página se podrá ver el archivo del informe en formato pdf como se muestra a continuación.

| Documentos :: 2015 :: Informe técnico mes agosto                               | fractussantander.net/repc ×                                                                                                    |
|--------------------------------------------------------------------------------|----------------------------------------------------------------------------------------------------|
| Informe técnico mes agosto                                                     | 🗲 🔿 🕻 🕆 Inactussantander.net/repocom/index.php/frontend/files/get/ir Q 🏠 🥝 🌌                                                                       |
| leidyestupinan Jue, Nov 19 - 2015, 05:30:26 pm                                 | 🛄 Aplicaciones 💪 correo 😹 HAGA Academica 🗋 Repositorio de Dim 🤄 Estrategias Básicas 🛛 » 🧰 Ot                                                       |
| En esta carpeta reposa el informe del mes de ago<br>las actividades programas. | CONVENIO 4977 DE 2013                                                                                                    |
| Informe-del-mes-agosto                                                         | OBJETO:<br>FORTALECIMIENTO APROPIACIÓN SOCIAL DE LA<br>CIENCIA, LA TECNOLÓGIA Y LA INNOVACIÓN APOYADOS<br>EN NTIC EN EL DEPARTAMENTO DE SANTANDER. |
| Informe-del-mes-agosto-2015.docx                                               |                                                                                                    |
|                                                                                | <b>INFORME TECNICO MENSUAL No. 12</b>                                                                                                    |
|                                                                                |                                                                                                    |
|                                                                                |                                                                                                    |
|                                                                                | PERIODO DE EJECUCION: 01/08/2015 - 31/08/2015                                                                                                    |
|                                                                                |                                                                                                    |
|                                                                                | CONTRATANTE:<br>DEPARTAMENTO DE SANTANDER                                                                                                    |

Imagen 52 descargar informe en formato pdf

# 3.1.2 ¿Cómo agregar un nuevo recurso?

Para crear un recurso se debe ubicar en la columna lateral derecha de su pantalla, clic en la opción "Adicionar recursos". Al hacer clic, se mostrará el formulario para adicionar el recurso tal como se muestra en la imagen.

| om  | bre  |          |      |     |      |     |       |      |       |      |            |    |    |            |   |   |   |   |   |
|-----|------|----------|------|-----|------|-----|-------|------|-------|------|------------|----|----|------------|---|---|---|---|---|
| esi | crip | ciór     | 1    |     |      |     |       |      |       |      |            |    |    |            |   |   |   |   |   |
| B   | I    | <u>u</u> | abe  | ×   | ײ    | Т-  | тŦ-   | H1 - | T     | Þ    | Tx         | := | ŧΞ | ₹ <b>E</b> | ŧ | = | ≣ | 1 | = |
| 2   | 6    | =        |      | æ   | ĞŞ   | ¥   |       |      | Ē     |      | $\diamond$ |    |    |            |   |   |   |   |   |
|     |      | or       | lefe | cto | : 10 | SUA | rio a | uten | ticad | io 🛰 | •          |    |    |            |   |   |   |   |   |

Imagen 53 creación de recurso

Los campos a diligenciar en el formulario son:

- Nombre: en este campo se debe digitar el nombre del recurso.
- Descripción: en la descripción del recurso, se describe la información que contiene el recurso.
- Grupo por defecto (Recuerde que se debe seleccionar el grupo al que pertenece).
- Palabras calves (las palabras claves de ser separadas por comas), deben permitir ubicar el documento a través del buscador, Mínimo se deben utilizar tres palabras.

| Sitio :: Dimensión Tecnológica :: Documentos :: Adicionar recurso         |
|---------------------------------------------------------------------------|
| Adicionar recurso                                                         |
| Nombre                                                                    |
| prueba 1). Nombre del recurso                                             |
| Descripción                                                               |
| B ∠ U abs x, x' T. T. HI. T <sub>2</sub> T <sub>2</sub> ∠ ⊟ ⋮ ⋮ ⋮ ≡ ≡ ≡ ≡ |
| 🤊 🗠 🚍 🧠 🤣 🚡 🏝 🌇 🏠 🕢                                                       |
| prueba 2). Descripción del recurso                                        |
| Grupo por defecto: D. Tecnologica 🚽 3). Grupo por defecto                 |
| Palabras Clave (Separadas por coma)                                       |
| Adicionar     Cancelar                                                    |

Imagen 54 cómo diligenciar formulario

Una vez se diligencian todo los campos del formulario se debe dar clic en el botón "Adicionar", que se muestra al final del formulario.

## 3.1.3 ¿Cómo edito un recurso?

Creado el recurso se podrá editar para modificar la descripción y las palabras claves que tiene del recurso.

Para ello de clic en la opción "editar recurso" que se muestra en la columna lateral derecha como se indica en la imagen a continuación.

| prueba                                        | Editar Recurso   Quitar  |
|-----------------------------------------------|--------------------------|
| leidyestupinan Lun, Feb 4 - 2013, 10:36:14 pm |                          |
| prueba                                        | Opciones del recurso     |
| Carpeta actual: prueba                        |                          |
| D foto.jpg                                    | Editar Recurso           |
|                                               | Quitar                   |
|                                               | Eliminar del Repositorio |
|                                               |                          |
#### Imagen 55 cómo editar un recurso

Al dar clic en la opción "editar recurso" se habilita el formulario donde le permitirá editar el recurso.

| - | c. ipi |          |     |    |    | m  | m   |     | - | _        |   | •  | -  |            |            | _ | _ |    | _ |
|---|--------|----------|-----|----|----|----|-----|-----|---|----------|---|----|----|------------|------------|---|---|----|---|
| B | 4      | <u>u</u> | abe | ×, | ×* | T- | TI÷ | HI- | 1 | <b>₽</b> | 4 | := | 3= | <b>1</b> , | 2 <b>F</b> | = | = | -= | - |
|   |        |          |     |    |    |    |     |     |   |          |   |    |    |            |            |   |   |    |   |

Imagen 56 confirmar edición de recurso

Para guardar los cambios debe dar clic en el botón actualizar como se indica en la imagen anterior.

# 3.1.4 ¿Cómo elimino un recurso?

Para eliminar un recurso ubicamos la opción eliminar del repositorio, en la columna derecha de su pantalla.

1. Clic eliminar del repositorio.

| prueba                                        | Editar Recurso   Quitar                        | Arrastre los archivos del explorador aqu |
|-----------------------------------------------|------------------------------------------------|------------------------------------------|
| leidyestupinan Lun, Feb 4 - 2013, 10:36:14 pm |                                                |                                          |
| prueba                                        |                                                | Opciones del recurso                     |
| Carpeta actual: prueba                        |                                                |                                          |
| D foto.jpg                                    | clic para eliminar                             | Editar Recurso                           |
|                                               | uniecurso                                      | Quitar                                   |
|                                               |                                                | Eliminar del Repositorio                 |
|                                               |                                                | Opciones de carpeta                      |
|                                               |                                                | Crear carpeta                            |
|                                               |                                                | Importar                                 |
|                                               |                                                |                                          |
|                                               | Políticas del Sitio Derechos Reservados © 2011 |                                          |

# 3.1.5 ¿Cómo cargo un archivo al recurso?

Para subir un archivo en el repositorio dé clic en el cuadro que aparece resaltado de color amarillo que dice 'Arrastren los archivos del explorador'.

| Editar Recurso   Quitar | Arrastre los archivos del explorador aqu |
|-------------------------|------------------------------------------|
|                         | Opciones del recurso                     |
|                         | Opciones del recurso                     |
|                         |                                          |
|                         |                                          |
|                         | Editar Recurso                           |
|                         | Quitar                                   |
|                         | Eliminar del Repositorio                 |
|                         |                                          |

Imagen 56 Cómo cargar un archivo

Al dar clic en el cuadro se habilita la opción para buscar el archivo como se muestra en la imagen a continuación.

| Sitio :: Doc                                                              | umentos :                                                                                                    | : prueba                                                                                                    |                                                                                                    |                                           | LEIDY  | 'ESTUPIÑAN TOR (Cerrar Sesión ) Acerca de                                                                                        |
|---------------------------------------------------------------------------|----------------------------------------------------------------------------------------------------|----------------------------------------------------------------------------------------------------|----------------------------------------------------------------------------------------------------|-------------------------------------------|--------|----------------------------------------------------------------------------------------------------|
| Abrir<br>Buscar en:                                                       | 🚞 FOTOS                                                                                                    | DE STUDIANTES PENDIENTES                                                                                                    | 🕑 🧿 🖻 🛄 •                                                                                                    | ? 🗙                                       | Quitar | Arrastre los archivos del explorador aqu                                                                                         |
| Documentos<br>recientes<br>Escritorio<br>Mis documentos<br>Mis documentos | 200511     200511     ALEXAND     ALEXAND     ARANDA     CESARHG     Action     CESARHG     CEGARFG     EdGARFG     EdGARFG     EdGARFG     EdGARFG     EdGARFG     EdGARFG     EdGARFG     EdGARFG     EdGARFG     Addite     Soccess     Addite     Soccess     KAROL X     C | PR2.100<br>DH 1.50<br>ENCLAYE 139.100<br>ROJA5.100<br>SOVE259.100<br>Jon042.150<br>Jon042.150<br>Jon042.150<br>Junic Brugos.150<br>Junic Brugos.150<br>Juni | KevinSuarez.jpg     LEU/XIROAZ92.jpg     LEU/XIROAZ92.jpg     MARTHABBUSTACARA122,     MARTHABBUSTACARA129,     MARTHABBUSTACARA129,     MASTHABBUSTACARA129,     MASTHABBUSTACARA129,     MOSTALARANATALIA PATH<br>MARTHABBUSTACARA12,     MINISTRA LILIANA PAMOS ECI<br>MINISTRA LILIANA PAMOS ECI<br>Ministra LILIANA PAMOS ECI<br>Ministra LI | ipg<br>Ipg<br>Vo.pNG<br>HEVERRIA .jp<br>I |        | Opciones del recurso<br>Editar Recurso<br>Quitar<br>Eliminar del Repositorio<br>Opciones de carpeta<br>Crear carpeta<br>Importar |
|                                                                           | Nombre:                                                                                                    | 2000511042.jpg                                                                                                    | <u> </u>                                                                                                    | Abrir                                     |        |                                                                                                    |
| Mis sitios de red                                                         | Tipo:                                                                                                    | Todos los archivos                                                                                                    | ✓                                                                                                    | Cancelar                                  |        |                                                                                                    |

Imagen 57 Cómo buscar un archivo

Para ver más detallado el uso del repositorio de clic en la url para ver el manual de repositorio.

http://fractussantander.net/repodoc/index.php/frontend/files/get/manual\_repositorio/Manualrepositorio-fractus.pdf

#### 4 Componente de investigación

El componente de investigación, aporta a la comprensión teórica, conceptual y metodológica del programa como una estrategia pedagógica en los currículos de las sedes beneficiadas del proyecto. Por ello el componente cuenta con un sistema de información que permite recoger la información.

La ruta metodológica de la Investigación como Estrategia Pedagógica (IEP) cuenta con 5 momentos en el acompañamiento de los grupos de investigación de las sedes beneficiadas.

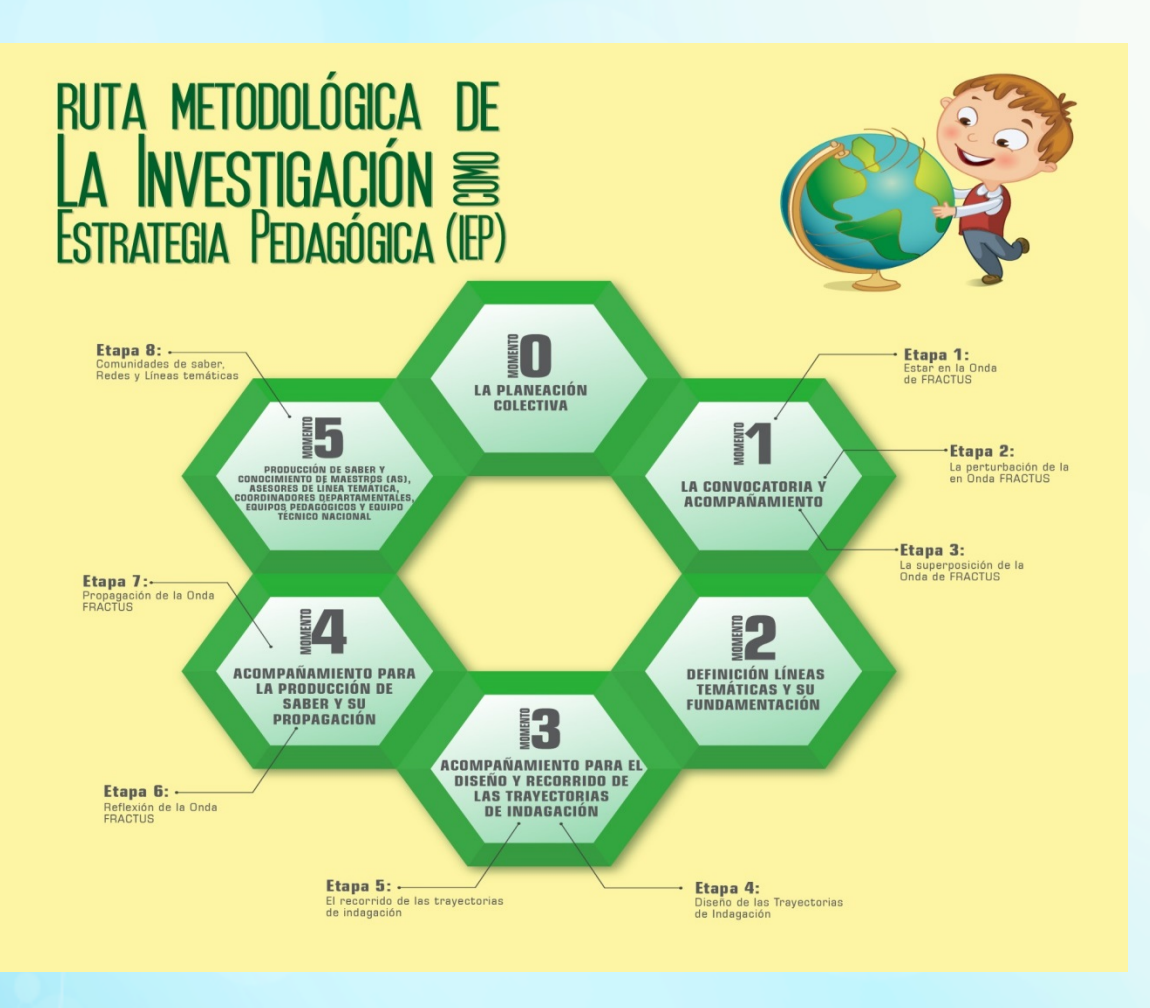

Imagen 57 ruta metodológica de La Investigación como Estrategia Pedagógica (IEP)

#### 4.1 ¿Cómo se inscriben las sedes a la convocatoria?

La inscripción de la sede se realiza a través del formulario de inscripción, a la convocaría que se habilita a los usuarios en el rol asesor y coordinador cuando la fecha de la convocatoria se encuentre habilitada para realizar la inscripción.

La inscripción de la sede finaliza cuando se diligencie en el formulario los datos solicitados por el equipo pedagógico; además en el formulario debe subir la evidencia de la url del formato del repositorio firmada y marcar el indicador de revisado, de esta manera se da por finalizada la inscripción. El formulario digitado sólo podrá ser modificado por el usuario que lo digitó.

A continuación se muestran los estados del formulario inscripción:

Pediente (Sin guardar la digitación ) Activo (Digitación Guardada ) Cerrado (Inscripción del grupo de investigación) Inactivo (cancelada la inscripción de la sede)

Imagen 58 estados del formulario inscripción

Al dar clic se ingresa a la funcionaldad 'administrar inscripcion a la convocatoria', donde el usuario podrá crear un nuevo registro, modificar, consultar el detalle, imprimir el formulario en formato word sin diligenciar y el formulario diligenciado en formato pdf.

#### 4.1.1 ¿Cómo realizar la inscripción de la sede?

Para realizar la inscripción de la sede a la convocatoria debe seguir los siguientes pasos.

- Clic en el menú 'Bitácora'.
- Clic en la opción 'Ins. Convocatoria'.
- Clic en el icono <sup>+</sup> nuevo, que al dar clic se habilitara el formulario para realizar la inscripción.

| FRACTUS                           | Administración de Ins                                         | cripción a Convoca                                             | toria                                 |                             | LEIDY ESTU | JPIÑAN TORRES |
|-----------------------------------|---------------------------------------------------------------|----------------------------------------------------------------|---------------------------------------|-----------------------------|------------|---------------|
| INTINE APPERIATE                  | (+) •                                                         |                                                                |                                       |                             |            |               |
| <ul> <li>Ubicaciones</li> </ul>   |                                                               |                                                                |                                       |                             |            |               |
| <ul> <li>Instituciones</li> </ul> | Ver registros<br>Buscar:                                      |                                                                |                                       |                             |            |               |
| <ul> <li>Bitácoras</li> </ul>     | Id Nombre Institución Educativa                               | Nombre Sede                                                    | Correo Electrónico                    | Asesor                      | Estado     |               |
| Ins. Convocatoria                 | 1 COLEGIO DEPARTAMENTAL INTEGRADO<br>SAGRADO CORAZON DE JESUS | COLEGIO DEPARTAMENTAL<br>INTEGRADO SAGRADO CORAZON DE<br>IESUS | colsagraco7@hotmail.com               | Miguel<br>Angel<br>Acevedo  | Cerrado    |               |
|                                   |                                                               | ,                                                              |                                       | Castrillon                  |            | -             |
| Bitácora No. 002                  | 2 CENTRO EDUCATIVO LOS GUAYABOS                               | ESCUELA RURAL EL LIMON                                         | carmenlinaparada@gmail.com            | Diaz<br>Rueda               | Inactivo   |               |
| Reporte Bitácoras                 | 3 INSTITUCION EDUCATIVA LA CEIBA                              | ESCUELA RURAL PANAMA                                           | centroeducativolaceiba_14@hotmail.com | Jhon Jairo<br>Diaz<br>Rueda | Inactivo   |               |
| Bitácora No. 004<br>Seguimiento   | 4 COLEGIO INTEGRADO CAMILO TORRES                             | ESCUELA URBANA COMUNEROS                                       | colcato@hotmail.com                   | Jhon Jairo<br>Diaz<br>Rueda | Inactivo   |               |
| Cruce                             | 5 INSTITUCION EDUCATIVA SAN IGNACIO                           | ESCUELA RURAL LA AGUADA                                        | pablojbuitrago@hotmail.com            | Jhon Jairo<br>Diaz<br>Rueda | Inactivo   |               |
| Bitácora No. 005                  |                                                               |                                                                |                                       | Jhon Jairo                  |            | 00            |

Imagen 59 cómo realizar la inscripción

Este formulario se encuentra divido en tres secciones que son: Encabezado, equipo pedagógico y datos generales.

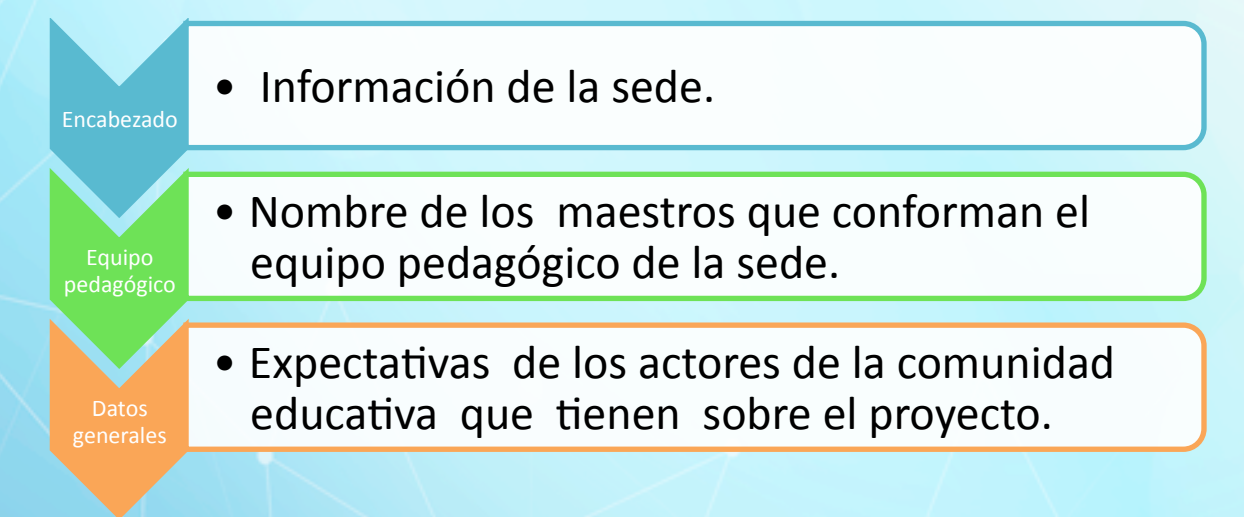

Imagen 60 secciones formulario

#### Datos generales de la sede como:

Fecha de diligenciamiento, municipio, institución educativa, sede, código DANE de la institución educativa, Código DANE sede, nombre de la sede, dirección sede, teléfono sede, correo electrónico oficina, correo electrónico no oficial, nombre del contacto, móvil del contacto, correo electrónico del contacto, rector primer nombre, rector segundo nombre, rector primer apellido, rector segundo apellido, convocatoria y asesor.

| ezado                                                | Equipo Pedagógico |   | Datos Generales            |            |   |
|------------------------------------------------------|-------------------|---|----------------------------|------------|---|
| Inscripción<br>Fecha de Diligenciamier<br>2015-08-27 | Convocatoria      |   |                            |            |   |
| #                                                    |                   |   |                            |            |   |
| Municipio                                            | Seleccione        | • | Institución Educativa *    | Seleccione | • |
| 0-1-1                                                |                   |   | Dane Institución Educativa |            |   |
| Sede *                                               | Seleccione        | ٠ |                            |            |   |
| Dane Sede                                            |                   |   | Nombre Sede                |            |   |
| Dirección Sede *                                     |                   |   | Teléfono Sede *            |            |   |
|                                                      |                   |   |                            |            |   |
| Correo Electrónico Ofici                             | al *              |   |                            |            |   |

Imagen 61 campos a diligenciar en formulario

Diligenciados los campos del encabezado de clic en el tap de la sección de equipo pedagógico.

| ocatoria |                       |              |           |
|----------|-----------------------|--------------|-----------|
| 1        | 5                     | 1            |           |
|          |                       |              |           |
| cione    | Institución Educative | a*Seleccione |           |
|          | Dane Institución Edu  | Icativa      |           |
| cione    | •                     |              |           |
|          | Nombre Sede           |              |           |
|          | cocatoria             | vocatoria    | vocatoria |

Imagen 62 clip en equipo pedagógica

Para agregar el equipo pedagógico dé clic en el icono agregar, al dar clic se habilita la ventana registrar equipo pedagogico.

| profeso                  |                      |       | Segundo Nombre                |            |  |
|--------------------------|----------------------|-------|-------------------------------|------------|--|
| Primer Apellido *<br>uno |                      |       | Segundo Apellido *            |            |  |
| Área de conocimiento     | Ingenieria           | •     | Nivel Educativo               | Preescolar |  |
| Tipo de Identificación:  | CEDULA DE CIUDADANIA | •     | Identificación *<br>124794098 |            |  |
|                          |                      | GUARD | AR >                          |            |  |
|                          |                      |       |                               |            |  |

Imagen 63 Formato inscripción a la convocatoria - Equipo pedagógico

Registrados los datos del integrante de equipo pedagógico dé clic en el botón guardar, como se muestra la imagen anterior.

Registrado todos los integrantes del equipo pedagógico dé clic en el botón guardar para continuar con la siguiente sección.

Continuando con el diligenciamiento del formulario se procede a digitar la sección de datos generales que son las expectativas de los actores de la comunidad educativa que tienen sobre el proyecto FRACTUS.

| 02000                                                                                                    | Equipo Pedagógico                                                      | Datos Generales                                                                |      |  |
|----------------------------------------------------------------------------------------------------|------------------------------------------------------------------------|--------------------------------------------------------------------------------|------|--|
| Datos Gene                                                                                                    | erales del Provec                                                      | to                                                                             |      |  |
| Expectativas                                                                                                    |                                                                        | 10                                                                             |      |  |
| Teléfono Teléfono T                                                                                                    | eléfono Teléfono Teléfono Teléfon                                      | o Teléfono Teléfono Teléfono Teléfono                                          | no 🔒 |  |
| Teléfono Teléfono Te                                                                                                    | eléfono Teléfono Teléfono Teléfono                                     | o Teléfono Teléfono Teléfono Teléfono                                          | ло   |  |
| Teléfono Teléfono Tel | eléfono Teléfono Teléfono Teléfon<br>eléfono Teléfono Teléfono Teléfor | o Teléfono Teléfono Teléfono Teléfono<br>o Teléfono Teléfono Teléfono Teléfono | no   |  |
| Teléfono Teléfono T                                                                                                    | eléfono Teléfono Teléfono Teléfono                                     | o Teléfono Teléfono Teléfono Teléfono Teléfon                                  | ло   |  |
| Teléfono Teléfono T                                                                                                    | eléfono Teléfono Teléfono Teléfon                                      | o Teléfono Teléfono Teléfono Teléfon                                           | no 👻 |  |
|                                                                                                    |                                                                        |                                                                                |      |  |
| Url del formato                                                                                                    |                                                                        |                                                                                |      |  |
| Url del formato<br>pendiente                                                                                                    |                                                                        | Formato firmad                                                                 | ado  |  |

Imagen 64 Datos Generales del proyecto - formato inscripción sede

Clic en el botón 'guardar' para guardar la digitación del formulario.

4.1.2 ¿Cómo modificar la inscripción a convocatoria?

El formato de inscripción a la convocatoria sólo podrá ser modificado por el usuario que diligenció el formato y el usuario administrador mientras no se haya realizado el registro de la bitácora 001 "Estar en la Onda FRACTUS".

Pasos para modificar la inscripción a la convocatoria:

- Clic en el menú UPI 1
- Clic en el formulario 'Inscripción a la convocatoria'
- Clic en el campo 'Buscar' y consulta el registro a modificar
- Clic en el icono modificar a la derecha de la línea de registro

| <ul> <li>Ubicaciones</li> </ul>   |                                         |                                       |                            |                    |
|-----------------------------------|-----------------------------------------|---------------------------------------|----------------------------|--------------------|
| <ul> <li>Instituciones</li> </ul> | Ver registros                           |                                       |                            |                    |
| <ul> <li>Bitácoras 1</li> </ul>   | Buscar:                                 |                                       |                            |                    |
| Ins. Convocatoria                 | Id Nombre Institución Educativa         | Nombre Sede                           | Correo Electrónico         | Asesor Estado      |
| Bitácora No. 001                  | COLEGIO DEPARTAMENTAL INTEGRADO SAGRADO | COLEGIO DEPARTAMENTAL                 |                            | Miguel             |
| Bitácora No. 002                  | CORAZON DE JESUS                        | INTEGRADU SAGRADU CURAZON DE<br>JESUS | coisagraco / (whotmail.com | Acevedo Castrillon |

Imagen 66 Pasos para modificar inscripción

Al dar clic en el icono modificar se ingresa al formulario de inscripción a la convocatoria donde se podrán modificar cualquiera de los campos de las secciones encabezado, equipo pedagógico y datos generales.

Modificado el campo o los campos que se requieran del formato debe dar cli en el botón 'guardar' para actualizar el registro.

### 4.1.3 ¿Cómo ver detalle de inscripción a convocatoria?

Pasos para consultar el detalle del registro a la convocatoria.

- Clic en el menú Bitácoras
- Clic en la opción Ins. Convocatoria
- Clic en el icono detalle

| •                                                       |                                                             |                                                                                                    |                                                                                                    |                                                                                                    |                                                                                                    |
|---------------------------------------------------------|-------------------------------------------------------------|----------------------------------------------------------------------------------------------------|----------------------------------------------------------------------------------------------------|----------------------------------------------------------------------------------------------------|----------------------------------------------------------------------------------------------------|
| -                                                       |                                                             |                                                                                                    |                                                                                                    |                                                                                                    |                                                                                                    |
| •                                                       |                                                             |                                                                                                    |                                                                                                    |                                                                                                    |                                                                                                    |
| gistros                                                 |                                                             |                                                                                                    |                                                                                                    |                                                                                                    |                                                                                                    |
| d3                                                      |                                                             |                                                                                                    |                                                                                                    |                                                                                                    |                                                                                                    |
| Smbre Institucion Educativa                             | Nombre Sede                                                 | Correo Electronico                                                                                                    | Asesor                                                                                                    | Estado                                                                                                    | ١.                                                                                                    |
| OLEGIO DEPARTAMENTAL INTEGRADO SAGRADO CORAZON DE JESUS | COLEGIO DEPARTAMENTAL INTEGRADO SAGRADO<br>CORAZON DE JESUS | colsagraco7@hotmail.com                                                                                                    | Miguel Angel<br>Acevedo<br>Castrillon                                                                                                    | Cerrado                                                                                                    | 0                                                                                                    |
| ENTRO EDUCATIVO LOS GUAYABOS                            | ESCUELA RURAL EL LIMON                                      | carmenlinaparada@gmail.com                                                                                                    | Jhon Jairo Diaz<br>Rueda                                                                                                    | Inactivo                                                                                                    | 0                                                                                                    |
| ISTITUCION EDUCATIVA LA CEIBA                           | ESCUELA RURAL PANAMA                                        | centroeducativolaceiba_14@hotmail.com                                                                                                    | Jhon Jairo Diaz<br>Rueda                                                                                                    | Inactivo                                                                                                    | 0                                                                                                    |
| OLEGIO INTEGRADO CAMILO TORRES                          | ESCUELA URBANA COMUNEROS                                    | colcato@hotmail.com                                                                                                    | Jhon Jairo Diaz<br>Rueda                                                                                                    | Inactivo                                                                                                    | 0                                                                                                    |
| ISTITUCION EDUCATIVA SAN IGNACIO                        | ESCUELA RURAL LA AGUADA                                     | pablojbuitrago@hotmail.com                                                                                                    | Jhon Jairo Diaz<br>Rueda                                                                                                    | Inactivo                                                                                                    | 0                                                                                                    |
|                                                         |                                                             |                                                                                                    | Jhon Jairo Diaz                                                                                                    | 0                                                                                                    | 0                                                                                                    |
| ))<br>0<br>0<br>0<br>0<br>0<br>0<br>0<br>0<br>0         | Istros                                                      | IEGIO INTEGRADO CAMILO TORRES STITUCION EDUCATIVA SAN IGNACIO STITUCION EDUCATIVA SAN IGNACIO STITUCION EDUCATIVA SAN IGNACIO STITUCION EDUCATIVA SAN IGNACIO STITUCION EDUCATIVA SAN IGNACIO STITUCION EDUCATIVA SAN IGNACIO STITUCION EDUCATIVA SAN IGNACIO STITUCION EDUCATIVA SAN IGNACIO STITUCION EDUCATIVA SAN IGNACIO STITUCION EDUCATIVA SAN IGNACIO STITUCION EDUCATIVA SAN IGNACIO STITUCION EDUCATIVA SAN IGNACIO | Istros       Nombre Sede       Coreo Electrónico         mbre Institución Educativa       COLEGIO DEPARTAMENTAL INTEGRADO SAGRADO CORAZON DE JESUS       COLEGIO DEPARTAMENTAL INTEGRADO SAGRADO       colsagraco7@hotmail.com         ILEGIO DEPARTAMENTAL INTEGRADO SAGRADO CORAZON DE JESUS       COLEGIO DEPARTAMENTAL INTEGRADO SAGRADO       colsagraco7@hotmail.com         NTRO EDUCATIVO LOS GUAVABOS       ESCUELA RURAL EL LIMON       carmenlinaparada@gmail.com         STITUCION EDUCATIVA LA CEIBA       ESCUELA RURAL PANAMA       centroeducativolaceiba_14@hotmail.com         ILEGIO INTEGRADO CAMILO TORRES       ESCUELA RURAL LA AGUADA       colato@hotmail.com         STITUCION EDUCATIVA SAN IGNACIO       ESCUELA RURAL LA AGUADA       pablojbuitrago@hotmail.com | Istros       Imbre Institución Educativa       Correo Electrónico       Asesor         mbre Institución Educativa       Nombre Sede       Correo Electrónico       Asesor         ILEGIO DEPARTAMENTAL INTEGRADO SAGRADO CORAZON DE JESUS       COLEGIO DEPARTAMENTAL INTEGRADO SAGRADO       Miguel Angel<br>Acevedo<br>CORAZON DE JESUS       Miguel Angel<br>Acevedo<br>Costrollo DEPARTAMENTAL INTEGRADO SAGRADO CORAZON DE JESUS       Miguel Angel<br>Acevedo<br>Castrillon         NTRO EDUCATIVO LOS GUAVABOS       ESCUELA RURAL EL LIMON       carmeninaparada@gmail.com       Jhon Jairo Diaz<br>Rueda         STITUCION EDUCATIVA LA CEIBA       ESCUELA RURAL PANAMA       centroeducativolaceiba_14@hotmail.com       Jhon Jairo Diaz<br>Rueda         ILEGIO INTEGRADO CAMILO TORRES       ESCUELA URBANA COMUNEROS       colcata@hotmail.com       Jhon Jairo Diaz<br>Rueda         STITUCION EDUCATIVA SAN IGNACIO       ESCUELA RURAL LA AGUADA       pablojbuitrago@hotmail.com       Jhon Jairo Diaz<br>Rueda | Istros       Imbre Institución Educativa       Asesor       Estado         mbre Institución Educativa       Mombre Sede       Correo Electrónico       Asesor       Estado         ILEGIO DEPARTAMENTAL INTEGRADO SAGRADO CORAZON DE JESUS       COLEGIO DEPARTAMENTAL INTEGRADO SAGRADO       colsagraco7@hotmail.com       Miguel Angel<br>Acevedo       Cerrado       Cerrado       Ce |

Imagen 67 Pasos para consultar detalle del registro

Al hacer clic en el icono detalle el usuario podrá consultar el detalle del registro dando clic en cada pestaña del formulario.

| zado                        | Equipo Pedagógico              | Datos Generales                                          |
|-----------------------------|--------------------------------|----------------------------------------------------------|
| Incoringión Conv            | opatoria                       |                                                          |
|                             | ocatoria                       | •                                                        |
| Fecha de Diligenciamiento   |                                |                                                          |
| Municipio                   |                                | Institución Educativa                                    |
| ALBANIA                     |                                | COLEGIO DEPARTAMENTAL INTEGRADO SAGRADO CORAZON DE JESUS |
| Sada                        |                                |                                                          |
| COLEGIO DEPARTAMENTAL INTEG | GRADO SAGRADO CORAZON DE JESUS | 16802000037401                                           |
| Dane Actual                 |                                |                                                          |
| 16802000037401              |                                |                                                          |
| Dirección Sede              |                                | Teléfono Sede                                            |
| CARRERA 2 #3-81             |                                | 7266051 - 3115439399                                     |
| Correo Electrónico Oficial  |                                | Correo Electrónico no Oficial                            |
|                             |                                |                                                          |

Imagen 68 Pasos para consultar detalle del usuario

- **4.1.4 ¿Cómo imprimir el formato inscripción a la convocatoria diligenciada en PDF?** Pasos para imprimir formato
  - Clic en el menú Bitácoras

- Clic en la opción Ins. Convocatoria
- Consulta la inscripción que se desea imprimir el formato
- Clic en el icono detalle

| FRACTUS                              | <b>99</b>                                                  |                                                             |                                       |                                       |          |    |
|--------------------------------------|------------------------------------------------------------|-------------------------------------------------------------|---------------------------------------|---------------------------------------|----------|----|
| Instituciones                        | Ver registros                                              |                                                             |                                       |                                       |          |    |
| Ins. Convocatoria                    | Id Nombre Institución Educativa                            | Nombre Sede                                                 | Correo Electrónico                    | Asesor                                | Estado   | ١. |
| Bitácora No. 001                     | 1 COLEGIO DEPARTAMENTAL INTEGRADO SAGRADO CORAZON DE JESUS | COLEGIO DEPARTAMENTAL INTEGRADO SAGRADO<br>CORAZON DE JESUS | colsagraco7@hotmail.com               | Miguel Angel<br>Acevedo<br>Castrillon | Cerrado  | 0  |
| Bitácora No. 002<br>Bitácora No. 003 | 2 CENTRO EDUCATIVO LOS GUAYABOS                            | ESCUELA RURAL EL LIMON                                      | carmenlinaparada@gmail.com            | Jhon Jairo Diaz<br>Rueda              | Inactivo | 0  |
| Reporte Bitácoras                    | 3 INSTITUCION EDUCATIVA LA CEIBA                           | ESCUELA RURAL PANAMA                                        | centroeducativolaceiba_14@hotmail.com | Jhon Jairo Diaz<br>Rueda              | Inactivo | 0  |
| Bitácora No. 004<br>Sequimiento      | 4 COLEGIO INTEGRADO CAMILO TORRES                          | ESCUELA URBANA COMUNEROS                                    | colcato@hotmail.com                   | Jhon Jairo Diaz<br>Rueda              | Inactivo | 0  |
| Jegumento                            |                                                            | COMELA DIDALLA ACHADA                                       | nahlaihuittana@hatmail.aam            | Jhon Jairo Diaz                       | Insetius | 0  |

Imagen 69 Pasos para imprimir inscripción

Dé clic en el icono 'Reporte'. Una vez dé clic en el icono se descarga el reporte como se muestra la imagen a continuación.

| Reporte                   | fractussantander.net:1035/Fractus | SISEP/InscripcionConvoc                                                                                                    | atoriaReporte.jsp                       |                                                                |      |
|---------------------------|-----------------------------------|----------------------------------------------------------------------------------------------------|-----------------------------------------|----------------------------------------------------------------|------|
| Ecabezado                 |                                   | Constant of the second second se | <u> </u>                                |                                                                |      |
| Inscripción C             | Gobierno                          |                                                                                                    |                                         | taría de tecnologías<br>de la información<br>as comunicaciones |      |
| Fecha de Diligenciamiento |                                   |                                                                                                    |                                         |                                                                |      |
| 22/04/2015                | Proyecto: Fortalecimiento apro    | opiación social de la cieno<br>en NTIC en instituciones                                                                                                    | cia, la tecnología y la i<br>educativas | innovación apoya                                               | adas |
| Municipio                 |                                   | Convocatoria departar                                                                                                    | mental                                  |                                                                |      |
| ALBANIA                   |                                   |                                                                                                    |                                         |                                                                | 1    |
| Sede                      |                                   | S001<br>FORMATO DE INSCR                                                                                                    | RIPCIÓN                                 |                                                                |      |
| COLEGIO DEPARTAMENT       | Fecha de diligenciamiento         | 22/04/2015                                                                                                    |                                         |                                                                | ]    |
| Dave Astrol               | Institución educativa             | COLEGIO DEPARTAMENT<br>JESUS                                                                                                    | TAL INTEGRADO SAGRAD                    | O CORAZON DE                                                   |      |
| Dane Actual               | Código DANE                       | 16802000037401                                                                                                    |                                         |                                                                | ]    |
| 16802000037401            | Nombre de la Sede                 | COLEGIO DEPARTAMENT<br>JESUS                                                                                                    | TAL INTEGRADO SAGRAD                    | O CORAZON DE                                                   |      |
| Dirección Sede            | Código DANE                       | 16802000037401                                                                                                    |                                         |                                                                | ]    |
|                           | Discositor                        | Carrora 2 #2-91                                                                                                    | Teléfono                                | 7266051 -                                                      |      |

Imagen 70 descargar el reporte

Para guardar el archivo se debe ubicar el icono a la derecha del documento y dar clic en el icono que se muestra en forma de disque, pero si desea guardar debe dar clic en icono donde se muestra la imagen de una impresora.

| FRACTUS                           | <b>4</b>          | Iractussantander.net:1035/FractusSISEP/InscripcionConvocatoriaReporte.jsp - Google Chrome |                                                |  |
|-----------------------------------|-------------------|-------------------------------------------------------------------------------------------|------------------------------------------------|--|
| <ul> <li>Ubicaciones</li> </ul>   |                   | fractussantander.net:1035/FractusSISEP/InscripcionConvocatoriaReporte.jsp                 | Q                                              |  |
| <ul> <li>Instituciones</li> </ul> |                   |                                                                                           |                                                |  |
| ✓ Bitácoras                       | Ecabezado         |                                                                                           |                                                |  |
| ✓ Reportes                        | Inscripci         | Gabierne                                                                                  | Secretaria de tecnologías<br>de la información |  |
| <ul> <li>Seguridad</li> </ul>     | Fecha de Diligen  | de la gente                                                                               | _y las comunicaciones                          |  |
|                                   | 22/04/2015        | Provecto: Fortalecimiento apropiación social de la ciencia, la tecnología y               | la innovación apoyadas                         |  |
|                                   | Municipio         | en NTIC en instituciones educativas                                                       |                                                |  |
|                                   | ALBANIA           | Convocatoria departamental                                                                |                                                |  |
|                                   | Sede              |                                                                                           |                                                |  |
|                                   | COLEGIO DEPAR     | S001<br>FORMATO DE INSCRIPCIÓN                                                            |                                                |  |
|                                   | Dane Actual       | Fecha de diligenciamiento 22/04/2015                                                      |                                                |  |
|                                   | 1680200003740     | Institución educativa COLEGIO DEPARTAMENTAL INTEGRADO SAGE                                | RADO CORAZON DE                                |  |
|                                   | Dirección Sede    | Código DANE 16802000037401                                                                |                                                |  |
|                                   | CARRERA 2 #3-8    | Nombre de la Sede COLEGIO DEPARTAMENTAL INTEGRADO SAGE<br>JESUS                           | RADO CORAZON DE                                |  |
|                                   | Correo Electronia | Código DANE 16802000037401                                                                |                                                |  |
|                                   | colsagraco/@hd    | Dirección Carrera 2 #3-81 Teléfo 🚱 🤇                                                      | IQ Q 💾 🖶                                       |  |
|                                   | Nombres del Cor   | Municipio ALBANIA                                                                         |                                                |  |

Imagen 71 guardar el archivo

#### 4.2 Como se inscriben los grupos de investigación

Para realizar la inscripción del grupo de investigación debe tener en cuenta que se tenga la inscripción de la sede beneficiad del proyecto para poder inscribir el grupo de investigación.

### 4.2.1 Formulario Bitácora 1 "Estar en la onda de FRACTUS"

Este es el formulario que debe ser diligenciado para realizar la inscripción del grupo de investigación que participará en el proyecto.

Este formulario sólo se habilitará a los usuarios en el rol de maestro, asesor y coordinador, para ello también la sede debe estar inscrita para que se muestre el nombre del combo de inscripción.

- Con la inscripción de una sede se puede realizar la inscripción de varios grupos de investigación.
- Los estados del formulario de investigaciones son:

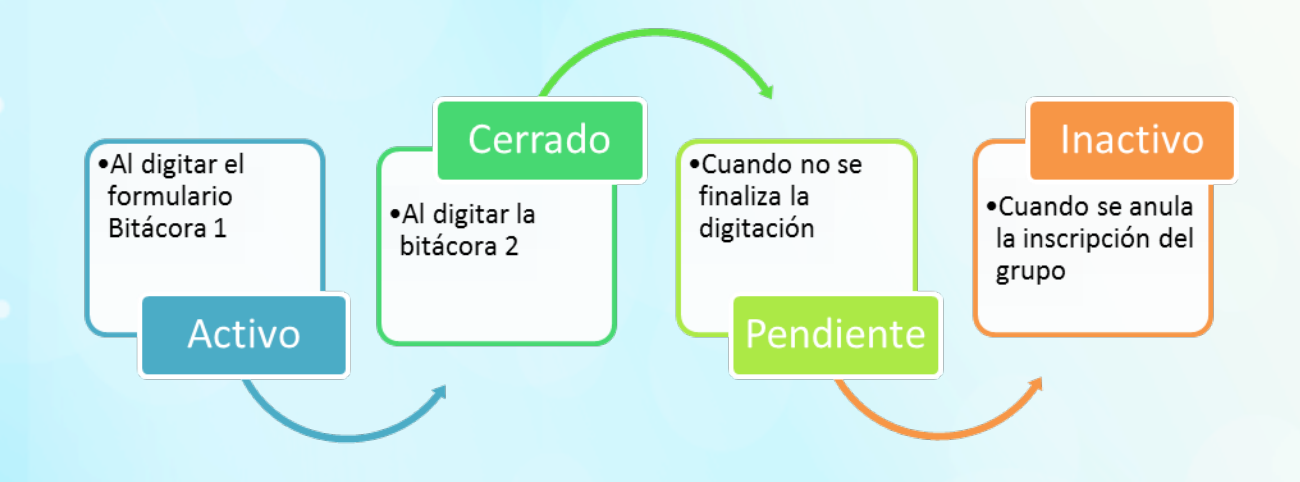

Imagen 72 estados formulario de investigaciones

Los pasos a seguir para realizar la inscripción del grupo de investigación son:

- 1. Clic en el menú bitácoras
- 2. Clic en la opción Bitácora No. 001
- 3. Clic en el icono nuevo

| FRACTUS     Ubicaciones           |                   |                   |               |                                                          |          |
|-----------------------------------|-------------------|-------------------|---------------|----------------------------------------------------------|----------|
| <ul> <li>Instituciones</li> </ul> | Ver registros     |                   |               |                                                          |          |
| <ul> <li>Bitácoras</li> </ul>     | Buscar            |                   |               |                                                          |          |
| <ul> <li>Reportes</li> </ul>      | Id Nombre Grupo   | Correo Grupo      | lmagen<br>del | Inscripción                                              | Estado   |
| <ul> <li>Seguridad</li> </ul>     |                   |                   | Grupo         |                                                          |          |
|                                   | 1 grupo prueba    | grupoprueba@g.com |               | COLEGIO DEPARTAMENTAL INTEGRADO SAGRADO CORAZON DE JESUS | Inactivo |
|                                   | 2 grupo de prueba | nn@hotmail.com    |               | COLEGIO DEPARTAMENTAL INTEGRADO SAGRADO CORAZON DE JESUS | Inactivo |

Imagen 73 pasos a seguir para inscripción del grupo

Al hacer clic en el icono nuevo se ingresa al formulario bitácora 001 'Estar en la onda de Fractus' que se encuentra dividido en tres secciones que son:

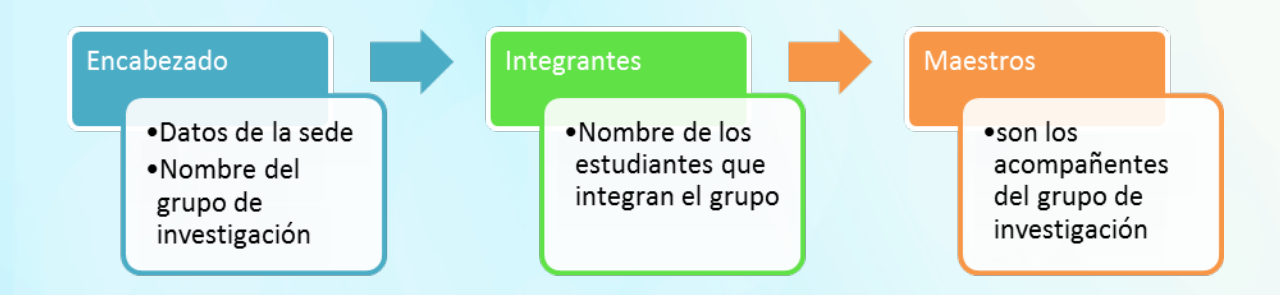

Imagen 74 secciones formulario bitácora 001

• Seleccione el nombre de la sede inscrita, una vez seleccionada la inscripción se diligencian los campos de la sede que hacen parten de la sección del encabezado.

| BITACORA                | No. 001 "ESTAR EN LA ONDA DE                          | FRACTUS" |
|-------------------------|-------------------------------------------------------|----------|
| Sede                    | COLEGIO DEPARTAMENTAL INTEGRADO SAGRADO CORAZON DE JE |          |
| Departamento            | Municipio                                             |          |
| Santander               | ALBANIA                                               |          |
| Dirección               | Teléfono                                              |          |
| Carrera 2 #3-81         | 7266051 - 3115439399                                  |          |
| Correo Electrónico      |                                                       |          |
| colsagraco7@hotmail.com |                                                       |          |
|                         |                                                       |          |

Imagen 75 Bitácora 1 - Datos de la sede inscripción a la convocatoria

Digite los campos del grupo de investigación

| Nombre del Grupo<br>los canasticos del salado | Email del Grupo<br>cecab9@yahoo.es |                      |   |
|-----------------------------------------------|------------------------------------|----------------------|---|
| Imagen del Grupo<br>https://                  | Convocatoria                       | Primera Convocatoria | • |
| Fecha de Diligenciamiento<br>2015-06-20       | Asesor                             | Joel Morales Pineda  | • |
| <b>#</b>                                      |                                    |                      |   |

Imagen 76 Datos del grupo inscripción a la convocatoria

 Diligenciado los campos nombre de grupo de investigación, email, imagen del grupo, convocatoria, fecha y asesor; de clic en el botón (+) que se muestra a la derecha del formulario para agregar el integrante del grupo.

| Nombres Edad Grado Género Email | Integrantes |      |       |        |       | ÷ |
|---------------------------------|-------------|------|-------|--------|-------|---|
|                                 | Nombres     | Edad | Grado | Género | Email |   |

Imagen 77 Bitácora 1 – agregar integrante del grupo

- Al dar clic en el icono se abre en una ventana modal los campos para realizar el registro del integrante del grupo.
- Diligenciados los campos del registro integrante, se debe dar clic en el botón guardar para ir agregando el registro a la lista de integrantes.

| Primer Nombre *      |            |       | Segundo Nombre   |            |   |
|----------------------|------------|-------|------------------|------------|---|
| Primer Apellido *    |            |       | Segundo Apellido |            |   |
| Fecha de Nacimiento  |            |       | Grado            | Seleccione | • |
|                      |            |       |                  |            |   |
| Género               | Seleccione | •     | Rol              | Seleccione | • |
| Correo Electrónico * |            |       |                  |            |   |
|                      |            | GUARI | Dar >            |            |   |
|                      |            |       |                  |            | ſ |

Imagen 78 Bitácora 1 – guardar datos integrante del grupo

- Para cerrar la ventana modal de clic en la palabra cerrar que se muestra a la derecha de la ventana.
- Una vez regitrados los integrantes del grupo se procede realizar el registro de los maestros acompañante del grupo dando clic en el boton (+).

|                      | C                    |
|----------------------|----------------------|
| Area de conocimiento |                      |
|                      | Area de conocimiento |

• Al dar clic en el icono se habilita en una ventana modal los campos para realizar el registro del maestro acompañante.

| 11        | Imagen del Grupo               | Convocatoria     |
|-----------|--------------------------------|------------------|
|           |                                |                  |
| Ut        | Primer Nombre *                | Segundo Nombre   |
| ln:<br>Bi | Primer Apellido *              | Segundo Apellido |
| R¢<br>D¢  | Área de conocimientoSeleccione | ,                |
| Se        |                                | GUARDAR >        |
|           |                                |                  |

Imagen 80 Bitácora 1 - como agregar maestro acompañante

- Clic en el botón guardar para agregar el maestro acompañante a la lista de maestros del grupo de investigación
- Para finalizar y guardar la inscripción del grupo de investigación dé clic en el botón "Guardar".

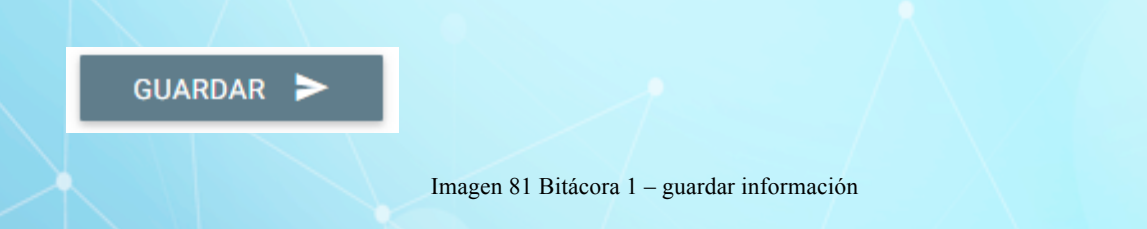

### 4.2.1.1 ¿Cómo modificar la bitácora No 1 'Estar en la onda de Fractus'?

Sólo se habilita la funcionalidad de modificar al usuario administrador y los usuarios que realiza el registro del grupo de investigación. Para modificar el registro debe seguir los siguientes pasos.

• Clic en el menú bitácoras.

- Clic en la opción Bitácora No. 001
- Al ingresar a la administración de la bitácora 001 digite el nombre de grupo de investigación, nombre de la sede o nombre del asesor.

| EDAPTHO                           | Administración de                           | Bitácora 1                                 |                               | LEIDY ESTUPIÑAN TORF |
|-----------------------------------|---------------------------------------------|--------------------------------------------|-------------------------------|----------------------|
|                                   | + •                                         |                                            |                               |                      |
| <ul> <li>Ubicaciones</li> </ul>   |                                             |                                            |                               |                      |
| <ul> <li>Instituciones</li> </ul> | Ver registros Buscar: CENTRO EDUCATIVO EL E |                                            |                               |                      |
| <ul> <li>Bitácoras</li> </ul>     | Id Nombre Grupo Correo G                    | imagen del                                 | Inscrinción                   | Estado               |
| Ins. Convocatoria                 |                                             | Grupo                                      | inseripcion                   | Estado               |
| Bitácora No. 001                  | 7 Encantado cantado@                        | yahoo.com                                  | CENTRO EDUCATIVO EL ENCANTADO |                      |
| Bitácora No. 002                  |                                             |                                            |                               |                      |
| Bitácora No. 003                  | Viendo 1 a 1 de 1 registros (Filtrada desde | 528 registros totales)<br>Primoro Antorior | 1 Similanta Última            |                      |
| D+- D#4                           |                                             | Phillero Aliterio                          |                               |                      |
| керопе впасогаз                   |                                             |                                            |                               |                      |
| Bitácora No. 004                  |                                             |                                            |                               |                      |

Imagen 82 Administración bitácora 1

- Para modificar el registro dé clic en el icono que dice modificar a la derecha de la misma fila, al ingresar a la funcionalidad podrá modificar nombre del grupo de investigación, integrantes y maestros.
- Clic en el botón guardar al modificar los campos requeridos del formulario

| BITACORA NO. OUT ESTAR                      | LIN LA OINDA DE LINACTOS                   |
|---------------------------------------------|--------------------------------------------|
| Inscripción * COLEGIO RAFAEL URIBE URIBE    | ٩                                          |
| Departamento<br>Santander                   |                                            |
| Dirección                                   | Teléfono                                   |
| CORREGIMIENTO LA MESA                       | 7266329 - 7266121                          |
| Correo Electrónico<br>coluribemesa@yahoo.es |                                            |
| Nombre del Grupo<br>Lacteomometros          | Email del Grupo<br>berdugo2173@hotmail.com |
| Imagen del Grupo                            | Convocatoria Primera Convocatoria          |

### 4.2.1.2 ¿Cómo consultar el registro de la bitácora 1 "Estar en la onda de Fractus"?

El registro de la bitácora uno sólo podrá ser consultada por el usuario que diligenció y el administrador del aplicativo.

Para realizar la consulta siga los pasos que se indican a continuación.

- 1. Clic en el menú bitácoras
- 2. Clic en la opción Bitácora No. 001 'Estar en la onda de Fractus'.
- Al ingresar al formulario Bitácora 1 filtrando por nombre del grupo de investigación, asesor o nombre de la sede inscrita.
- 4. Clic en el icono 'Detalle' de la derecha en la tabla de resultado.

| ERAPTHO                           | Administración d   | e Usuarios                   |                        | LEID     | Y ESTUPIÑAN TORRES |
|-----------------------------------|--------------------|------------------------------|------------------------|----------|--------------------|
|                                   | +                  |                              |                        |          |                    |
| <ul> <li>Ubicaciones</li> </ul>   | Filtro de Busqueda |                              |                        |          |                    |
| <ul> <li>Instituciones</li> </ul> |                    |                              |                        |          |                    |
| ■ Bitácoras                       | Nombre:            |                              | uario:                 |          |                    |
| Ins. Convocatoria                 |                    | BUSCAR                       | >                      |          |                    |
| Bitácora No. 001 2                |                    |                              |                        |          |                    |
| Bitácora No. 002                  | Ver registros      |                              |                        |          |                    |
| Bitácora No. 003                  | Buscar:            |                              |                        |          | 44.4               |
| Reporte Bitácoras                 | Usuario            | Nombre                       | Correo Personal        | Estado   | Ingreso            |
| Bitácora No. 004                  |                    |                              |                        |          | 03/09/2015         |
| Seguimiento                       | USZAIBILIA         | ALBA MARLENY KODRIGUEZ SILVA | 082AIBILIA@GMAIL.COM   | inactivo | 09:20:40           |
| Cruce                             |                    |                              |                        |          | 04/09/2015         |
| Bitácora No. 005                  | 082ALBILIA         | ALBA MARLENY RODRIGUEZ SILVA | 082ALBILIA@HOTMAIL.COM | Activo   | 10:49:46           |
|                                   |                    |                              |                        |          |                    |

Imagen 84 Cómo realizar consulta

## 4.2.1.3 ¿Cómo imprimir el formulario bitácora 1 diligenciado?

El reporte del formulario diligenciado se imprime en formato pdf desde la funcionalidad detalle.

A continuación se indica los pasos a seguir para generar el reporte.

- 1. Clic en el menú Bitácoras.
- 2. Clic en la sub menú Bitácora 001.

- 3. Consulta la inscripción que se desea, imprimir el formato.
- 4. Clic en el icono detalle.
- 5. Clic en el icono del menú superior llamado 'reporte'.

|                      | fractussantander.net:1035/Fractu                          | sSISEP/Bitacora2Reporte.jsp                                                                   |                                                                        | Q      |
|----------------------|-----------------------------------------------------------|-----------------------------------------------------------------------------------------------|------------------------------------------------------------------------|--------|
|                      |                                                           |                                                                                               | Zoom: 98%                                                              | ]      |
| UE22 20              |                                                           |                                                                                               | Restablecer nivel de zoom predeter                                     | minado |
|                      | Gobierno                                                  |                                                                                               | Secretaria de tecnologías<br>de la información<br>y las comunicaciones |        |
| BI                   | <i>v</i>                                                  |                                                                                               |                                                                        |        |
| Fecha de Diligenci   | PROYECTO FRACTUS: F<br>innovació                          | ortalecimiento apropiación social de<br>ón apoyadas en NTIC en instituciones                  | la ciencia, la tecnologia y la<br>educativas                           | - 11   |
| 22/04/2015           | Estrategia de acompañamiento, s<br>juveniles y los proyec | seguimiento, formación y confirmación de los<br>tos de aula siguiendo la ruta metodológica de | grupos de investigación infantiles y<br>a IEP, apoyada en NTIC         | - 11   |
| Nombre Sede          |                                                           |                                                                                               |                                                                        |        |
| ESCUELA RURAL F      | BITACORA                                                  | GRUPOS DE INVESTIGACIÓN DE AU<br>No. 002 PERTURBACIÓN DE LA ONDA                              | LA<br>A EN FRACTUS                                                     |        |
| Nombre del Docer     | FECHA DE DILIGENCIAMIENTO                                 | 22/04/2015                                                                                    |                                                                        |        |
| Juenito              | NOMBRE DE LA INSTITUCIÓN<br>EDUCATIVA                     | INSTITUCION EDUCATIVA LA CEIBA                                                                |                                                                        |        |
|                      | NOMBRE DE LA SEDE                                         | ESCUELA RURAL PANAMA                                                                          |                                                                        |        |
| Identificación del I | CODIGO DANE DE LA SEDE                                    | 26861500004614                                                                                |                                                                        | _      |
|                      |                                                           | dedeed 2                                                                                      |                                                                        |        |

Imagen 85 Cómo generar reporte

### 4.2.1.4 Bitácora 2 'Perturbación de la onda de FRACTUS'

El formulario bitácora 2 es el formulario en el que se registra la oleada de pregunta del grupo de investigación. Esté formulario se habilita al rol maestro acompañante, asesor y coordinador el grupo de investigación registra la oleada de preguntas y seleccionar la pregunta de investigación.

Para registrar la oleada de pregunta antes debe haberse registrado el grupo de investigación.

Los estados del formulario bitácora 2 'Perturbación de la onda de Fractus' son:

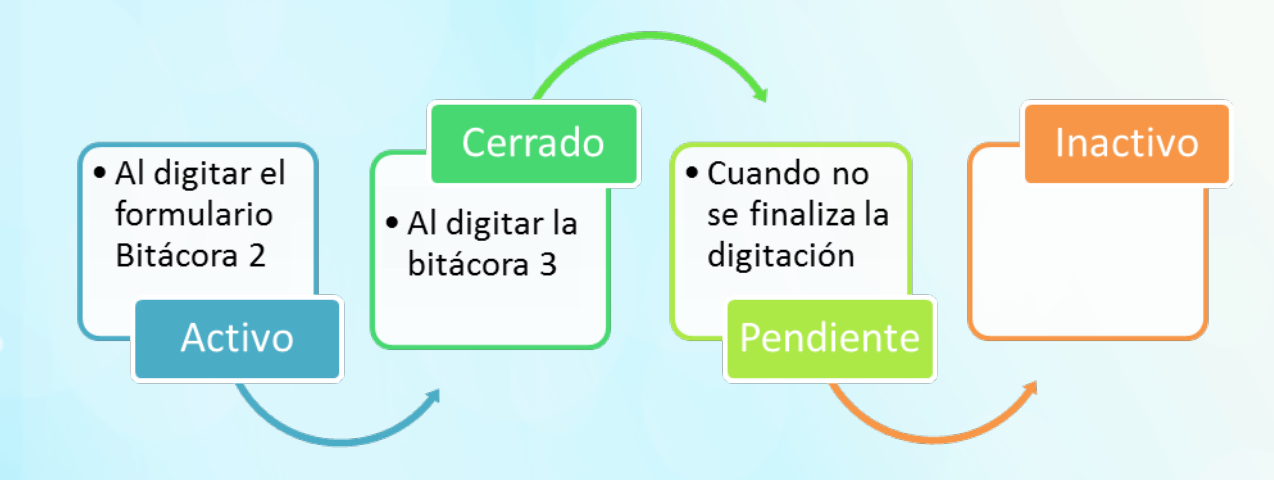

Imagen 86 Estados formulario bitácora 2 'Perturbación de la onda de Fractus'

### 4.2.1.5 ¿Cómo registrar las preguntas de investigación?

Para realizar el registro de la preguntas de investigación se debe seguir los siguientes pasos.

- Clic en el menú bitácoras
- Clic en la opción Bitácora No. 002
- Clic en el icono nuevo, al dar clic se ingresa al formulario bitácora 2, donde primero deberá seleccionar la inscripción.
- Al seleccionar el nombre del grupo de investigación se carga los datos del encabezado del formulario.
- Clic en la sección oleada de preguntas para digitar la pregunta, la respuesta y la fuente; en la sección de oleada de pregunta se debe digitar mínimo 5 preguntas para poder avanzar a la sección pregunta de investigación.

| AGREGAR  | tas<br>pregunta |                   |                   |
|----------|-----------------|-------------------|-------------------|
| Pregunta | Primer p        | eguntasssss       | / ×               |
|          |                 |                   | AGREGAR RESPUESTA |
|          | Respuesta       | respuesta         | / ×               |
|          | Fuente          | http://google.com |                   |
|          | Respuesta       | respuesta         | / ×               |
|          | Euopto          | http://google.com |                   |

Imagen 87 Cómo registrar las preguntas de investigación

Para agregar una pregunta de clic en el botón 'Agregar pregunta', al agregar la pregunta dé clic en la opción agregar respuesta.

 Agregadas las preguntas dé clic en la opción 'pregunta de investigación' y seleccione las preguntas.

| Ecabezado         | Oleada de Preguntas | Pregunta de Investigación |  |
|-------------------|---------------------|---------------------------|--|
| Pregunta de Inve  | estigación          |                           |  |
| ✓ Tercer pregunta |                     |                           |  |
| V Cuanta pregunta |                     |                           |  |
| V quinta pregunta |                     |                           |  |
|                   |                     |                           |  |
|                   |                     |                           |  |

Imagen 88 Cómo agregar las preguntas de investigación

Para guardar el registro de clic en el boton "Guardar".

•

# 4.2.1.6 ¿Cómo modificar la bitácora 2 "Perturbación de la Onda Fractus?

Sólo se habilita la funcionalidad de modificar al usuario administrador y los usuarios que realiza el registro del grupo de investigación.

Los pasos a seguir para modificar el registro de la bitácora 2.

- Clic en el menú bitácoras.
- Clic en la sub menú Bitácora No. 002.
- Seleccione el nombre del grupo de investigación a modificar en las preguntas, filtrando por nombre de la sede, nombre del grupo de investigación, asesor.
- Clic en el icono modificar a la derecha del registro.

| EDAPTHO                           | Administración d                                                  | e Bitácora 2                    |                                | LEIDY ESTUPIÑAN TORRE |
|-----------------------------------|-------------------------------------------------------------------|---------------------------------|--------------------------------|-----------------------|
|                                   | + •                                                               |                                 |                                |                       |
| <ul> <li>Ubicaciones</li> </ul>   |                                                                   |                                 |                                |                       |
| <ul> <li>Instituciones</li> </ul> | Ver registros<br>Buscar: LOS EXPLORADORES                         |                                 |                                |                       |
|                                   | ld Sede                                                           | Nombre Grupo                    | Asesor                         | Estado                |
| ✓ Reportes                        |                                                                   |                                 |                                | 0                     |
| ✓ Ferias                          | 17 ESCUELA RURAL LA PRIMAVERA                                     | LOS EXPLORADORES                | Elkin Mauricio Molina Martinez | Cerrado               |
| <ul> <li>Documentos</li> </ul>    |                                                                   |                                 |                                | 0                     |
| ✓ Seguridad                       | 56 ESCUELA RURAL LA PALMA                                         | LOS EXPLORADORES BOTANICOS      | Oscar Torres Herrera           | Cerrado 🔽             |
|                                   | COLEGIO DEPARTAMENTAL<br>87 INTEGRADO SAGRADO<br>CORAZON DE JESUS | Los Exploradores                | Joao Alexis Salazar Ortiz      | Cerrado 🚺             |
|                                   | COLEGIO DEPARTAMENTAL<br>91 INTEGRADO SAGRADO<br>CORAZON DE JESUS | Los exploradores santandereanos | Joao Alexis Səlazar Ortiz      | Cerrado 🔮             |
|                                   |                                                                   |                                 |                                |                       |

Imagen 89 Cómo modificar la bitácora 2 "Perturbación de la Onda Fractus

- Al ingresar a la funcionalidad modificar podrá cambiar los registros de las secciones oleadas de preguntas y pregunta de investigación.
- Para guardar los cambios del formulario dé clic en el botón 'guardar cambios'.

### 4.2.1.7 ¿Cómo consultar el detalle de la bitácora 2 "Pre turbación de la onda en Fractus"?

El detalle de la bitácora 002 sólo podrá ser modificada o consultada por el usuario que diligenció el formulario.

- Clic en el menú bitácoras
- Clic en la opción Bitácora No. 001
- Seleccione el grupo de investigación filtrando por nombre del grupo de investigación, asesor o nombre de la sede inscrita.
- Clic en el icono "Detalle" de la derecha en la tabla de resultado.

| FRACTILS                          | Bitácora 2 Detalle            |                     |                                    | LEIDY ESTUPIÑAN TORRES |
|-----------------------------------|-------------------------------|---------------------|------------------------------------|------------------------|
|                                   | ¢ 🛓                           |                     |                                    |                        |
| <ul> <li>Ubicaciones</li> </ul>   |                               |                     |                                    |                        |
| <ul> <li>Instituciones</li> </ul> | Ecabezado                     | Oleada de Preguntas | Pregunta de Investigación          |                        |
| ▼ Bitácoras                       |                               | GRUPOS DE INVES     | TIGACIÓN DE AULA                   |                        |
| ✓ Reportes                        | BITACOR                       | A No. 002 "PERTURBA | CIÓN DE LA ONDA EN I               | FRACTUS"               |
| ▼ Ferias                          |                               |                     |                                    |                        |
| <ul> <li>Documentos</li> </ul>    | Fecha de Diligenciamiento     |                     | Bitacora 1                         |                        |
| ✓ Seguridad                       | Nombre Sede                   |                     | Dane Sede                          |                        |
|                                   | ESCUELA RURAL LA PRIMAVERA    |                     | 26868900115003                     |                        |
|                                   | Nombre del Docente            |                     | Tipo de Identificación del Docente |                        |
|                                   | ALBA YANETH GARZON SIERRA     |                     | CEDULA DE CIUDADANIA               |                        |
|                                   | Identificación del Docente    |                     | Teléfono del Docente               |                        |
|                                   | 28169215                      |                     | 3184882934                         |                        |
|                                   | Nombre del Grupo de Investiga | ción                | Convocatoria                       |                        |

Imagen 90 Cómo consulta detalle de la bitácora 2 "Perturbación de la Onda Fractus

# 4.2.2 Bitácora 3 "superposición en la onda de FRACTUS"

En este formulario bitácora 3 se describe el problema que se han planteado (el contexto geográfico, su relación con las personas que afectan, las causas y consecuencias del mismo u otros aspectos que consideren importantes).

La Justificación es la importancia de resolver o avanzar en la solución del problema. Explicando hasta dónde el grupo pretende llegar en la solución del problema

Los recursos y aportes es la relación de los aportes por sede.

Este formulario solo se encuentra habilitado a los usuarios en el rol de maestro, asesor y coordinador.

Los estados del formulario de la bitácora 3 son:

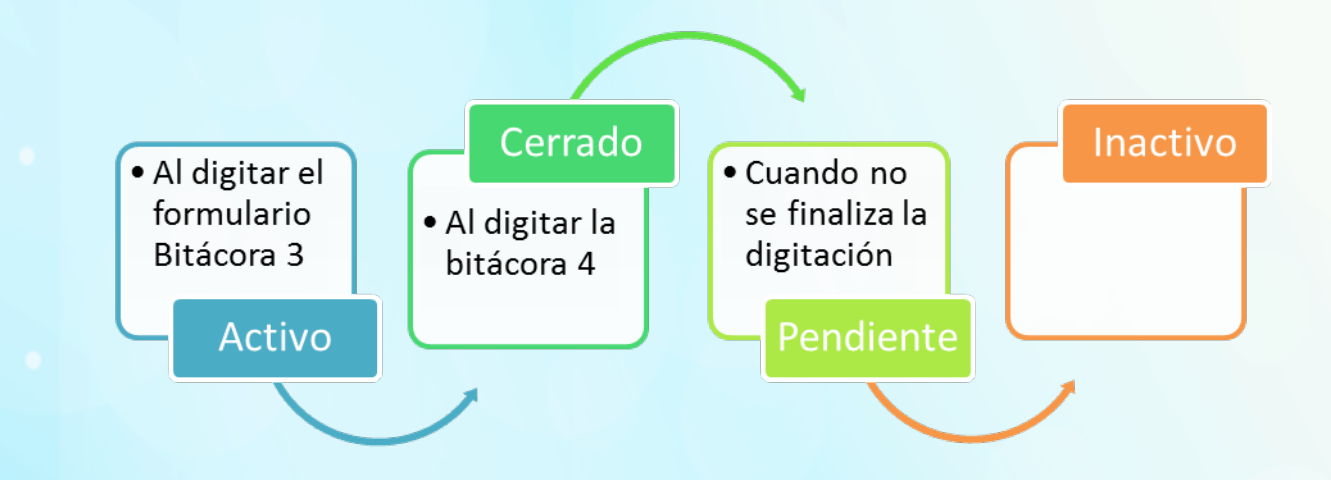

Imagen 91 Estado formulario Bitácora 3

### 4.2.2.1 ¿Cómo diligenciar la bitácora No 003 'Superposición de la onda de Fractus'?

Los pasos para diligenciar la Bitácora No. 003 debe seguir los siguientes pasos:

- Clic en el menú bitácoras
- Clic en la opción Bitácora No. 003
- Clic en el icono nuevo
- Al hacer clic en el icono nuevo se ingresa al formato donde primero deberá seleccionar la pregunta de investigación.
- Una vez se seleccione la pregunta se cargara los datos básicos del encabezado del formulario que son: Nombre del Grupo, Email del Grupo, Imagen del Grupo, Convocatoria, Fecha de Diligenciamiento y Asesor

| BITACC                                                           | 0RA No. 003                                                                                   | "SUPERPO                                                                   | DSICION DE                          | la onda en fr.                                                 | ACTUS"    |
|------------------------------------------------------------------|-----------------------------------------------------------------------------------------------|----------------------------------------------------------------------------|-------------------------------------|----------------------------------------------------------------|-----------|
| Fecha de Diligenciamie<br>2015-11-24                             | ento                                                                                          | Bitác                                                                      | cora 2 *                            |                                                                | <u>(</u>  |
| Convocatoria                                                     | Seleccione                                                                                    |                                                                            | Asesor                              | Seleccione                                                     |           |
| Nombre del Docente                                               |                                                                                               |                                                                            | Tipo de Identificaci<br>del Docente | ónSeleccione                                                   |           |
| Identificación del Doce                                          | ente                                                                                          |                                                                            | Teléfono del Docer                  | nte                                                            |           |
|                                                                  |                                                                                               |                                                                            | •                                   |                                                                |           |
| B I U S                                                          | 1. DESC                                                                                       | RIPCIÓN DEL F<br>• ∦• ≣• ∖≣                                                | PROBLEMA DE IN                      | NVESTIGACIÓN<br>I 田・つ で ‹››                                    |           |
| B <u>I</u> <u>U</u> S                                            | 1. DESCE<br>→ Ti+ A+ &+ ¶                                                                     | RIPCIÓN DEL F<br>· ૻ · È· ⊨<br>2. JU                                       | PROBLEMA DE IN                      | NVESTIGACIÓN<br>⊠ ⊞• つ で ↔                                     |           |
| B I U S<br>Escribe aqui<br>B I U S<br>Escribe aqui               | 1. DESC<br>→ Ti- A- ♦- ¶<br>→ Ti- A- ♦- ¶                                                     | RIPCIÓN DEL F<br>・ デ・ M - ) 는 ) 는<br>2. JU<br>・ デ・ M - ) 는                 | PROBLEMA DE IN<br>III III III %     | IVESTIGACIÓN                                                   |           |
| B I U S<br>Escribe aqui<br>B I U S<br>Escribe aqui<br>3. IDENTIF | 1. DESCE         TI· A· · · ¶         TI· A· · · ¶         TI· A· · · ¶         UQUELOS RECUI | RIPCIÓN DEL F<br>· * E · E<br>2. JU<br>· * E · E<br>RSOS Y APORT<br>ENTREG |                                     | NVESTIGACIÓN<br>I 田・つ で  ・ ア ・ ア ・ ア ・ ア ・ ア ・ ア ・ ア ・ ア ・ ア ・ | E FRACTUS |

Imagen 91 Cómo consultar Bitácora 3 'Superposición de la onda Fractus'

# 4.2.2.2 ¿Cómo modificar el registro de la bitácora 3 'Superposición de la onda Fractus'?

La opción modificar sólo se habilita al usuario que realiza el registro del formulario. Para modificar el registro debe seguir los pasos que a continuación se listan.

- Clic en el menú bitácoras
- Clic en la opción Bitácora No. 003
- Seleccione el registro filtrando por nombre del grupo de investigación, asesor o nombre de la sede inscrita.

 Clic en el icono modificar que se muestra a la derecha de la misma fila del registro, al ingresar a la funcionalidad podrá modificar los campos descripción del problema, justificación y recursos o aportes.

| EDAPTHO                           | Administración de Bitácora 3                                                                 |                                | LEIDY ESTUPIÑAN TORRES |
|-----------------------------------|----------------------------------------------------------------------------------------------|--------------------------------|------------------------|
|                                   | + ±                                                                                          |                                |                        |
| <ul> <li>Ubicaciones</li> </ul>   |                                                                                              |                                |                        |
| <ul> <li>Instituciones</li> </ul> | Ver registros<br>Buscar: LOS EXPLORADORES                                                    |                                |                        |
|                                   | Id Sede Nombre Grupo                                                                         | Asesor                         | Estado                 |
| Ins. Convocatoria                 |                                                                                              |                                |                        |
| Bitácora No. 001                  | 9 ESCUELA RURAL LA PRIMAVERA LOS EXPLORADORES                                                | Elkin Mauricio Molina Martinez | Cerrado Cerrado        |
| Bitácora No. 002                  |                                                                                              |                                | 0                      |
| Bitácora No. 003                  | 44 ESCUELA RURAL LA PALMA LOS EXPLORADORES BOTANICO                                          | DS Oscar Torres Herrera        | Cerrado                |
| Reporte Bitácoras                 | COLEGIO DEPARTAMENTAL                                                                        |                                | ٥                      |
| Bitácora No. 004                  | 74 INTEGRADO SAGRADO CORAZON Los Exploradores<br>DE JESUS                                    | Joao Alexis Salazar Ortiz      | Cerrado                |
| Seguimiento                       | COLEGIO DEPARTAMENTAL                                                                        |                                | 0                      |
| Сгисе                             | <ul> <li>177 INTEGRADO SAGRADO CORAZON Los exploradores santanderean<br/>DE JESUS</li> </ul> | los Joao Alexis Salazar Ortiz  | Cerrado                |
| Bitácora No. 005                  |                                                                                              |                                | 0                      |

Imagen 92 Cómo modificar Bitácora 3 'Superposición de la onda Fractus'

• Clic en el botón guardar al modificar los campos requeridos del formulario

| n ia      | vered         | a el  | center                         | nario            | del mi                                  | nicip   | io d    | e lebrij    | a, se      | presen   | ta la s                | siguie      | nte pro   | blem  | ática:     | debi | ido a  | la dis     | tanc     | ia al | entro urbar       | o más ce  | rcand  | la leche | produc | to prop  | pio de l | a regió | ón- se | descom  | pone    |       |
|-----------|---------------|-------|--------------------------------|------------------|-----------------------------------------|---------|---------|-------------|------------|----------|------------------------|-------------|-----------|-------|------------|------|--------|------------|----------|-------|-------------------|-----------|--------|----------|--------|----------|----------|---------|--------|---------|---------|-------|
| pid       | amen          | te. E | l bloqi                        | 160              | en las v                                | ias, lo | s co    | nstan       | es d       | errumb   | es y la                | a tem       | peratu    | a am  | biente     | e ha | ice qu | ue la le   | che      | se d  | iñe.              |           |        |          |        |          |          |         |        |         |         |       |
|           |               |       |                                |                  |                                         |         |         |             |            |          |                        |             |           |       |            |      |        |            |          |       |                   |           |        |          |        |          |          |         |        |         |         |       |
| _         |               | _     |                                | _                |                                         |         | _       |             | _          |          |                        |             |           |       |            | _    |        |            | _        |       |                   |           |        |          |        |          |          |         |        |         |         |       |
|           |               |       |                                |                  |                                         |         |         |             |            |          |                        |             |           |       |            |      |        |            |          |       |                   |           |        |          |        |          |          |         |        |         |         |       |
| JS        | FIFIC         | AC    | ION                            |                  |                                         |         |         |             |            |          |                        |             |           |       |            |      |        |            |          |       |                   |           |        |          |        |          |          |         |        |         |         |       |
|           |               |       |                                |                  |                                         |         |         |             |            |          |                        |             |           |       |            |      |        |            |          |       |                   |           |        |          |        |          |          |         |        |         |         |       |
| -         |               |       |                                |                  |                                         |         | -       | _           |            | _        |                        |             | _         | _     | 0          |      |        | _          |          | -     |                   |           |        |          |        |          |          |         |        |         |         |       |
|           | 1             | U     | - 5                            | 1                | 1• A                                    | • •     | •       | ¶ * .       | r -        | Ξ.       | <u>;</u> =             | =           | 1         | 1     | 8          | 2    | ▲ ±    | <b>⊞</b> • | 5        | G     | $\langle \rangle$ |           |        |          |        |          |          |         |        |         |         |       |
| im        | porta         | nte : | solucio                        | nar              | la prob                                 | lemát   | ica     | puest       | que        | ayuda    | ria a c                | conse       | rvar la   | leche | natur      | ralm | nente  | sin la     | utili    | izaci | n de agente       | s químico | os. El | proyecto | busca  | dar solu | ución a  | i probi | lema p | ara que | de esta | maner |
|           |               |       | nio lo I                       | och              | e v nuer                                | la ser  | con     | sumic       | a no       | - 10,000 | unida                  | be          |           |       |            |      |        |            |          |       |                   |           |        |          |        |          |          |         |        |         |         |       |
| S         | desp          | erai  | cie la i                       | con              | e y poe                                 |         |         |             | a po       |          | Tunnuu                 | uu.         |           |       |            |      |        |            |          |       |                   |           |        |          |        |          |          |         |        |         |         |       |
| se        | desp          | erai  | cie ia i                       | con              | , poet                                  |         |         |             | a po       |          | Tunnuu                 | <b>.</b>    |           |       |            |      |        |            |          |       |                   |           |        |          |        |          |          |         |        |         |         |       |
| o se      | desp          | erai  |                                | con              | c y poet                                |         |         |             | a po       |          | Tamaa                  | <i>.</i>    |           |       |            |      |        |            |          |       |                   |           |        |          |        |          |          |         |        |         |         |       |
| o se      | desp          | erai  |                                | con              | .,,,,,,,,,,,,,,,,,,,,,,,,,,,,,,,,,,,,,, |         |         |             | a po       |          | Turriu                 | <b>JU</b> . |           |       |            |      |        |            | _        |       |                   |           |        |          |        |          |          |         |        |         |         |       |
| o se      | desp          | erai  |                                |                  |                                         |         |         |             |            |          |                        |             |           |       |            |      |        |            |          |       |                   |           |        |          |        |          |          |         |        |         |         |       |
| EN        | ITIFI         | QUE   | ELOS                           | RE               | CURS                                    | DS Y    | AF      | ORT         |            | ES QL    | JE CC                  | DMP         | LEME      | NTE   | N LC       | D QI | UE F   | RAC        | TUS      | S EN  | TREGA A           | PROYE     | есто   | )        |        |          |          |         |        |         |         |       |
| EN        | ITIFI         | QUE   | LOS                            | RE               | CURS                                    | DS Y    | AF      | ORT         |            | ES QL    | JE CC                  | DMP         | LEME      | NTE   | N LC       | ) QI | UE F   | RAC        | тия      | S EN  | TREGA AI          | PROYE     | ЕСТО   | )        |        |          |          |         |        |         |         |       |
| EN        | desp          | QUE   | ELOS                           | RE               | CURS                                    | DS Y    | AF      | ORT         | NT         | ES QL    | JE CC                  | DMP         | LEME      | NTE   | N LC       | D QI | UE F   | RAC        | TUS      | S EN  | TREGA AI          | PROYE     | ЕСТО   | )        |        |          |          |         |        |         |         |       |
| EN        | desp<br>ITIFI |       | ELOS<br>S                      | RE               | CURS                                    | DS Y    | AF      | ORT)        | NT         | ES QL    | JE CC                  | DMP<br>I≣   | LEME      | NTE   | N LC       | D QI | UE F   | RAC        | TUS      | S EN  | TREGA AI          | PROYE     | ЕСТО   | )        |        |          |          |         |        |         |         |       |
| EN        | ITIFI         |       | ELOS<br>S                      | RE               | CURS                                    | DS Y    | AF      | ORT/        | NT         | ES QL    | JE CC                  | DMP         | LEME      | NTE   | N LC       | D QI | UE F   | FRAC       | TUS      | S EN  | TREGA AI          | PROYE     | ECTO   | )        |        |          |          |         |        |         |         |       |
| EN        | ITIFI         |       | ELOS<br>S<br>arte d            | RE               | CURS                                    | DS Y    | AF<br>- | ORT/<br>¶ - | NT<br>el p | ES QU    | JE CC                  | DMP         | LEME      | NTE   | N LC       | ) QI | UE F   | FRAC       | TUS      | S EN  | TREGA AI          | _ PROYE   | ЕСТО   | )        |        |          |          |         |        |         |         |       |
| EN        | ITIFI         |       | ELOS<br>S<br>arte d            | RE<br>1<br>2 los | CURS                                    | DS Y    | AF<br>• | ORT,<br>¶ - | NT<br>el p | ES QU    | JE CC                  | DMP         | LEME<br>= | NTE   | N LC       | D QI | UE F   | RAC<br>∎•  | TUS      | S EN  | TREGA AI          | - PROYE   | ECTO   | )        |        |          |          |         |        |         |         |       |
| EN        | ITIFI         |       | ELOS<br>S<br>arte d            | RE<br>1          | CURS                                    | DS Y    | AF<br>• | ORT/<br>¶ - | NT<br>P -  | ES QU    | JE CC                  | DMP         | LEME      | NTE   | N LC       | ) QI | UE F   | RAC<br>∎-  | SUT<br>C | S EN  | TREGA AI          | - PROYE   | ECTO   | )        |        |          |          |         |        |         |         |       |
| EN<br>tie | ITIFI         |       | ELOS<br><del>S</del><br>arte d | RE<br>1<br>2 los | CURS                                    | DS Y    | AF<br>- | ORT/<br>¶ - | NT<br>elp  | ES QU    | JE CC<br>}≡<br>o de au | DMP         | LEME<br>⊡ | NTE   | N LC       | D QI | UE F   | FRAC       | าบร      | G EN  | TREGA AI          | - PROYE   | ECTO   | )        |        |          |          |         |        |         |         |       |
| EN        | ITIFI         |       | ELOS<br>S<br>arte d            | RE               | CURS                                    | DS Y    | AF<br>• | ORT.        | NT<br>el p | ES QL    | JE CC<br>i≡<br>o de au | DMP         | ⊡         | NTE   | N LC       |      | UE F   | FRAC<br>■・ | D<br>D   | C EN  | TREGA AI          | - PROYE   | ECTO   | )        |        |          |          |         |        |         |         |       |
| EN        | ITIFI         |       | ELOS<br>Sarte d                | RE               | CURS                                    | DS Y    | AF<br>• | ORT/        | NT<br>el p | ES QU    | JE CC<br>j≣<br>o de au | DMP         | IEME      | NTE   | N LC<br>م  | D QI | UE F   | FRAC<br>⊞- | TUS<br>ວ | C C   | TREGA AI          | _ PROYE   | ECTO   | )        |        |          |          |         |        |         |         |       |
| EN        | ITIFI         |       | ELOS<br>Sarte d                | RE               | CURS                                    | - 🌢     | AF<br>• | ORTA<br>¶ - | NT<br>el p | ES QU    | JE CC                  | DMP         |           | NTE   | N LC<br>مى | D QI | UE F   | FRAC<br>⊞- | TUS<br>อ | C C   | TREGA AI          | - PROYE   | ECTO   | )        |        |          |          |         |        |         |         |       |

Imagen 93 Cómo guardar modificaciones Bitácora 3 'Superposición de la onda Fractus'

4.2.2.3 ¿Cómo consultar el detalle de la bitácora 3 "Superposición de la onda en Fractus"?

El detalle de la bitácora dos solo podrá ser consultada por el usuarios diligencio el archivo y administrador del aplicativo.

- Clic en el menú bitácoras
- Clic en la opción Bitácora No. 003
- Seleccione el nombre del registro, filtrando por nombre del grupo de investigación, asesor o nombre de la sede inscrita.
- Clic en el icono "Detalle" de la derecha en la tabla de resultado.

| FRACTUS                           | Administración                        | de Bitácora                | 3                  |                  |               | LEIDY ESTUPIÑAN TORRES |
|-----------------------------------|---------------------------------------|----------------------------|--------------------|------------------|---------------|------------------------|
|                                   | + +                                   |                            |                    |                  |               |                        |
| <ul> <li>Ubicaciones</li> </ul>   |                                       |                            |                    |                  |               |                        |
| <ul> <li>Instituciones</li> </ul> | Ver registros Buscar: LOS CENTENARIOS |                            |                    |                  |               |                        |
|                                   | Id Sede                               | Nombre Grupo               |                    | Asesor           |               | Estado                 |
| Ins. Convocatoria                 |                                       |                            |                    |                  |               | 0                      |
| Bitácora No. 001                  | 7 ESCUELA RURAL CENTENARIO            | LOS CENTENARIOS            |                    | Luis Fernando D  | aza Gutierrez | Cerrado 🔽              |
| Bitácora No. 002                  | Viendo 1 a 1 de 1 registros (Filtrada | lesde 468 registros totale | s)<br>Primero Ante | rior 1 Siguiente | Último        |                        |
| Bitácora No. 002                  |                                       |                            |                    |                  |               |                        |
| Reporte Bitácoras                 |                                       |                            |                    |                  |               |                        |
| Bitácora No. 004                  |                                       |                            |                    |                  |               |                        |
| Seguimiento                       |                                       |                            |                    |                  |               |                        |
| Списе                             |                                       |                            |                    |                  |               |                        |
| Bitácora No. 005                  |                                       |                            |                    |                  |               |                        |

Imagen 94 Cómo consultar detalle Bitácora 3 'Superposición de la onda Fractus'

Al dar clic se mostrara el detalle del formulario diligenciado como se muestra en la imagen a continuación.

| BITACORA No. 003 "S        | SUPERPOSICION DE LA ONDA EN FRACTUS" |
|----------------------------|--------------------------------------|
| Fecha de Diligenciamiento  | Bitácora 2                           |
| 21/04/2015                 | 7 - LASPEPITAS                       |
| Convocatoria               | Asesor                               |
| Primera Convocatoria       | Jhon Jairo Diaz Rueda                |
| Nombre del Docente         | Tipo de Identificación del Docente   |
| pepito                     | CEDULA DE CIUDADANIA                 |
| Identificación del Docente | Teléfono del Docente                 |
| 12456385                   | 320456123                            |

Finalizado el diligenciamiento de la bitácora 3 "Superposición de la onda de Fractus" se digita la bitácora 4 del presupuesto del grupo de investigación.

#### 4.2.3 Bitácora 4 'Presupuesto'

Este es el formulario en el que el grupo de investigación registra el valor de cada uno de los rubros o recursos que requiere para el desarrollo de la investigación.

El formulario solo se habilita al rol maestro, asesor y coordinador. Para poder digitar los rubros de la bitácora 4 antes debe haber digitado por el grupo de investigación la bitácora 3, una vez digita la bitácora 4 solo podrá ser modificada por el usuario que digito el formulario.

Los estados de digitación de la bitácora 4 "Presupuesto" son:

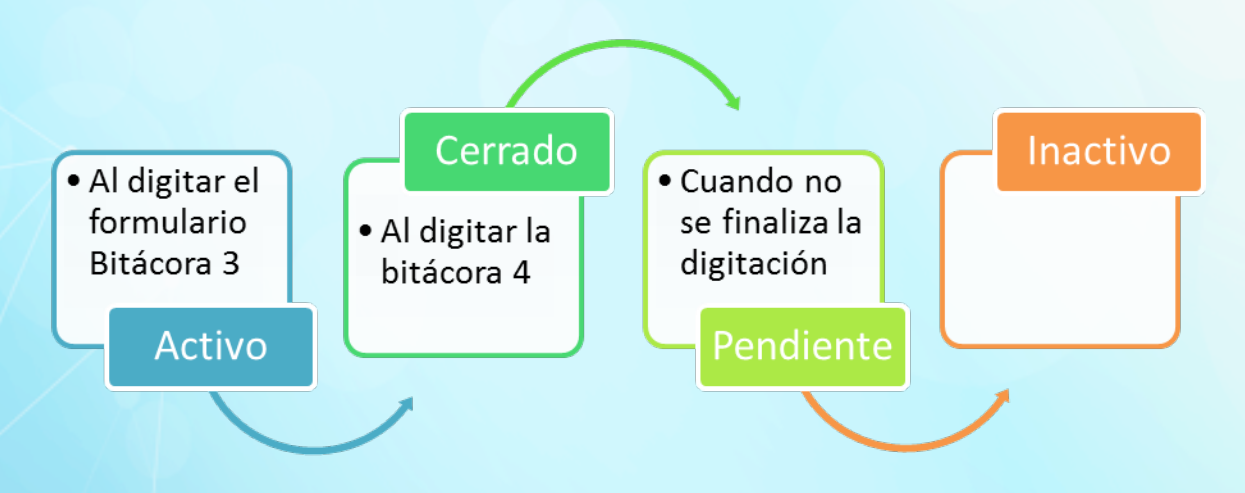

Imagen 96 Estados Bitácora 4 'Presupuesto'

#### 4.2.3.1 ¿Cómo diligenciar la bitácora 004 'Presupuesto'?

Los pasos a seguir para diligenciar el formulario de la bitácora 4 'Presupuesto' son:

- 1. Clic en el menú Bitácoras
- 2. Clic en la opción Bitácora 004 'Presupuesto'?
- 3. Clic en el icono nuevo

| CDAPTH9                           | Administración de Bitácora                                       | 4                                   | LEIDY E           | STUPIÑAN TORRES |
|-----------------------------------|------------------------------------------------------------------|-------------------------------------|-------------------|-----------------|
|                                   | + 3                                                              |                                     | Cambia            | r clave         |
| <ul> <li>Ubicaciones</li> </ul>   |                                                                  |                                     | Correr            |                 |
| <ul> <li>Instituciones</li> </ul> | Ver registros<br>Buscar: ESCUELA RURAL SANTA R                   |                                     | Cerrars           | lesion          |
| - Bitácoras                       | Id Sede                                                          | Nombre grupo                        | Total<br>proyecto | Estado          |
| Ins. Convocatoria                 |                                                                  |                                     |                   | 6               |
| Bitácora No. 001                  | 1 ESCUELA RURAL SANTA ROSA                                       | grupo de prueba                     | 461,892           | Activo 🟅        |
| Bitácora No. 002                  | 42 ESCUELA RURAL SANTA ROSA                                      | LOS CARDENALES                      | 500,000           | Activo 🔗        |
| Bitácora No. 003                  | Viendo 1 a 2 de 2 registros (Filtrada desde 305 registros totale | e)                                  |                   | -               |
| Reporte Bitácoras                 |                                                                  | Primero Anterior 1 Siguiente Último |                   |                 |
| Bitácora No. 004                  |                                                                  |                                     |                   |                 |
| Seguimiento                       |                                                                  |                                     |                   |                 |
| Cruce                             |                                                                  |                                     |                   |                 |
| Bitácora No. 005                  |                                                                  |                                     |                   |                 |

Imagen 97 Cómo diligenciar Bitácora 4 'Presupuesto'

- Al ingresar al formulario de bitácora 4 'Presupuesto'? se selecciona el grupo de investigación que automáticamente carga los datos del encabezado del formulario.
- Digitar el valor de cada rubro recurso
- Clic en el botón guardar.

|                                                             | BITACORA                      | No. 004           | 4 "PRESUPUESTO"               |   |
|-------------------------------------------------------------|-------------------------------|-------------------|-------------------------------|---|
| Fecha de Diligenciamiento<br>2015-11-24                     |                               | Bitácora 1 *      | LOS INTRÉPIDOS                | 9 |
| Nombre de la sede<br>COLEGIO INTEGRADO NUESTRA SE           | ÑORA DE LAS MERCEDES          |                   | Dane actual<br>16840600033601 |   |
| Nombre del Grupo de Investigació<br>LOS INTRÉPIDOS          | n                             |                   |                               |   |
|                                                             |                               | Recu              | Irsos                         |   |
| Rubro(Recursos elegibles)                                   |                               |                   | Valor                         |   |
| Insumos para la investigación (prue                         | bas de laboratorio)           |                   | 20,000                        |   |
| Papelería (fotocopias, impresiones,                         | lápices, lapiceros, libreta d | le apuntes)       | 3,000                         |   |
| Transporte municipal e intermunici                          | pal                           |                   | 0                             |   |
| Correo aéreo e internet Materiales<br>fotografías, afiches) | de divulgación (plegable, vi  | ideos,            | 5,666                         |   |
| Refrigerios                                                 |                               |                   | 0                             |   |
|                                                             | Presupuesto asign             | ado para la convo | catoria: 500,000              |   |
|                                                             | Total Fractus                 | 28,666            |                               |   |
|                                                             | Otros aportantes              | 0                 |                               |   |
|                                                             |                               |                   |                               |   |

Imagen 98 Cómo diligenciar Bitácora 4 'Presupuesto' según grupo de investigación

4.2.3.2 ¿Cómo consultar el detalle de la bitácora 4 'Presupuesto'?

El detalle de la bitácora dos solo podrá ser consultada por el usuarios diligencio el archivo y administrador del aplicativo.

- 1. Clic en el menú bitácoras
- 2. Clic en la opción Bitácora No. 004
- Relazar la consulta de la bitácora 4, filtrando por nombre del grupo de investigación, asesor o nombre de la sede inscrita.
- 4. Clic en el icono 'Detalle' de la derecha en la tabla de resultado.

| FRACTUS                           | Administración de Bitácora 4                                                                              | LEIDY ESTUPIÑAN TORRES |        |  |
|-----------------------------------|----------------------------------------------------------------------------------------------------|------------------------|--------|--|
|                                   | +                                                                                                    |                        |        |  |
| <ul> <li>Ubicaciones</li> </ul>   |                                                                                                    |                        |        |  |
| <ul> <li>Instituciones</li> </ul> | Ver registros<br>Buscar;LOS CHOCOLATERITOS                                                                |                        |        |  |
| ▼ Bitácoras 1                     | Id Sede Nombre grupo                                                                                      | Total<br>proyecto      | Estado |  |
| Ins. Convocatoria                 |                                                                                                    |                        |        |  |
| Bitácora No. 001                  | 3 ESCUELA RURAL LA FLORESTA LOS CHOCOLATERITOS                                                            | 500,000                | Activo |  |
| Bitácora No. 002                  | Viendo 1 a 1 de 1 registros (Filtrada desde 305 registros totales)<br>Primero Anterior 1 Siguiente Último |                        |        |  |
| Bitácora No. 003                  |                                                                                                    |                        |        |  |
| Reporte Bitácoras                 |                                                                                                    |                        |        |  |
| Bitácora No. 004 2                |                                                                                                    |                        |        |  |
| Seguimiento                       |                                                                                                    |                        |        |  |
| Cruce                             |                                                                                                    |                        |        |  |
| Bitácora No. 005                  |                                                                                                    |                        |        |  |
|                                   |                                                                                                    |                        |        |  |

Imagen 99 Cómo consulta detalle Bitácora 4 'Presupuesto'

### 4.2.3.3 ¿Cómo modificar la bitácora 4 'Presupuesto'?

Sólo se habilita la funcionalidad de modificar al usuario administrador y al usuario que realiza el registro del formulario.

- Pasos a seguir para modificar un registro de bitácora 4:
- Clic en el menú bitácoras
- Clic en la opción Bitácora No. 004
- Consulta de formularios a modificar, filtrando por nombre del grupo de investigación, asesor o nombre de la sede inscrita.

 Clic en el icono de la derecha modificar a la derecha de la misma fila del registro a modificar, al ingresar a la funcionalidad podrá modificar nombre del grupo de investigación, integrantes y maestros.

| CDAPTHO                           | Administración de Bitácora                                       | 4                                   | LEIDY ESTUPIÑAN TORR |
|-----------------------------------|------------------------------------------------------------------|-------------------------------------|----------------------|
|                                   | •                                                                |                                     |                      |
| <ul> <li>Ubicaciones</li> </ul>   |                                                                  |                                     |                      |
| <ul> <li>Instituciones</li> </ul> | Ver registros<br>Buscar: LOS CHOCOLATERITOS                      |                                     |                      |
|                                   | Id Sede                                                          | Nombre grupo                        | Total Estado         |
| Ins. Convocatoria                 |                                                                  |                                     | proyecto             |
| Bitácora No. 001                  | 3 ESCUELA RURAL LA FLORESTA                                      | LOS CHOCOLATERITOS                  | 500,000 Activo       |
| Bitácora No. 002                  | Viendo 1 a 1 de 1 registros (Filtrada desde 305 registros totale | Primero Anterior 1 Siguiente Último | ~4                   |
| Bitácora No. 003                  |                                                                  |                                     |                      |
| Reporte Bitácoras                 |                                                                  |                                     |                      |
| Bitácora No. 004                  |                                                                  |                                     |                      |
| Seguimiento                       |                                                                  |                                     |                      |
| Cruce                             |                                                                  |                                     |                      |
| Bitácora No. 005                  |                                                                  |                                     |                      |
|                                   |                                                                  |                                     |                      |

Imagen 100 Cómo modificar la bitácora 4 'Presupuesto'

### 4.3 Recursos de repositorio de investigación.

En el repositorio de investigación se encuentran los soportes de la inscripción de la sede, bitácoras diligenciadas por los grupos de investigación, esta información se encuentra organizada en la categoría 'Estrategia 2 conformación grupos de investigación'.

Para ingresar al repositorio de investigación se debe ingresar desde el portal de Fractus e ingresar al componente 'Recursos para la comunidad' que se muestra después de la sección de noticias del portal.

| CFRACTUS<br>Luitters<br>Tacebo | INCO QUÉNES SOMOS «   | componentes solicitui<br>LA IN<br>Estrate | DES CONTÁCTENOS<br>VESTIGACIUN É<br>GIA PEDAGÓGICA (IP)<br>rer ruta metodológica | CERACIUS C                                                                                    |
|--------------------------------|-----------------------|-------------------------------------------|----------------------------------------------------------------------------------|-----------------------------------------------------------------------------------------------|
| у.                             | Repo<br>Investigación | Repo<br>Comunidad                         | Repo<br>Documentos                                                               | <ul> <li>Inicio de sesión</li> <li>Hola, Leidy Estupiñan</li> <li>Finalizar sesión</li> </ul> |
|                                |                       | Eoro                                      | Eoro Carcia                                                                      |                                                                                               |

Imagen 101 Cómo ingresar al repositorio de investigación

Al ingresar al repositorio de investigación debe seleccionar el grupo 'Investigación' que se muestra a la derecha de su pantalla como está en la imagen a continuación.

| Investigacion :: Investigacion                                                                                                    | LEIDY ESTUPIÑAN TOR (Cerrar Sesión) Acerca de                                                                                                    |
|----------------------------------------------------------------------------------------------------|----------------------------------------------------------------------------------------------------|
|                                                                                                    | Navegue por las categorías                                                                                                    |
| Recursos Archivos Investigacion                                                                                                    | <ul> <li>Estrategia 1- Introducción IEP<br/>en el currículo</li> <li>Estrategia 2- Conformación de<br/>grupos de Investigación</li> <li>Estrategia 3. Escremación de</li> </ul> |
| <u>Formatos UPI 1</u><br>Mar. Mar 31 - 2015. 04-45:12 pm<br>En este recurso se encuentran los formato de la UPI 1                                                                          | Maestros<br>Estrategia 4 - Apropiación de<br>CT e I en la comunidades<br>Estrategia 5 - Apropiación Social<br>terrategia de faria del CTel                                      |
| Formato S001 inscripción a la convocatoria<br>Bitácora 001 "Estar en la onda FRACTUS"<br>Bitácora 002 "Perturbación de la Onda FRACTUS"<br>Bitácora 003 "Superposición de la Onda FRACTUS" | <ul> <li>Estrategia 6 - Sistema de<br/>Información, seguimiento y<br/>evaluación</li> <li>Documentos</li> </ul>                                                                 |
| En investigacion<br>Metadatos ${\bf Q}$                                                                                                    | Administrar categoría                                                                                                    |
|                                                                                                    | Adicionar sub-categoría                                                                                                    |
|                                                                                                    | Editar categoría                                                                                                    |

Imagen 102 Cómo seleccionar el grupo investigación

# 5 Componente de comunicación y apropiación

En este contexto, la apropiación no es únicamente información ni divulgación; es ante todo un procesos de carácter reflexivo e intencionado y diálogo, negociando e intercambiando entre sujetos situados en contextos específicos, con intereses, necesidades y preguntas propias, donde el conocimiento científico y tecnológico circula, se enfrenta a la brecha digital y en el uso de las TIC. Se cuestiona, se aplica, se transforma, se construye, incorporándolas a las dinámicas sociales de cada contexto, atendiendo a sus necesidades, intereses y potencialidades.

Los espacios de apropiación en una comunidad virtual del proyecto Fractus se dan en:

**Blog**: En el Blog de apropiación social de la CT+I. Se comparte la propuesta de ruta(s) con algunos comentarios que se considere pertinentes.<sup>7</sup>

**Foro:** Es el espacio donde la observación de video o varios videos, será el insumo para el encuentro con el soporte de preguntas orientadoras que culminará la temática de la UPI. Es el trabajo individual de cada uno de los maestros(as), con o sin acompañamiento virtual del asesor. Este espacio es dinamizado por los líderes de cada uno de los procesos que se definirán de manera democrática durante la primera UPI, para garantizar el cumplimiento de los compromisos y acuerdos establecidos.<sup>8</sup>

#### 5.1 ¿Cómo ingresar al blog?

Para ingresar el blog debe iniciar sesión en el portal de Fractus, luego dar clic en el componente 'Recursos para la comunidad' que se muestra después de la sección de noticias como está en la imagen a continuación.

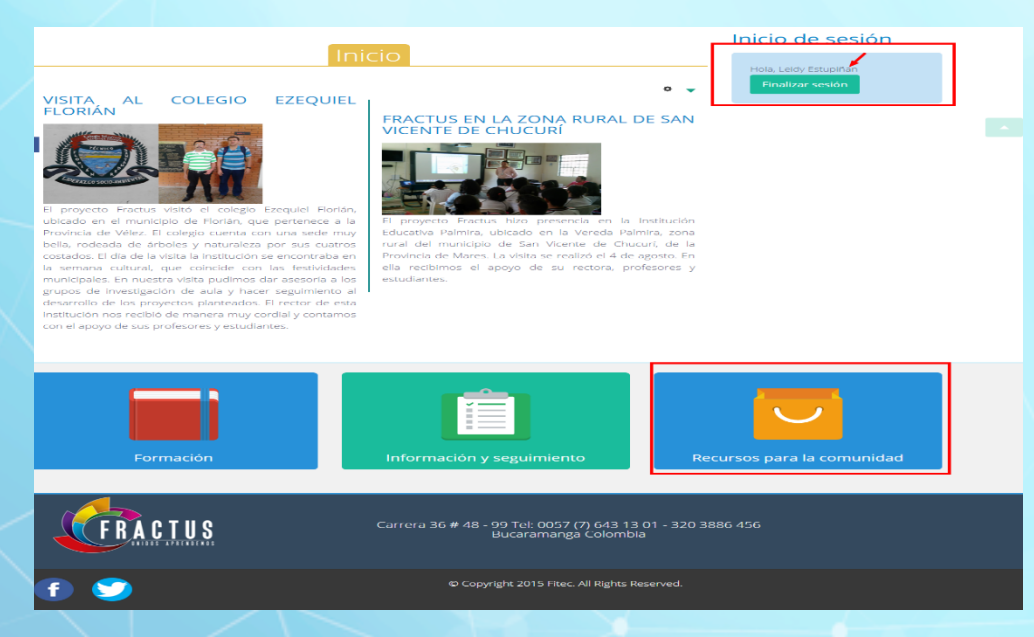

#### Imagen 103 Cómo ingresar al blog?

Al dar clic se mostrarán los recursos que hacen parte de la comunidad como está en la imagen a continuación.

<sup>&</sup>lt;sup>7</sup> Anexo 1 Lineamientos y ruta estrategia 1, página 120

<sup>&</sup>lt;sup>8</sup> Anexo 1 Lineamientos y ruta estratégica 1. Página 41

| RACTUS | INICIO QUIÉNES SOMOS 👻 COMPONENTES 👳 | Solicitudes contáctenos               |                         |            |
|--------|--------------------------------------|---------------------------------------|-------------------------|------------|
|        |                                      | ESTUDIANTES                           |                         | ESTRATEGIA |
| F      | RACTUS                               | INVESTIGACIÓ                          |                         | MAESTROS   |
|        | NULTIPLICANDE CONSCINIENTS           | Curré                                 |                         |            |
|        | 🕲 🍰 🌒                                |                                       |                         |            |
|        |                                      |                                       | Inicio de sesio         | ón         |
|        |                                      |                                       | Hola, JOSE LUIS TORRES  |            |
|        | Investigación Comu                   | nidad                                 | THORE SESION            |            |
| aak    |                                      | Ê.                                    |                         |            |
|        | Blog Mares                           | Wiki Mares                            |                         |            |
|        | 0                                    |                                       |                         |            |
|        |                                      | Carrera 36 # 48 - 99 Tel: 0057 (7) 64 | 13 13 01 - 320 3886 456 |            |
|        |                                      | Bucaramanga Colo                      | ombia                   |            |
| f      | 2                                    | © Copyright 2015 Fitec. All Rig       | hts Reserved.           |            |

Imagen 104 recursos que hacen parte de la comunidad

Para ingresar al blog o foro solo debe dar clic al icono.

# 5.1.1 Blog

En el Blog de apropiación social de la CT+I, se comparte la propuesta de ruta(s) con algunos comentarios que considere pertinentes.<sup>9</sup>

### 5.1.1.1 ¿Cómo consultar la información en el blog?

Al dar clic en el icono blog que se muestra al ingresar al componente de recursos para la comunidad virtual desde el portal Fractus, se mostrarán las últimas publicaciones realizadas.

En la columna lateral derecha de su pantalla, se podrá consultar las últimas entradas (publicaciones), categorías, comentarios, por meses.

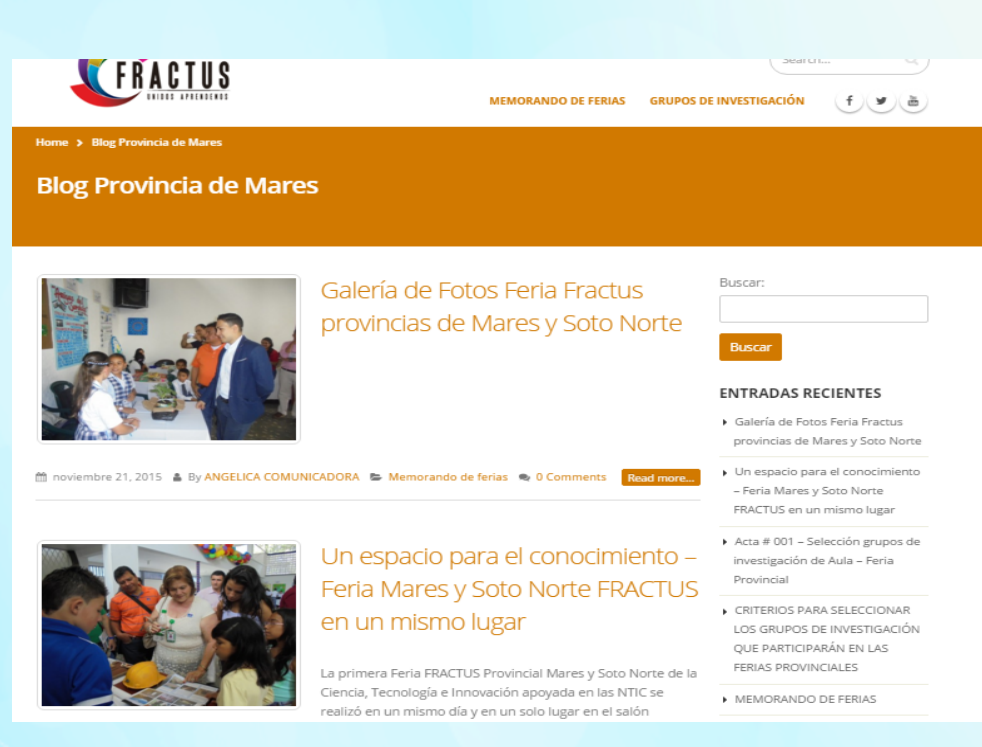

Imagen 105 Cómo consultar el blog

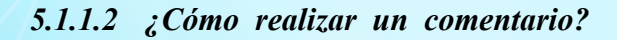

Para realizar un comentario en el blog sólo debe dar clic en la opción 'Comments' que se muestra después del párrafo de entrada de la página de inicio, la opción 'Comments' también se encuentra después del título o al final del artículo como se muestra en la imagen a continuación.

| MORANDO DE FERIAS                                                                                                    |                                                                                                    |
|----------------------------------------------------------------------------------------------------|----------------------------------------------------------------------------------------------------|
|                                                                                                    | Planet (m)                                                                                                    |
|                                                                                                    | The second second second second second second second second second second second second second second second s                                                                                                    |
|                                                                                                    | S                                                                                                    |
|                                                                                                    | 101 F Galerie de Poios Perio Preside                                                                                                    |
|                                                                                                    | Un especio pera el concornien                                                                                                    |
|                                                                                                    | <ul> <li>Peris Manes y Sere Maren</li> <li>PEAPTUS on an informating or</li> </ul>                                                                                                    |
| DIRECTRICES SOBRE LA ESTRATEGIA DE APROPIACIÓN SOCIAL P                                                                                                    | EDIAS ESCOLARES DE CIENCIA, inventigación de Julio - Perio                                                                                                    |
| TECNOLOGÍA E INNOVACIÓN 2018 y 2018                                                                                                    | CRITERIOS FARA SELECCIONAR                                                                                                    |
| La finalidad de este dos conecto es establecer fos liceacóecios ges                                                                                                    | endes para la realización del COS GRUPOS DE INVESTIGACIÓ<br>COL PARTICIPACIÓN DO LAS                                                                                                    |
| circuito de Henas de Ciencia, Tecnología e Innovación del Proyecto<br>contempladas en el marco del convenio 4977 de 2013, operado po<br>proverto ticno, coherria y la ocherna y das (62) municipios po o                                                                                                    | Fractus para el año 2015 y 2016,<br>r la Tecnológica Hitec. Este<br>smissiona del departamento de                                                                                                    |
| Santander y en Niki Instituciones erbraitas officiales periemerteno                                                                                                    | COTFOORIOS                                                                                                    |
| Mara la planeación del circuito de Henaz de Giencia y tecnología el p<br>Santander y en 240 Instituciones educativas oficiales perteneciente                                                                                                    | Arres de Selección munos de      Arres de Selección munos de      Arres de Selección munos de                                                                                                    |
| Para la planeación del circulto de Períos de Ciencia y tecnología el p<br>rumo bandamento los lineacientes undantes del acompanya Po                                                                                                    | sroyecto Practuo ha tornado<br>des en hume resum la a las.<br>Astas de Estevalón grupos de                                                                                                    |
| Person Intervides y juvendes de Censos, tecnología e Intervación con<br>apropiación social: también se na tenido en cuenta e acumulado o                                                                                                    | na experience del provide del<br>El la experiencia del provide del<br>El la experiencia del provide del<br>El la experiencia del participación de la contributeción de<br>El la experiencia del provide del<br>El la experiencia del provide del<br>El la experiencia del participación de la contributeción de<br>El la experiencia del provide del<br>El la experiencia del provide del<br>El la experiencia del la experiencia del<br>El la experiencia del la experiencia del<br>El la experiencia del la experiencia del<br>El la experiencia del la experiencia del<br>El la experiencia del<br>El la experiencia del la experiencia del<br>El la experiencia del<br>El la experienci del<br>El la experiencia del<br>El la ex |
| ferias 2012 y 2013, que se sistematizó en los informes de las ferias<br>en los informes de observación realizados por el Equipo Tórnico N                                                                                                    | departementales y regionales; y las terras Provintales<br>actonal del Programa Ondos.                                                                                                    |
| ver documento del Convenio HETT de 2012.                                                                                                    | <ul> <li>References an odde site Teenana.</li> </ul>                                                                                                    |
|                                                                                                    | COMENTARIOS RECIENTES     COMENTARIOS RECIENTES                                                                                                    |
|                                                                                                    | C MEMORANDO DE PERIAS                                                                                                    |
| PROVECTO PRACTUS                                                                                                    | PARA SELECCIONAR LOS CRUE                                                                                                    |
| DIRECTICES SOUTH LA SETTATEOR DE APROVACIÓN SOC                                                                                                    |                                                                                                    |
| In TRODUCCION<br>La Restance de sela desarrante se antaldese ha functionate en en<br>la restanción del cicculo de Fanas de Clence, Teoricocce e No                                                                                                    | · Oscar Lorres Harriss an Acta # O                                                                                                    |
| CONTRACT LEPT OF SEAL OF A CONTRACT OF A POST ACCOUNT PARTY AND A CONTRACT AND A CONTRACT AND A  | reacto dana<br>Cattor de Inversigarités de Asia Peria<br>Reacto de                                                                                                    |
| Frante vier militation factor for factor in Charles and the State                                                                                                    | . JOST 1185 TORDES AN ARTA # 001                                                                                                    |
| include. To be a provide the second second s | Internation Referentier grapping the brevering and<br>to the Autor – Perior Provincial<br>de Autor – Perior Provincial                                                                                                    |
| DONTENTO LA EP APOYADA EN NTIO                                                                                                    | JOSE LOTE TORRES AT ACLE # 001     Selección anapós de investance                                                                                                    |
| Extended of Toda 1811 and a postal state for the state of the state of | Alabera en<br>Alabera en<br>Alabera en                                                                                                    |
| For of concernation de context forland and analysis of processes and a structure                                                                                                    | ARCHIVOS                                                                                                    |
| Economical and a contraction of the second and the second and the  | rot como                                                                                                    |
| interpretation of the local state of the second state of the second state of the secon | enter para la<br>la della della d                                                            |
| and the second second sec                                                                                                    | META                                                                                                    |
|                                                                                                    | <ul> <li>Administrador del sitio</li> </ul>                                                                                                    |
| 产 Share this post 🛛 🖬 💷 🛤 💷 🚍                                                                                                    | <ul> <li>P32 she has vertication</li> </ul>                                                                                                    |
| Author                                                                                                    | Hide she fore commentantion                                                                                                    |
| and the second second s | <ul> <li>WardPress.org</li> </ul>                                                                                                    |
|                                                                                                    |                                                                                                    |
|                                                                                                    |                                                                                                    |
| -                                                                                                    |                                                                                                    |
|                                                                                                    |                                                                                                    |
| Oscar Torres Herrera<br>Importante que se resticen estas actividades de fer                                                                                                    | e cara motrar a los estudiantes                                                                                                    |
| y que norre sinue parte la nominable non entres grupes<br>comparan otras partes do su provincia grantas a las<br>literativas entre las partes do su provincia grantas a las<br>literativas entre las partes do su provincia entres con cal-                                                                                                    | can become partition, in because approximate the second second seco                                                                                                    |
|                                                                                                    | menters 18. 2018 at 10.29 am                                                                                                    |
|                                                                                                    |                                                                                                    |
| Deja un comentario<br>Constato come Litte Excellen coulore selici                                                                                                    |                                                                                                    |
| Constanto                                                                                                    |                                                                                                    |
|                                                                                                    |                                                                                                    |
|                                                                                                    |                                                                                                    |
|                                                                                                    |                                                                                                    |
|                                                                                                    | le.                                                                                                    |
| concerning and the second second seco |                                                                                                    |
| and a second second s                                                                                                    |                                                                                                    |

Imagen 106 Cómo realizar un comentario

# 5.1.2 Administración del Blog

# 5.1.2.1 ¿Cómo ingresar publicar contenido en el blog?

Para publicar contenido en el blog se debe ingresar al menú de administración, que se muestra en el menú superior franja negra, como se indica en la imagen a continuación.

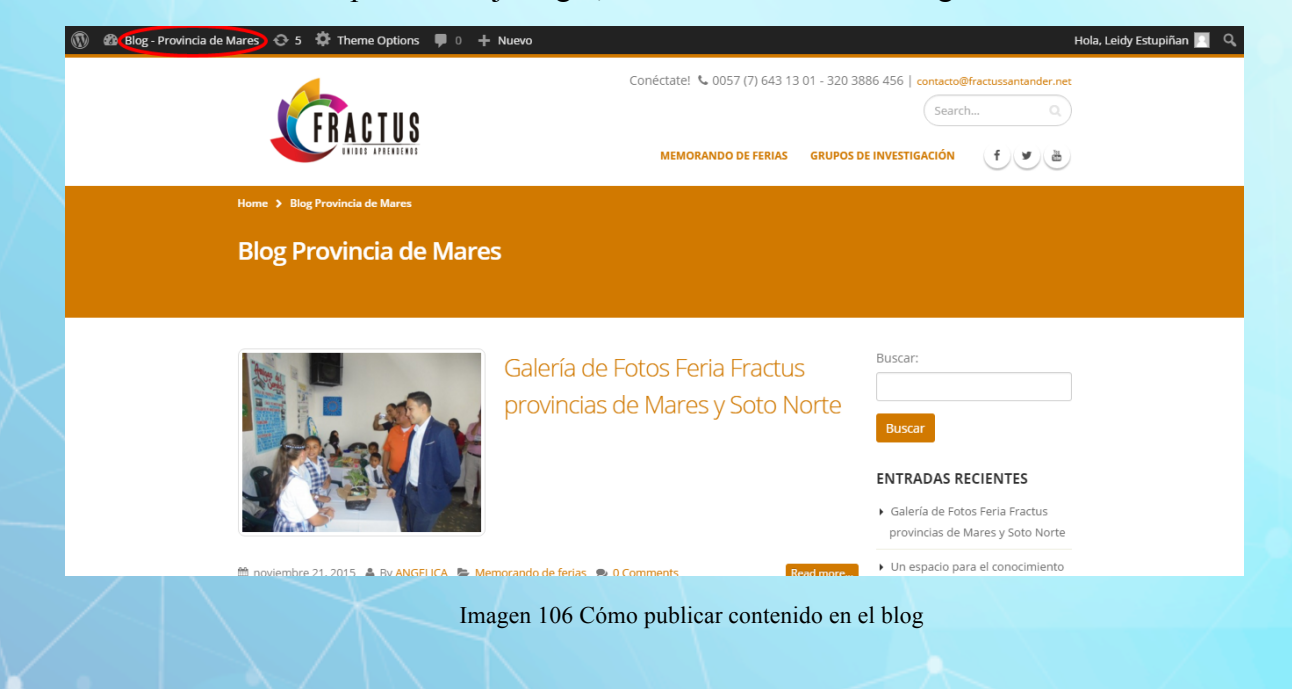
### 5.1.2.2 Entrada

En la opción de entradas, se va a listar todos los contenidos publicados o borradores, donde podrán ser modificados como se muestra en la imagen a continuación.

| 🚯 🖀 Blog - Provincia de                      | Mares 😌 6 🌣 Theme Options 📕 0 🕂 Nuevo                                                                                                    |                                                                                                    | Hola, Leidy Estupiñan 📃                                                 |
|----------------------------------------------|----------------------------------------------------------------------------------------------------|----------------------------------------------------------------------------------------------------|-------------------------------------------------------------------------|
| Escritorio                                   | <u>¡WordPress 4.3.1</u> está disponible! Por favor, <u>actualiza ahora</u> .                                                                                                    |                                                                                                    | Opciones de pantalla 🔻 Ayuda 🔻                                          |
| Actualizaciones 👩                            | Escritorio                                                                                                    |                                                                                                    |                                                                         |
| Entradas<br>Medios<br>Páginas<br>Comentarios | This theme requires the following plugins: Dynamic Featured Image, Master Slider, Por<br>Visual Composer, WPBakery Visual Composer and Woocommerce.<br>This theme recommends the following plugins: Contact Form 7, Envato Toolkit, MailPa<br>Woocommerce Ajax Navigation, Yith Woocommerce Ajax Search and Yith Woocommerce<br>Begin installing plugins   Dismiss this notice | to Content Types, Porto Shortcodes, Porto Widgets, Reg<br>et Newsletters, Post Type Archive Link, Really Simple CA<br>Wishlist. | enerate Thumbnails, Ultimate Addons for<br>PTCHA, WP Sitemap Page, Yith |
| 🔊 Apariencia                                 |                                                                                                    |                                                                                                    |                                                                         |
| 😰 Plugins 🕕                                  | De un vistazo                                                                                                    | Borrador rápido                                                                                                    | *                                                                       |
|                                              | ★ 5 entradas  3 páginas                                                                                                    | Título                                                                                                    |                                                                         |
| Ajustes                                      | WordPress 4.1.1 funciona con el tema Porto (share by jojothemes.com). Actualizar a 4.3.1                                                                                                    | ¿Qué te está pasando por la cabeza?                                                                                             |                                                                         |
| 🔅 Theme Options                              |                                                                                                    |                                                                                                    |                                                                         |
| Cerrar menú                                  | Actividad                                                                                                    | Guardar borrador                                                                                                    |                                                                         |
|                                              | Publicaciones recientes                                                                                                    |                                                                                                    |                                                                         |
|                                              | 21 nov, 9:04 pm Galería de Fotos Feria Fractus provincias de Mares y Soto                                                                                                    | Noticias de WordPress                                                                                                    | *                                                                       |
|                                              |                                                                                                    |                                                                                                    |                                                                         |

Imagen 107 Entradas

Desde este menú podemos ver, editar y borrar los artículos. Al dar clic en editar, se abre la página de redacción donde se podrán hacer las modificaciones que se requieran.

| W 🏠 Fractus Santande                      | er - Blog Carare- Opon 😲 6 📕 0 🕂 Nuevo Ver entrada                                                                                                    |                                                                      | Hola, Leidy Estupiñan                                                                                                    |
|-------------------------------------------|----------------------------------------------------------------------------------------------------|----------------------------------------------------------------------|----------------------------------------------------------------------------------------------------|
| 🚳 Escritorio                              | WordPress 4.3.1 está disponible! Por favor, <u>actualiza ahora</u> .                                                                                                    |                                                                      | Opciones de pantalla 🔻 Ayuda 🔻                                                                                                    |
| Entradas      Volver a todas las entradas | Editar entrada Añadir nueva                                                                                                    |                                                                      |                                                                                                    |
| Añadir nueva                              | Resultado Primera Feria Provincial                                                                                                    |                                                                      | Publicar 🔺                                                                                                    |
| Categorías<br>Etiquetas                   | Permalink: http://fractussantander.net/blog1/?p=87 Enlaces permanentes Ver entrada                                                                                                    |                                                                      | Vista previa de los cambios                                                                                                    |
| On Marker                                 | 91 Añadir objeto                                                                                                    | Visual Texto                                                         | P Estado: Publicada Editar                                                                                                    |
| Páginas                                   | b / link b-quote dei ins ing ul ol II code more cerrar etiquetas                                                                                                    | ×                                                                    | Visibilidad: Público Editar                                                                                                    |
| Comentarios                               | El día 29 de octubre se realizó la Primera Feria Provincial Infantil y Juvenil de Ciencia, Tecnología e Innovaci<br>evento tuvo lugar en el Colegio Integrado de Carare de Cimitarra y su objetivo era mostrar los proyectos de aula<br>investigación de las instituciones doucativas vinculadas a Fractus. Esta feria se constituve en la actividad pri | ón de Carare-Opon. Este<br>a de los grupos de<br>ncipal dentro de la | Revisiones: 3 Explora     Publicada el: 12 noviembre 2015                                                                                     |
| Apariencia Plugins 1                      | Estrategia número 5, que se propone desarrollar espacios de apropiación social para general cultura democrática<br>e Innovación.<br>1 a fería acistienon profesores y estudiantes de diecisiete grupos de investigación de diferentes instituciones                                                                                                    | en Ciencia, Tecnología                                               | Mover a la papelera Actualizar                                                                                                    |
| 🛓 Usuarios                                | pertenecientes a la provincia Carare-Opon, quienes mostraron sus trabajos de aula y sus procesos de investigació                                                                                                    | in. El proyecto Fractus                                              |                                                                                                    |
| 🖋 Herramientas                            | agradece a todos su participacion y los invita para que sigan adelante con sus procesos de investigación.                                                                                                    |                                                                      | Categorías                                                                                                    |
| 🖽 Ajustes                                 | A continuación se anexa acta publicación resultados feria provincial comunera.                                                                                                    |                                                                      | Todas las categorías Más utilizadas                                                                                                    |
| Cerrar menú                               | <iframe <br="" title="Titulo">src="http://fractussantander.net/repoinv/index.php/frontend/files/get/acta_publicacin_de_resultados_feria_provin<br/>Ganadores-Carare.PDF" width="600" height="700" frameborder="0"&gt;</iframe> code>//code><br>Número de palabras: 145<br>Última edición por Leidy Estupiñan el nov                                      | icial_carare_opon/Acta-<br>viembre 12, 2015 a las 4:45 pm            | Actas de Selección grupos de<br>Investigación de Aula     Lineamientos de participación en<br>las ferias Provinciales     Memorando de ferias |

Imagen 108 Editar entrada

En caso de tener un gran número de artículos publicados, para encontrar el que queramos modificar podemos utilizar el buscador que aparece en esta página (buscar por categorías, palabras, fecha, etc.).

La edición de Páginas funciona del mismo modo.

Al crear nuestro blog, por defecto aparece un artículo, una página (about) y un comentario de ejemplo, que podremos eliminar o modificar a través de este menú. Podemos también administrar los archivos subidos desde este apartado.

#### 5.1.2.3 ¿Cómo crear una entrada en blog?

Para crear una nueva entrada debemos dar clic en el Menú entradas y por defecto se mostrará el editor de texto donde le permite. La interfaz de redacción es muy similar a las páginas, con algunas características diferentes. Al irse mientras que los *artículos* irán apareciendo en la parte central de nuestro blog, y se irán desplazando hacía bajo cuando se vayan publicando nuevas entradas, las páginas son estáticas. Quedan almacenadas y se muestran a través del menú (dependiendo de la plantilla, lateral o superior).

| 🚯 🕋 Fractus Santande                                                                                                    | er - Blog Carare- Opon 🔿 6 📮 2 🕂 Nuevo                                       | Hola, Leidy Estupiñan                                                              |
|----------------------------------------------------------------------------------------------------|------------------------------------------------------------------------------|------------------------------------------------------------------------------------|
| Escritorio     Escritorio     Escritori     Escritori     Escritorio     Escritorio     Escritorio | <u>:WordPress 4.3.1</u> está disponible! Por favor, <u>actualiza ahora</u> . | Opciones de pantalla ▼ Ayuda ▼                                                     |
| 🖈 Entradas 🛛 🔸                                                                                                    |                                                                              |                                                                                    |
| Volver a todas las<br>entradas                                                                                                    | Añadir nueva entrada                                                         |                                                                                    |
| Añadir nueva                                                                                                    | Introduce el título aquí                                                     | Publicar 🔺                                                                         |
| Categorías<br>Etiquetas                                                                                                    |                                                                              | Guardar borrador Vista previa                                                      |
| 9 Medios                                                                                                    | M3 Anadir objeto Visual Texto                                                | T Estado: Borrador <u>Editar</u>                                                   |
| Páginas                                                                                                    | b / link b-quote del ins img ul of li code more cerrar etiquetas             | Visibilidad: Público <u>Editar</u> Publicar inmediatamente <u>Editar</u>           |
| 🏓 Comentarios 👩                                                                                                    |                                                                              | Mover a la papelera Publicar                                                       |
| 🔊 Apariencia                                                                                                    |                                                                              |                                                                                    |
| 😰 Plugins 🕕                                                                                                    |                                                                              | Categorías 🔺                                                                       |
| 🚢 Usuarios                                                                                                    |                                                                              | Todas las categorías Más utilizadas                                                |
| 🎤 Herramientas                                                                                                    |                                                                              |                                                                                    |
| 🖽 Ajustes                                                                                                    |                                                                              | investigación de Aula                                                              |
| Cerrar menú                                                                                                    |                                                                              | Lineamientos de participación en<br>las ferias Provinciales<br>Memorando de ferias |
|                                                                                                    | Número de palabras: 0                                                        | + Añadir nueva categoría                                                           |
|                                                                                                    |                                                                              |                                                                                    |

Imagen 1091 Añadir una nueva entrada

Empezar a escribir es tan sencillo como utilizar un procesador de textos. Escribimos el título y a continuación el resto del artículo. Podemos añadir hiperenlaces e imágenes. Cuando se trate de un artículo muy extenso, se recomienda "cortar" el artículo, que se podrá leer completo al clicar en el título e ir a la página propia del artículo (con sus comentarios, etc.) evitando así una portada muy larga y pesada visualmente.

Una vez escrito, debemos configurar la entrada con las opciones del menú de la derecha:

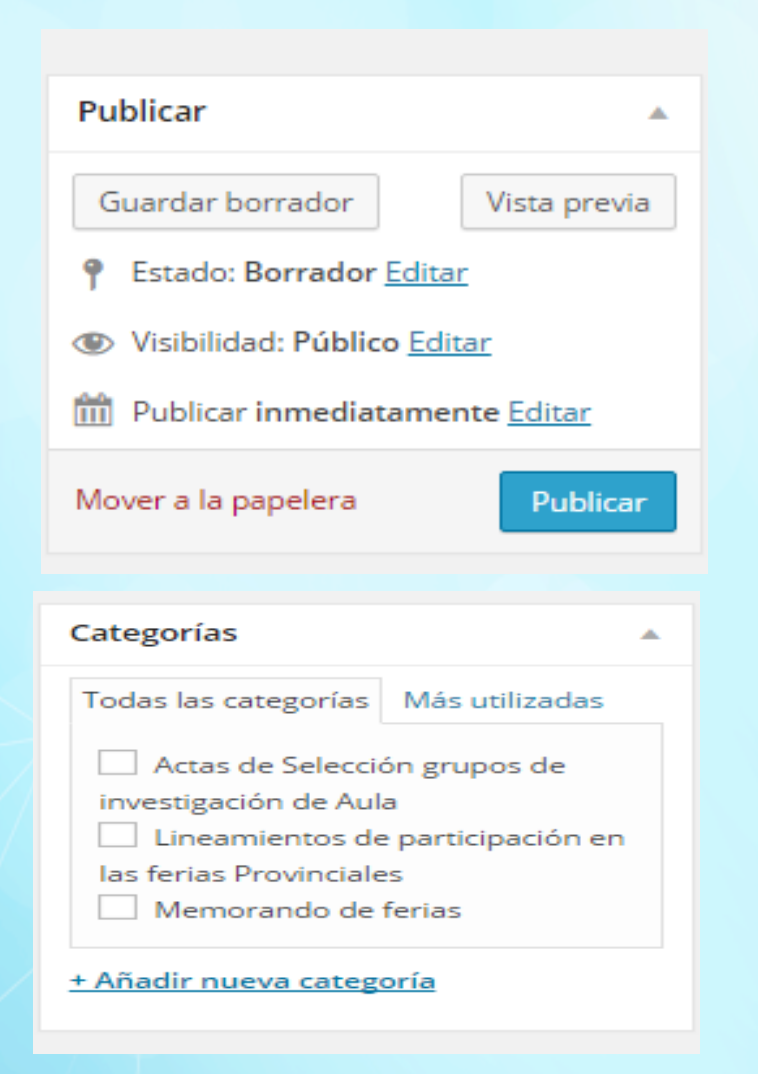

Imagen 110 Menú de configuración de la entrada

- Categorías: elegir o crear una nueva categoría
- Discusión: permitir comentarios y pings para este artículo concreto.
- **Post Password:** si queremos restringir el acceso a un artículo. Escribiendo aquí una palabra, quedará protegido y sólo lo podrán leer las personas que conozcan la contraseña.
- Subtítulo del post: es el nombre que aparecerá en la dirección del navegador para la página concreta del artículo. No es necesario escribir nada, por defecto va a ser el título que pongamos al artículo.
- Estado de la entrada: si aún no queremos publicarla la dejamos como borrador. Si la vamos a publicar inmediatamente, no es necesario modificar nada.
- Fecha: nos permite modificar la fecha de publicación, si no nos interesa que sea la actual.

• Autor: el nombre que aparecerá en el artículo (lo podemos modificar si hemos agregado más usuarios).

Podemos guardar y seguir editando (para no perder información en caso de fallo), guardar (quedará guardado como borrador) o publicar.

Para ver más detallado el uso del blog descargue el manual al dar clic en la url anexa a comunicación. http://fractussantander.net/repodoc/index.php/frontend/files/get/manual blog /Manual-blog.pdf

### 5.1.3 Foro

Para ingresar al foro solo debe dar clic en el icono 'Foro' que se muestra al ingresar al componente 'Recursos para la comunidad' desde el portal de Fractus.

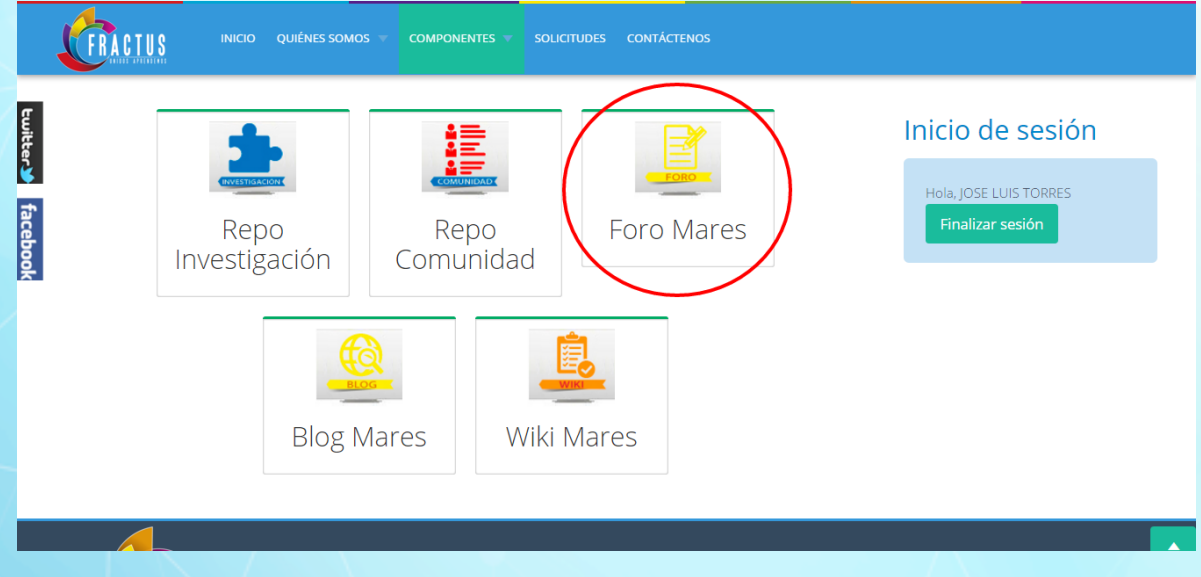

#### Imagen 111 ingresar al foro

## 5.1.3.1 ¿Cómo comentar en el foro?

Una vez se ingrese al foro usted podrá interactuar en los diferentes foros virtuales propuestos. Para dar su aporte en el foro usted debe dar clic en el tema de discusión como se muestra en la imagen a continuación.

| FRACTUS                                                                 | FRACTUS Santander - FORO MARES                                                                                                    |                       |              | Buscar                                                         |                     | Q   | ¢ |
|-------------------------------------------------------------------------|----------------------------------------------------------------------------------------------------|-----------------------|--------------|----------------------------------------------------------------|---------------------|-----|---|
| Enlaces rápidos 🍳 FAQ                                                   |                                                                                                    |                       | A Notificaci | iones [0] 🔛 Mensajes pr                                        | ivados [ <b>0</b> ] |     |   |
| 🕈 Índice general                                                        |                                                                                                    |                       |              |                                                                |                     |     |   |
| Fecha actual Mar Nov 24, 2015                                           | 1:58 am                                                                                                    |                       | Τι           | u última visita fue: Jue Nov 1                                 | 2, 2015 4:16        | pm  |   |
|                                                                         |                                                                                                    |                       |              | Marcar todos los Fo                                            | oros como leío      | dos |   |
| DISCUSIONES GENERALES                                                   |                                                                                                    |                       |              |                                                                |                     |     |   |
| Discusiones Generales                                                   | ales                                                                                                    | 0                     | 0            | No hay mensajes                                                |                     | 1   |   |
| FORO                                                                    | Clic sobre el nombre del tema                                                                                                    | TEMAS                 | MENSAJES     | ÚLTIMO MENSAJE                                                 |                     |     |   |
| La Investigación co<br>¿Cómo los objetivos de                           | omo estrategia pedagógica en la escuela<br>I proyecto Fractus articulan el propósito de la IEP?                                     | 2                     | 3            | <b>Re: foro 1</b><br>por jose123 🖬<br>Mar Nov 10, 2015 12:46 a | m                   |     |   |
| ¿QUIÉN ESTÁ CONECTADO?                                                  |                                                                                                    |                       |              |                                                                |                     |     |   |
| En total hay <b>1</b> usuario conectad<br>La mayor cantidad de usuarios | o :: 1 registrado, 0 ocultos y 0 invitados (basados en usuarios activos en lidentificados fue ${\bf 2}$ el Jue Mar 12, 2015 8:37 am | os últimos 5 minutos) |              |                                                                |                     |     |   |
| Usuarios registrados; jose123<br><i>Referencia: Administradores, M</i>  | oderadores globales                                                                                                    |                       |              |                                                                |                     |     |   |

Imagen 112 comentar en el foro

Al dar clic se ingresa a una nueva pantalla donde se mostrara el botón 'Nuevo tema', para colocar un nuevo tema de discusión en el caso que no haya ningún tema o tenga un tema para discutir con relación a la pregunta del foro.

| FRACTUS                        | FRACTUS Santander - FORO MARES                                         | S                       |                  | Buscar                                                     | Q. Ø        |
|--------------------------------|------------------------------------------------------------------------|-------------------------|------------------|------------------------------------------------------------|-------------|
| 🚍 Enlaces rápidos 🧟 FAQ        |                                                                        |                         | 4 Notificad      | ciones [0] 🔛 Mensajes privados [0]                         | jose123 •   |
| 🗢 Índice general 🛛 La Investig | ación como estrategia pedagógica en la escuela                         |                         |                  |                                                            |             |
| La Investigación               | n como estrategia pedagógica en la e<br><sup>ar en este Forc</sup> o 😤 | escuela                 | Marcar<br>VISTAS | temas como leidos • 2 temas • Página 1 c<br>ÚLTIMO MENSAIE | ie <b>1</b> |
| foro 1<br>por lumijama » Dom   | Sep 06, 2015 9:54 pm                                                   | 1                       | 9                | por jose123 🖬<br>Mar Nov 10, 2015 12:46 am                 |             |
| por VICTORCORTINA              | EVISION ESCOLAR DEL COLTECAPS<br>ISOSPINO » Sab Oct 17, 2015 7:01 pm   | 0                       | 6                | por VICTORCORTINASOSPINO D<br>Sab Oct 17, 2015 7:01 pm     |             |
|                                | Mostrar temas previos: <b>Todos los Temas •</b> Ordenar por            | Fecha publicación 🔻 Des | cendente 🔻       | Ir                                                         |             |
|                                |                                                                        |                         |                  | ·                                                          | -           |

Imagen 113 comentar nuevo tema en el foro

En el caso que ya se encuentren temas de discusión podrá dar su aporte a los temas al dar clic al título del tema que se muestra en negrilla, como se muestra en la imagen a continuación.

| FRACTUS                                                                           | FRACTUS Santander - FORO MARES                                                                  |                 |                       |                                                                      | Buscar                                             | Q,      |
|-----------------------------------------------------------------------------------|-------------------------------------------------------------------------------------------------|-----------------|-----------------------|----------------------------------------------------------------------|----------------------------------------------------|---------|
| Enlaces rápidos 🔍 FAQ                                                             |                                                                                                 |                 | 🧔 Notifica            | ciones [0] 🔤 Me                                                      | ensajes privados [ <b>0</b> ]                      | · jose1 |
| Índice general < La Investiga                                                     | ción como estrategia pedagógica en la escuela                                                   |                 |                       |                                                                      |                                                    |         |
|                                                                                   |                                                                                                 |                 |                       |                                                                      |                                                    |         |
| La Investigación<br>Nuevo Tema*) Buscar                                           | como estrategia pedagógica en la escuela<br><sup>en este Forc</sup>                             | RESPUESTAS      | Marcar<br>VISTAS      | r temas como leído<br>ÚLTIMO MENSAJ                                  | s • 2 temas • Página <b>1</b><br>E                 | de 1    |
| La Investigación<br>Nuevo Tema* Buscar<br>TEMAS<br>foro 1<br>por lumijama » Dom S | como estrategia pedagógica en la escuela<br>en este Force a a a a a a a a a a a a a a a a a a a | RESPUESTAS<br>1 | Marcar<br>VISTAS<br>9 | temas como leído<br>ÚLTIMO MENSAJ<br>por jose123 p<br>Mar Nov 10, 20 | ⊳s • 2 temas • Página <b>1</b><br>E<br>15 12:46 am | de 1    |

Imagen 114 comentar en el foro

Al dar clic a cualquiera de las dos opciones mencionadas anteriormente, se habilitará el editor de texto en html para realizar el aporte en el foro.

| Asunto: |          |       |      |      |       |     |     |     |          |                 |                                                                                                    |
|---------|----------|-------|------|------|-------|-----|-----|-----|----------|-----------------|----------------------------------------------------------------------------------------------------|
| Bi      | <u> </u> | Quote | Code | List | List= | [*] | Img | URL | Normal • | Color de fuente | imoticonos<br>→ ④ ④ ● ● ● ● ● ● ● ● ●<br>● ● ● ● ● ● ● ● ● ●                                                                        |
|         |          |       |      |      |       |     |     |     |          |                 | 3BCode está habilitado<br>Img] está habilitado<br>Flash] está deshabilitado<br>ur]) está habilitado<br>Emoticonos están habilitados |

Imagen 115 hacer y enviar aporte en el foro

Realice el aporte y dé clic en el botón 'Enviar' para publicar su aporte en el foro.

# 5.1.3.2 ¿Cómo consultar la respuesta en el foro?

Al ingresar al foro se muestra el número de repuestas, las veces que han sido vistas y el usuario que realizó la última publicación.

| 1       | FRACTUS Santander - FORO MARES                                                                                                    |             | [                                | Buscar                        | Q     | ¢    |
|---------|----------------------------------------------------------------------------------------------------|-------------|----------------------------------|-------------------------------|-------|------|
| ≡ Enlac | es rápidos 🔍 FAQ                                                                                                    | 🔔 Notifica  | aciones [0] 🔤 Me                 | ensajes privados [ <b>0</b> ] | jose1 | 123• |
| 🔺 Índia | e general < La Investigación como estrategia pedagógica en la escuela                                                                                                    |             |                                  |                               |       |      |
|         | La Investigación como estrategia pedagógica en la escuela<br>Nuevo Tema* Buscar en este Force a                                                                                                    | Marcar      | r temas como leído               | os•2 temas•Página 1 (         | de 1  |      |
|         | TEMAS TEMAS | 9           | por jose123 D<br>Mar Nov 10, 20  | E<br>115 12:46 am             |       |      |
|         | COEDU-TVE TELEVISION ESCOLAR DEL COLTECAPS<br>por VICTORCORTINASOSPINO » Sab Oct 17, 2015 7:01 pm 0                                                                                                    | 7           | por VICTORCOR<br>Sab Oct 17, 201 | RTINASOSPINO 🖬<br>15 7:01 pm  |       |      |
|         | Mostrar temas previos: Todos los Temas • Ordenar por Fecha publicación • De                                                                                                    | scendente י | • Ir                             |                               |       |      |
| -       |                                                                                                    |             | s tomos como loído               | se • O tomae • Dágina 4 v     | do 4  |      |

#### Imagen 116 consultar respuesta en el foro

Para consultar la respuesta sólo debe dar clic en el título del foro, que al dar clic mostrará en una nueva ventana las repuestas como está en la imagen a continuación.

|                                                                                                    |                                                                | nes [ <b>0</b> ] 🔛 Mensajes privados [ <b>0</b> ] · jos         |
|----------------------------------------------------------------------------------------------------|----------------------------------------------------------------|-----------------------------------------------------------------|
| ice general 🕐 La Investigación como estrategia pedagógica en la escuela                                                                                                    |                                                                |                                                                 |
| foro 1 Respuestas al foro<br>Responder 4 3 Puscar este tema Q 4                                                                                                    |                                                                | 2 mensajes • Página <b>1</b> de <b>1</b>                        |
| foro 1<br>Dpor lumijama = Dom Sep 06, 2015 9:54 pm<br>La investigación ha sido un tema que desde hace mucho tiempo ha querido vincularse a la educación f<br>poca experiencia investigativa, la complejidad de la información acerca de este tema dificulta este pi<br>Considero que es de gran importancia hacer parte de estos proyectos que vinculan la investigación coi<br>proceso pedagógico y nos permiten tener una visión diferente de la importancia de investigar en el au<br>el laboratorio. | tormal, pero la<br>roceso.<br>mo parte del<br>ila y no solo en | lumijama<br>Mensajes: 1<br>Registrado: Dom Sep 06, 2015 9:43 pm |
| Re: foro 1                                                                                                    | × ! "                                                          | jose123<br>Mensajes: 1                                          |
| Dpor <b>jose123</b> » Mar Nov 10, 2015 12:46 am<br>En efecto tiene una relevancia en proceso educativo del estudiante, esta encada profesor explorar y o<br>habilidades y curiosidades que lleven al estudiante y generar dudas y a partir de ellas construir invest                                                                                                    | desarrollar las<br>igación.                                    | Registrado: Mar Nov 10, 2015 12:40 am                           |

Imagen 117 Cómo consultar respuesta en el foro

### 6 Componente de acompañamiento y seguimiento

Da cuenta y hace vigilancia para mantener la integralidad de la propuesta de la construcción de una cultura ciudadana y democrática apoyada en TIC, a través de la implementación de la investigación como estrategia pedagógica y la construcción de una comunidad virtual y digital de práctica, aprendizaje, saber, conocimiento y transformación, en las instituciones educativas del departamento.

Seguimiento de la participación de los maestros y estudiantes en los recursos para la formación, y en los recursos para la socialización de saberes, la generación de conocimiento, que dan cuenta de la conformación de una comunidad virtual y digital (práctica, aprendizaje, saber, conocimiento y transformación, en las instituciones educativas del departamento) que promueve la construcción de una cultura ciudadana y democrática apoyada en TIC, y la apropiación de la investigación como estrategia pedagógica .

#### 6.1 Formación Aula virtual de maestros / estudiantes

Para el componente de formación, el proyecto cuenta con dos aulas virtuales que le permiten al maestro y al estudiante formarse con los cursos que se ofrecen de manera virtual, estos cursos cuentan con 2 profesores (coordinador de la provincia y asesor) que les acompaña en el desarrollo del curso para orientar y resolver las inquietudes que se presenten durante el curso.

## 6.1.1 ¿Cómo acceder al aula virtual?

Para ingresar al aula virtual debe iniciar sesión en el portal de Fractus digitando la siguiente dirección en la barra de direcciones de su navegador <u>www.fractussantander.net</u> tal como se muestra en la imagen a continuación.

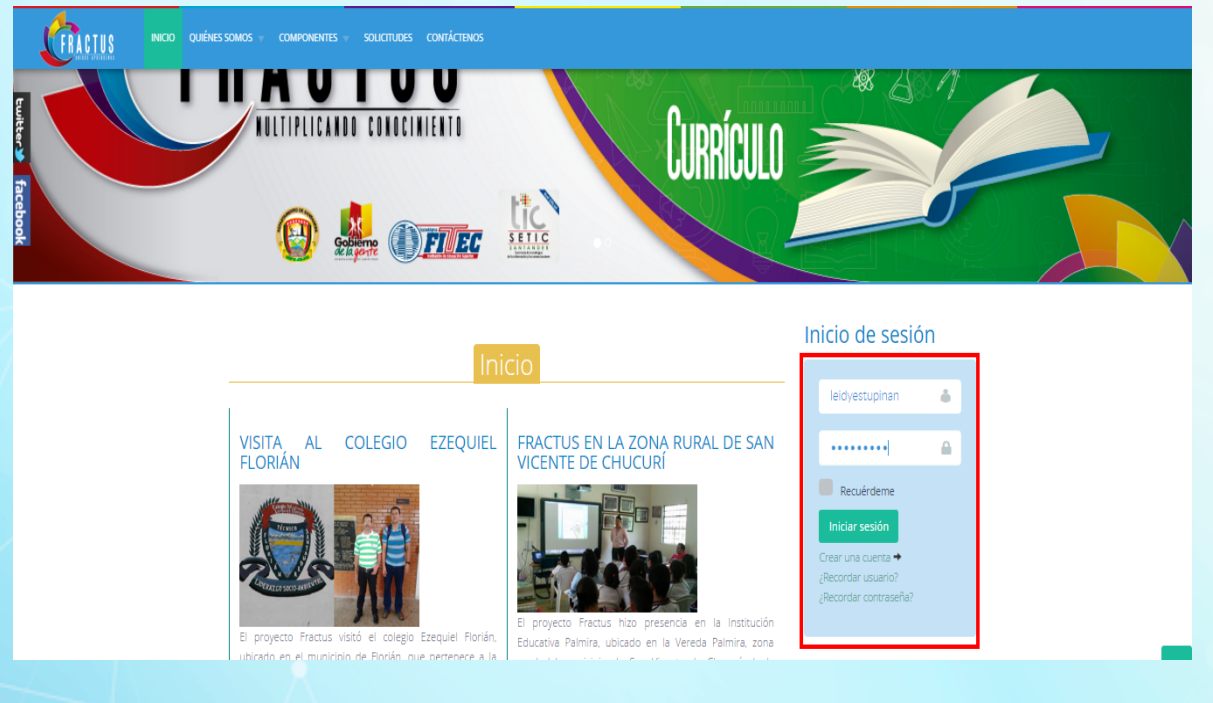

Imagen 118 Cómo acceder al aula virtual

Después de iniciar sesión dé clic en la opción formación y seleccione aula virtual maestro.

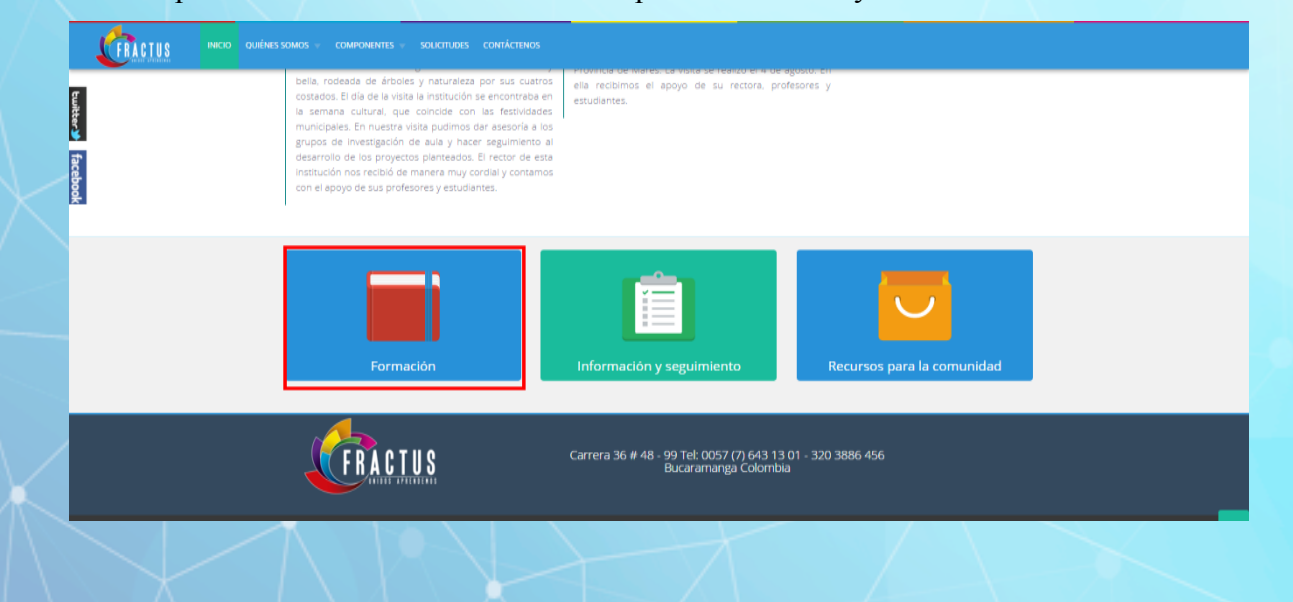

#### Imagen 119 seleccionar aula virtual maestro

Una vez se ingrese al aula de maestro, el coordinador o asesor ingresa al módulo que está orientando.

| Página Principal ► Cursos ► 2015-Il Cursos de                                                                                                    | e formación | primera convocatoria 🕨 Auto formación de maestros - Provincia Comunera                                                                                                    | Activar edición |
|----------------------------------------------------------------------------------------------------|-------------|----------------------------------------------------------------------------------------------------|-----------------|
| BUSCAR EN LOS FOROS                                                                                                    |             | Auto formación de maestros                                                                                                    |                 |
| EVENTOS PRÓXIMOS<br>No hay eventos próximos<br>Ir al calendario<br>Nuevo evento                                                                                                    | - <         | Unidad 1: (UPI 1) "Conociendo a FRACTUS"                                                                                                    |                 |
| ÚLTIMAS NOTICIA S<br>Añadir un nuevo tema<br>(Sin novedades aún)                                                                                                    | - <         | Propósitos:<br>1. Comprender el proyecto Fractus y sus 7 estrategias.<br>2. Prenequisto de los maestros y maestras de la Instituciones y de los grupos de investigación.                                                                                                    |                 |
| NAVEGACIÓN<br>Página Principal<br>* Área presonal<br>> Página sa del sitio<br>> Mi perfi<br>* Curso actual<br>* Auto formación de maestros - Provincia<br>Comunera<br>> Participantes<br>> Insignias<br>> General<br>> .<br>> . |             | <ul> <li>Satudo de bienvenida</li> <li>Video motivacional</li> <li>¿Oue es FRACTUS ?</li> <li>Convocatoria para equipos pedagógicos institucionales que lidenaran el proyecto FRACTUS</li> <li>El papel de las fertas en la IEP</li> <li>Como realizar el Taller de la pregunta.</li> <li>Xua, Teo y amigos en la onda de la investigación. (Programas ONDAS).</li> <li>Foto presentacion</li> <li>Foto de dudas e inquietudes.</li> </ul> |                 |

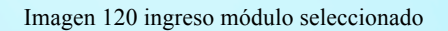

Luego verifica las actividades planteadas en la unidad y da respuesta a las inquietudes del maestro planteadas en los foros y retroalimentan las actividades enviadas por el profesor.

## 6.1.2 ¿Cómo retroalimentar las intervenciones en los foros?

Para ingresar dé respuesta a las intervenciones en el foro, dé clic en el nombre del foro y allí se mostrarán las respuestas dadas por todos los participantes. Dé clic en 'Responder' como se

## muestra en la imagen a continuación:

| Página Principal len l es l                                                                                                    |                                                                                                    |                                                                                                    | Usted                                                                                                    | se ha identificado como LEIDY ESTUPIÑAN TO   | ORRES: Estudiante (Volver a mi rol normal)                                                                               |
|----------------------------------------------------------------------------------------------------|----------------------------------------------------------------------------------------------------|----------------------------------------------------------------------------------------------------|----------------------------------------------------------------------------------------------------|----------------------------------------------|----------------------------------------------------------------------------------------------------|
|                                                                                                    | Auto formaci                                                                                                    | ión de maestros Provin                                                                                                    | ncia Carare Opon                                                                                             |                                              |                                                                                                    |
| Página Principal 🕨 Cursos                                                                                                    | ▶ 2015-II Cursos de fo                                                                                                    | ormación primera convocatoria 🕨 A                                                                                                    | uto formación de maestros Provincia Carare Opon 🕨 . 🛛                                                        | ► Foro presentación                          | Buscar en los foros                                                                                                    |
| NAVEGACIÓN<br>Página Principal                                                                                                    | □ I<br>estros Provincia                                                                                                    | Foro presentad<br>Estimados maestros y maestra<br>En este espacio del foro se de<br>en los estudiantes esta práctic<br>Añadir un nuevo tema de d | <b>Ción</b><br>as.<br>ebe realizar una presentación individual que redacte su ex<br>ca docente.<br>liscusión | xperiencia en la realización de proyectos en | el aula de clase y como ha impactado                                                                                     |
| <ul> <li>Insignias</li> <li>General</li> <li>Saludo de bienve</li> <li>Video motivacion</li> <li>Que es FRACT</li> <li>Convocatoria par<br/>pedagógicos insit</li> <li>El papel de las fe</li> <li>Como realizar el<br/>pregunta.</li> <li>Xua, Teo y amigri</li> </ul> | enida<br>tal<br>US ?<br>ar equipos<br>truciona<br>arias en la IEP<br>Taller de la<br>os en la onda de la<br>rogramas ONDAS). | Presentación<br>Presentación                                                                                                    | Comenzado por<br>JORGE ADRIAN RANGEL RANGEL<br>LUZ NEIDA LEAL ACEVEDO                                        | Réplicas<br>1                                | Último mensaje<br>Nepvy Billa<br>Iun, 9 de nov de 2015, 12:24<br>LUZ NEIDA LEAL ACEVEDO<br>mié, 19 de ago de 2015, 17:30 |

Imagen 121 retroalimentación en los foros

Al dar clic en el tema de participación del foro, abrirá en una nueva ventana donde se mostrarán las intervenciones como se indica en la imagen a continuación.

| <form></form>                                                                                                    | Auto formación de                                                                           | maestros - Provincia de Mares.                                                                                                    |
|----------------------------------------------------------------------------------------------------|---------------------------------------------------------------------------------------------|----------------------------------------------------------------------------------------------------|
| <form></form>                                                                                                    | ágina Principal 🕨 Cursos 🕨 2015-Il Cursos de formación r                                    | vimera convocatoria 🕨 Auto formación de maestros - Província de Mares, 🕨 . 🕨 Foro presentación 🗠 Presentación 🕐 🛛 🗍 Buscar en los for                                                                                                    |
| <form>     The relation is a relation in the relation in the relation is a relation in the relation in the relation is a relation in the relation in the relation is a relation in the relation is a relation in the relation in the relation is a relation in the relation in the relation is a relation in the relation in the relation in the relation in the relation is a relation in the relation in the relation in the relation is a relation in the relation in the relat</form>                                                               |                                                                                             | Foro presentacón                                                                                                    |
|                                                                                                    | ágina Principal                                                                             |                                                                                                    |
|                                                                                                    | Área personal                                                                               | Mostial respuestas antiaudas • Mover este terra a • Move                                                                                                    |
| <ul> <li>Control III III III III III III III III III I</li></ul>                                                                                                    | Paginas del sillo<br>Mi perfil                                                              | Presentación<br>Re RUBEN ALONSO GONZALEZ HERRERA - jueves, 27 de agosto de 2015, 12:11                                                                                                    |
|                                                                                                    | Curso actual                                                                                | Bienvenidos profesores vinculados al proyecto Fractus.                                                                                                    |
| <form>     Provide control of the control of the cont</form>                                                               | <ul> <li>Auto formación de maestros - Provincia de Mares.</li> <li>Participantes</li> </ul> | Mi nombre es Rubén Alonso, soy ingeniero industrial de la Universidad Industrial de Santander.                                                                                                    |
|                                                                                                    | ▶ Insignias                                                                                 | Hago parte del grupo de coordinadores del proyecto y quiero ofrecentes toda mi colaboración y mis conocimientos en este módulo de auto formación.<br>Escrero nue este curso visitual sera de rura avuida para su tomación profesional y contribuixa a cumpion no so believos alantestados en Erachus                                                                                                    |
|                                                                                                    | General                                                                                     | Editar   Borar   Respo                                                                                                    |
| <ul> <li>Networkset</li> <li>Networkset</li> &lt;</ul>                                                                | Saludo de bienvenida                                                                        |                                                                                                    |
|                                                                                                    | Video motivacional<br>Que es FRACTUS ?                                                      | Re: Presentacion<br>de Martha Lucía Reyes Díaz - martes, 8 de septiembre de 2015, 18:24                                                                                                    |
| <form></form>                                                                                                    | Convocatoria para equipos pedagógicos                                                       | Hola soy Mantha Lucia Reyes Diaz, docente de la Institución Educativa el Taguis sede la Gómez, en el municipio de Sabana de Torres, especialista en Educación y Orientacio<br>Sexual de la Eurodación Universitad Manuela Berlición. Sov charadeña form bane 35 años vion en Sabana, nor unertonne laborales, en en da tierra come rafamilia tenen tre                                                                                                    |
|                                                                                                    | instituciona<br>El papel de las ferias en la IEP                                            | hijos, quienes a su vez ya tienen su propia familia, vivo con mi esposo. En lo taboral nicie con primata en la parte nural, tego dedique 20 años en secundaria en el casco<br>ubago, u bace de astos serveres a tapos una lo unavenneche con astizarda en induce los mayentos de misiga z u node co en ofer                                                                                                    |
|                                                                                                    | Como realizar el Taller de la pregunta.                                                     | Me factor a interactuar con otras personas y compartir experiencias, al gual que participar en proyectos que involucen in laco y por cas de y los estes de la vez obtengan beneficios.                                                                                                    |
|                                                                                                    | Xua, Teo y amigos en la onda de la<br>investigación (Programas ONDAS)                       | Reciban un abrazo fratemal.                                                                                                    |
| <ul> <li>Header of the second second</li></ul>                                                               | Foro presentacón                                                                            | Mostrar mensaje anterior   Editar   Dividir   Borrar   Respo                                                                                                    |
|                                                                                                    | Presentación     Foro de dudas e inquietudes                                                | Re: Presentación-bienvenida                                                                                                    |
|                                                                                                    | ►                                                                                           | de NEPCY BRILLA LACHE - miérooles, 11 de noviembre de 2015, 09:40                                                                                                    |
|                                                                                                    | ▶                                                                                           | buen matma tuca, bienvenida ai auta virtual, me gustana saber centro su trayectona en la educación cual es su expectativa de la introducción de la investigación com<br>estantegia pedagógica en el cuinculo, como aporte al fortalecimiento de la etapa de formación con los estudiantes-                                                                                                    |
|                                                                                                    | Cuisos                                                                                      | cordial saludo                                                                                                    |
| MINING COM       Description         Notestimuted for the Community       Description         Notestimuted for the Community       Description         Notestimute                                                                                                    |                                                                                             | nepcy Mostor mensaie anterior i Editar i Dividiri Romar i Respo                                                                                                    |
| Advances of the form is a special of the form is a special of the form                                                                         | DMINISTRACIÓN                                                                               |                                                                                                    |
| <ul> <li>Brance Statewords Reserved Statewords and statewords and statewords and provides control provides in an advanced and statewords and provides control provides in an advanced and statewords and provides control provides in an advanced and statewords and provides control provides in advanced and statewords and provides control provides in advanced and statewords and provides control provides in advanced and statewords and provides control provides in advanced and statewords and provides control provides in advanced and statewords and provides control provides in advanced and statewords and provides control provides in advanced and statewords and provides control provides in advanced and statewords and provides control provides in advanced and advanced andvanced and advanced and advanced and advanced and ad</li></ul>                                                               | Administración del foro<br>= Editar aiustes                                                 | Re: Presentación<br>de NEPCY BRILLA LACHE - lunes, 9 de noviembre de 2015, 12:16                                                                                                    |
| <ul> <li>Personal Computed to personal a large of the Label in indication on produce of the produce done pode interacturation to be relationable of an update of personal of a large of the Label in the solution of the Analysia of the produce done pode interacturation to be relationable of an update of personal of a large of the Label in the solution of the Analysia of the produce done pode interacturation to be relationable of an update of personal of a large of the Label interaction of the Analysia of the Solution of the Analysia of the Solution of the Analysia of the Analysia of the Solution of the Analysia of the Analysia of</li></ul>                                                                  | <ul> <li>Roles asignados localmente</li> </ul>                                              | buen dia,                                                                                                    |
| <ul> <li>See a service of a service of a ser</li></ul>                                                              | Permisos     Companyoha las permisos                                                        | mi nombre es nepcy Brilla Lache, mi relación con Fractus es la de Dirección del proyecto donde podre interactuar todo lo relacionado en el trabajo de proyectos con los<br>entritorianse y el trabajo con este montese adructivativas.                                                                                                    |
| <ul> <li>Repare in Cooper sequences in the cooper sequences in the cooper</li></ul>                                                                   | = Filtros                                                                                   | les reletos señores mastros y maestras el trabajo en el aula virtual donde se podrá compartir experiencias, conocimientos, inquietudes con su quehacer pedagógico.                                                                                                    |
| <ul> <li>Organization</li> <li>Organization</li> <li>Modelande encode</li> <li>Control relation</li> <li>Control relation</li></ul>                                                               | Registros                                                                                   | cortial saludo                                                                                                    |
| Mathematical de caucipoint Mathematical de caucipoint Mathematical de caucipoint Mathematical de caucipoint Mathematical de caucipoint Mathematical Mathematical Mathemati                                                                            | Restaurar                                                                                   | Nepcy Brila Lache                                                                                                    |
| Instructional formation       Control or All control or All control or                                                                                                    | Modalidad de suscripción                                                                    |                                                                                                    |
| Contract real         Applies de rei prefit           Applies de rei prefit         Contract real         Contract real         Cont                                                                                                    | Mostrar/editar suscriptores actuales                                                        | Mostrar mensaje anterior   Editar   Dividir   Borrar   Respo                                                                                                    |
| Autors de migreff       Autorisation de la doi:       Discourse       Discourse de la paroleca, esperantes una paticipación de la doi:       Discourse de la paroleca, esperantes una paticipación de la doi:       Discourse de la paroleca, esperantes de la doi:       Discourse de la paroleca, esperantes de la doi:       Discourse de la paroleca, esperantes de la doi:       Discourse de la paroleca, esperantes de la doi:       Discourse de la paroleca, esperantes de la doi:       Discourse de la paroleca, esperantes de la doi:       Discourse de la paroleca, esperantes de la doi:       Discourse de la paroleca, esperantes de la doi:       Discourse de la paroleca, esperantes de la doi:       Discourse de la paroleca, esperantes de la doi:       Discourse de la doi:       Discourse de                                                                                                    | Cambiar rol a                                                                               | Bei Dresentarión                                                                                                    |
| <ul> <li>A deministration del atom</li> <li>Buscari</li> <li>Buscari</li> <li>Buscari</li> <li>Buscari</li> <li>Contra mensage antelori (Eddar (Divid) Borra (Regno) de la vendage del atom de la del atom de la del atom de l</li></ul>                                                                                      | Ajustes de mi perfil                                                                        | de OSCAR TORRES HERRERA - Junes, 9 de noviembre de 2015, 17:20                                                                                                    |
| Brock       Representation       Representation                                                                                                    | Administración del sitio                                                                    | Ona behvenna Zalutosa a useues iso docennes que nacien parte de esta nermos próvincia de valves y anora que nacien parte iamitien de proviecto rractus, soy Uscar i on<br>asesor de linea de la próvincia, esperamos una participación activa y constante de todos usidedes en la plataforma de su provecto Fractus. En esta plataforma plasmamentos<br>asesor de linea de la próvincia, esperamos una participación activa y constante de todos usidedes en la plataforma de su provecto Fractus. En esta plataforma plasmamentos<br>asesor de linea de la próvincia, esperamos una participación activa y constante de todos usidedes en la plataforma de su provecto Fractus. Esta plataforma plasmamentos<br>esta provincia, esperamos una participación activa y constante de todos usidedes en la plataforma de su provecto Fractus. Esta plataforma plasmamentos<br>esta plataforma de su portecima plataforma de las portecimas plataformas en la plataforma de su provecto Fractus. Esta plataforma de su provecto Fractus. Esta plataforma de su provecto Fractus. Esta plataforma de su provecto Fractus. Esta plataforma de su provecto Fractus. Esta plataforma de las de las destas plataformas de su provecto Fractus. Esta plataforma de su provecto Fractus. Esta plataforma de su provecto Fractus. Esta plataforma de su provecto Fractus. Esta plataforma de su provecto Fractus. Esta plataforma de su provecto Fractus. Esta plataforma de su provecto Fractus. Esta plataforma de su provecto Fractus. Esta plataforma de su provecto Fractus. Esta plataforma de su provecto fractus. Esta plataforma de su provecto fractus. Esta plataforma de su plataforma de su plataforma de su provecto fractus. Esta plataforma de su provecto fractus. Esta plataforma de su plataforma de su provecto fractus. Esta plataforma de su plataforma de su provecto fractus. Est |
| Re: Presentación     Ge CESAR AUGUNTO NIÑO SANCHEZ - viennes, 13 de noviembre de 2015, 16.52     Head soy CESAR AUGUNTO NIÑO SANCHEZ - viennes, 13 de noviembre de 2015, 16.52     Head soy CESAR AUGUNTO NIÑO SANCHEZ - viennes, 13 de noviembre de 2015, 16.52     Head soy CESAR AUGUNTO NIÑO SANCHEZ - viennes, 13 de noviembre de 2015, 10.13     Re: Presentación     Ge CESAR AUGUNTO NIÑO SANCHEZ - viennes, 14 de noviembre de 2015, 10.13     Re: Presentación     Ge CESAR AUGUNTO NIÑO SANCHEZ - viennes, 14 de noviembre de 2015, 10.13     Re: Presentación     Ge CESAR AUGUNTO NIÑO SANCHEZ - viennes, 14 de noviembre de 2015, 17.08     Re: Presentación     Ge CESAR AUGUNTO NIÑO SANCHEZ - viennes, 14 de noviembre de 2015, 17.08     Re: Presentación     Ge CESAR AUGUNTO NIÑO SANCHEZ - viennes, 13 de noviembre de 2015, 17.08     Nootar mensaje antexior   EcBar   Dividir   Borar   Resp     Re: Presentación     Ge LUZ MILA GONZALEZ SUAREZ - viennes, 13 de noviembre de 2015, 17.08     Modura mensaje antexior   EcBar   Dividir   Borar   Resp     Modura mensaje antexior   EcBar   Dividir   Borar   Resp     Modura mensaje antexior   EcBar   Dividir   Borar   Resp     Re: Presentación     Ge LUZ MILA GONZALEZ SUAREZ - viennes, 13 de noviembre de 2015, 17.08     Modura mensaje antexior   EcBar   Dividir   Borar   Resp     Modura mensaje antexior   EcBar   Dividir   Borar   Resp     Modura mensaje antexior   EcBar   Dividir   Borar   Resp     Modura mensaje antexior   EcBar   Dividir   Borar   Resp     Modura mensaje antexior   EcBar   Dividir   Borar   Resp     Modura mensaje antexior   EcBar   Dividir   Borar   Resp     Modura mensaje antexior   EcBar   Dividir   Borar   Resp     Modura mensaje antexior   EcBar   Dividir   Borar   Resp     Modura mensaje antexior   EcBar   Dividir   Borar   Resp     Modura mensaje antexior   EcBar   Dividir   Borar   Resp     Modura mensaje antexior   EcBar   Dividir   Borar   Resp     Modura mensaje antexior   EcBar   Dividir   Borar   Resp     Modura mensaje antexior   EcBar   Dividir   Bor                                                                             | Buscar                                                                                      | espera de su participación en cada actividad.                                                                                                    |
| Re: Presentación<br>de CESAR AUQUISTO NIÑO SANCHEZ: venes, 13 de noviembre de 2015, 16.52<br>Hola soy CESAR AUQUISTO NIÑO SANCHEZ: costinador de la inditución Educativa Paintia de San Vicente de Chacuti. Soy agresado de la Universidad Audeino<br>de locativador de Paintia estoy may contento de peternecer a esta comunidad.<br>Montar mensaje anterior   Eddar   Dividir   Borar   Resp<br>Der dia selor Cesar Auduisto esta de la dividuada de la esta deviduada de la dividuada de la esta venetida de la funciona dividua de la esta venetida de la marce, la esta de la modernitador de la sinterior   Eddar   Dividir   Borar   Resp<br>Der dia selor constituidad Cesar, para nototos es un place tenete en nuestra comunidad vitual, esperamos sus participación en todas las actividades<br>programadas a medida del avance, lener en cuenta que contamos con un foro de dudas e inquistuade.<br>Montar mensaje anterior   Eddar   Dividir   Borar   Resp<br>Der dia selor constituidad Cesar, para nototos es un place tenete en nuestra comunidad vitual, esperamos sus participación en todas las actividades<br>programadas a medida del avance, lener en cuenta que contamos con un foro de dudas e inquistudes.<br>Montar mensaje anterior   Eddar   Dividir   Borar   Resp<br>de ULZ MILA GONZLEZE SULÁREZ - vienes, 13 de noviembre de 2015, 17.08<br>Hola, buenas tatele.<br>Ma punta comparitr las experiencias de mi labor y los avances obtenidos en nuestra institución.<br>Gracias<br>Montar mensaje anterior   Eddar   Dividir   Borar   Resp<br>Montar mensaje anterior   Eddar   Dividir   Borar   Resp<br>Montar mensaje anterior   Eddar   Dividir   Borar   Resp<br>Montar mensaje anterior   Eddar   Dividir   Borar   Resp<br>Montar mensaje anterior   Eddar   Dividir   Borar   Resp<br>Montar mensaje anterior   Eddar   Dividir   Borar   Resp<br>Montar mensaje anterior   Eddar   Dividir   Borar   Resp<br>Montar mensaje anterior   Eddar   Dividir   Borar   Resp<br>Montar mensaje anterior   Eddar   Dividir   Borar   Resp<br>Montar mensaje anterior   Eddar   Dividir   Borar   Resp<br>Montara mensaje anterior   Eddar   Divi                    |                                                                                             | Mostrar mensaje anterior   Editar   Dividir   Borrar   Respon                                                                                                    |
| Be Construction     Be Construction     B                                                                             |                                                                                             | Re: Presentación                                                                                                    |
| de Buciamanga. estoy tubbajando en el sato 2 años. la mayor parte en el colegio Camilo Tones de Sán Vicente de Chucuri. Jahora soy<br>de obtinamanga. estoy muy contentio de petienteera a esta comunidad.<br>Moderar mensaje antenior   Editar   Diváir   Borar   Rep<br>Be: Presentación<br>Be: Presentación<br>Be: of la soft condinador Cesar, parta notorios es un placer fuendo en usetta comunidad vitual, esperannos su participación en todas las actividades en lo que<br>que ver con los grupos de investigación.<br>Moderar mensaje antenior   Editar   Diváir   Borar   Rep<br>Re: Presentación<br>Ge ULZ MILA CONZALEZ SUÁREZ - vienes, 13 de noviembre de 2015, 17:08<br>Hob, buenas ta tades<br>Mi rombre es Luzmito González: Suárez, soy administratora de Empresas de la Universidad Cooperativa de Colombia. Especialista en Gerencia en Instituciones Educativa<br>la ULZ MILA CONZALEZ SUÁREZ - vienes, 13 de noviembre de 2015, 17:08<br>Hob, buenas ta tades<br>Mi rombre es Luzmito González: Suárez, soy administratora de Empresas de la Universidad Cooperativa de Colombia. Especialista en Gerencia en Instituciones Educativa<br>la Universida del Tolma.<br>Soyr Rectora de la Institución Educativa Palmita del Município de San Vicente de Chucuit.<br>Me guida compatri las experiencias de en labor y los avances obtenidos en nuestra institución.<br>Gracias<br>Moderar mensaje antenior   Editar   Diváir   Borar   Rep<br>Micro Bettar Barges A.<br>Moderar mensaje antenior   Editar   Diváir   Borar   Rep<br>Micro Bettar Barges A.<br>Moderar mensaje antenior   Editar   Diváir   Borar   Rep<br>Micro Bettar Barges A.<br>Moderar mensaje antenior   Editar   Diváir   Borar   Rep<br>Micro Bettar Barges A.<br>Moderar mensaje antenior   Editar   Diváir   Borar   Rep<br>Micro Bettar Barges A.<br>Moderar mensaje antenior   Editar   Diváir   Borar   Rep<br>Micro Bettar Barges A.<br>Moderar mensaje antenior   Editar   Diváir   Borar   Rep<br>Micro Bettar Barges A.<br>Moderar mensaje antenior   Editar   Diváir   Borar   Rep<br>Micro Bettar Barges A.<br>Moderar mensaje antenior   Editar   Diváir   Borar   Rep<br>Micro Bettar Barges |                                                                                             | U de CLSMR AUGUSTO MINES, 10 de novembre de 2013, 1032<br>Hola soy CESAR AUGUSTO MINO SANCHEZ, coordinador de la Institución Educativa Palmira de San Vicente de Chucuri. Soy egresado de la Universidad Autónom                                                                                                    |
| Advancemensagie antenior   Editar   Dukar   Bornar   Resp      Res Presentación     de OSCAR TORRES HERRERA - sibado, 14 de noviembre de 2015, 10.13     Denr dia seña contradador casas, para nacedora es un placent hendo en maeita comunidad visual, esperannos sus necessidades en lo que     que ver con los grupos de meetigación.     Mostar mensagie antenior   Editar   Dukar   Bornar   Resp      Res Presentación     de LUZ SML ACCERS SURREZ - vienes, 13 de noviembre de 2015, 17.08     Hola, buenas tantes.     Sor Rectora de la institución Educativa Patrima del Municipio de San Vicente de Chucunt.     Mostar mensagie antenior   Editar   Dukar   Bornar   Resp      Mostar mensagie antenior   Editar   Dukar   Bornar   Resp      Hola, buenas tantes.     Sor Rectora de la institución Educativa Patrima del Municipio de San Vicente de Chucunt.     Me guita compatrita se experiencias de em labor y los avances obtenidos en nuestra institución.     Gracias      Mostar mensagie antenior   Editar   Dukar   Bornar   Resp      Mostar mensagie antenior   Editar   Dukar   Bornar   Resp      Mostar m                                                                             |                                                                                             | de Bucaramanga. estoy trabajando en el sector educativo desde hace 32 años. la mayor parte en el colegio Camilio Torres de San Vicente de Chucurí, ahora soy<br>coordinador de Palmira estoy muy contento de pretenecer a esta comunidad.                                                                                                    |
| R: Presentación<br>de OSCAR TORRES HERRERA - sibado, 14 de noviembre de 2015, 10:13         Bue not da señor coordinador Cesar, para nototros es un placer teneño en nuestra comunidad vitual, esperamos su participación en todas las actividades<br>programadas a medida del avance, tener en cuenta que contamos con un foro de dudas e inquietudes, donde podán comentamos sus necesidades en lo que<br>que ver con la gupos de investigación.         Re: Presentación<br>de LUZ MILA CONZALEZ SUÁREZ - vienes, 13 de noviembre de 2015, 17:08         Hola, buenas tardes.         Minombre es Luzinta González Suarez, soy administradora de Empresas de la Universidad Cooperativa de Colombia. Especialista en Gerencia en Instituciones Educativa<br>la Universidad del Toman.         Soy Rectora de la Institución Educativa Palmira del Município de San Vicente de Chucuit.         Me guida compartir las experiencias de mi labor y los avances obtenidos en nuestra institución.         Gracias         Mostrar mensaje antenior   Editar   Dividir   Borar   Rep<br>de SUSCARES HERRERA - sibado, 14 de noviembre de 2015, 10:15         Machar mensaje antenior   Editar   Dividir   Borar   Rep<br>de GOSCARES HERRERA - sibado, 14 de noviembre de 2015, 10:15         Machar mensaje antenior   Editar   Dividir   Borar   Rep<br>de policita de superiencias de mi labor y los avances obtenidos en nuestra institución.         Gracias       Mostrar mensaje antenior   Editar   Dividir   Borar   Rep<br>de GOSCARES HERRERA - sibado, 14 de noviembre de 2015, 10:15                                                                                                    |                                                                                             | Mostrar mensaje anterior   Editar   Dividir   Borrar   Respo                                                                                                    |
| Control Control Control and a serior control and control and contro and control and control and control and control and control and c                                                                             |                                                                                             | Re: Presentación                                                                                                    |
| beinghund als a inceldia del Chanie, finale manage and algo exolutionation in the end addition in the end addition in contentionade and additionation in the end addition is provided additionation in the end addition in contention and exclusion exclusionation in the end addition is provided addition in contention and exclusion exclusionation in the end addition is provided addition in contention in the end addition is provided addition in the end addition is provided addition in the end addition is provided addition in the end addition is provided addition in the end addition is provided addition in the end addition in the end addition is provided addition in the end addition is provided addition in the end addition in the end addition is provided addition in the end addition in the end addition is provided addition in the end addition in the end addition is provided addition in the end addition in the end addition is provided addition in the end addition in the end addition is provided addition in the end addition in the end addition is provided addition in the end addition in the end addition is provided addition in the end addition in the end addition in the end addition is provided addition in the end addition in the end addition is provided addition in the end addition in the end addition in the end addition is provided addition in the end addition in the end additin the end addi                                                                        |                                                                                             | de OSCAR TORRES HERRERA - sábado, 14 de noviembre de 2015, 10:13                                                                                                    |
| Rei Presentación     Rei Presentación     Rei                                                                              |                                                                                             | even du senio coulduitato cesa, para nosonos es un pacter menero en mesas dominanta vidua, esperantos su panapación en costa se activitaves<br>programadas a medida de invance, terre en cuenta que contamos con un fioro de dudas e inquietides, donde podrán comentamos sus necesidades en lo que l                                                                                                    |
| Re: Presentación Re: Presentación Re: Presentación Re: Presentación Re: Presentación Re: Transmitter es Lumitte González Suarez, soy administradora de Empresas de la Universidad Cooperativa de Colombia. Especialista en Gerencia en Instituciones Educativa la Universidad del Tolma. Soy Rectora de la Institución Educativa Palmina del Municipio de San Vicente de Chucunt. Me gusta compatrí la esperiencias de mi labor y los avances obtenidos en nuestra institución. Gracias Re: Presentación Re: Presentación Re: Presen                                                                        |                                                                                             | Mostrar mensaje anterior   Editar   Dividir   Borrar   Respo                                                                                                    |
| Are LUZ BILLA CONCALEZ SUAREZ Venes, 13 de novembre de 2015, 17:08     Hois, buenas tadas.     Ma nombre es Luzmita Ganzález Suarez, soy administradora de Empresas de la Universidad Cooperativa de Colombia. Especialista en Gerencia en Instituciones Educativa     lu Universidad de l'Institución.     Soy Rectora de la Institución Educativa Palmira del Municipio de San Vicente de Chucunt.     Me guata compartir las experiencias de mil labor y los avances obtenidos en nuestra institución.     Gracias     Mostrar mensaje antentor   Editar   Dividir   Borar   Resp     Machag ragas por su participación enforta Rectora Luz Mite, para el proyecto es un guato tener a una persona de sus calidades dentro de nuestra conundiad virtual     experimens su participación enforta Rectora Luz Mite, para el proyecto es un guato tener a una persona de sus calidades dentro de nuestra conundiad virtual     experimens su participación enforta Rectora Luz Mite, para el proyecto es un guato tener a una persona de sus calidades dentro de nuestra conundiad virtual     experimens su participación enforta Rectora Luz Mite, para el proyecto es un guato tener a una persona de sus calidades dentro de nuestra conundiad virtual     experimens su participación enforta Rectora Luz Mite, para el proyecto es un guato tener a una persona de sus calidades dentro de nuestra conundiad virtual     experimens su nacesidades en lo que tener que ver con los giupos de investigación.     Mostrar mensaje antentor   Editar   Dividir   Borar   Rector                                                                                                    |                                                                                             | Das Drasontrasión                                                                                                    |
| Hois, beenas tardes.<br>Mi nombre es Luxmils donzaltes Suarez, soy administradora de Empresas de la Universidad Cooperativa de Colombia. Especialista en Gerencia en Instituciones Educativa<br>la Universidad del Tolma.<br>Soy Rectora de la Institución Educativa Palmira del Município de San Vicente de Chucuit.<br>Me gusta compartir las experiencias de mi labor y los avances obtenidos en nuestra institución.<br>Gracias<br>Mostrar mensaje anterior   Editar   Dividir   Borar   Resp<br>Machas gracias por su participación enfora Rectora Luz Mila, para el proyecto es un gusto tener a una persona de sua calidades dentro de nuestra comunidad virtual<br>esperanos su participación enfora Rectora Luz Mila, para el proyecto es un gusto tener a una persona de sua calidades dentro de nuestra comunidad virtual<br>esperanos su participación enfora Rectora Luz Mila, para el proyecto es un gusto tener a una persona de sua calidades dentro de nuestra comunidad virtual<br>esperanos su participación enfora Rectora Luz Mila, para el proyecto es un gusto tener a una persona de sua calidades dentro de nuestra comunidad virtual<br>esperanos su participación enfora Rectora Luz Mila, para el proyecto es un gusto tener a una persona de sua calidades dentro de nuestra comunidad virtual<br>esperanos su participación enfora Rectora Luz Mila, para el proyecto es un gusto tener a una persona de sua calidades dentro de nuestra comunidad virtual<br>esperanos su participación enfora Rectora Luz Mila, para el proyecto es un gusto tener a una persona de sua calidades dentro de nuestra comunidad virtual<br>esperanos su participación enfora Rectora Luz Mila, para el proyecto es un gusto tener a una persona de sua calidades dentro de nuestra comunidad virtual<br>esperanos su participación en fora Rectora Luz Mila, para el proyecto es un gusto tener a una persona de sua calidades dentro de nuestra comunidad virtual<br>esperanos su participación en los su nocessidades en la que tene que ver con los grapos de investigación.<br>Mostrar mensaje anterior   Editar   Dividir   Borar   Resp                                           |                                                                                             | de LUZ MILA GONZALEZ SUÂREZ - viemes, 13 de noviembre de 2015, 17:08                                                                                                    |
| Min nominer et Lutimit Quance Suarez, soy administration de Empresa de la Universidad Cooperativa de Coombal. Especiaista en Gierencia en Instituciones Educativa<br>Soy Rectora de la Institución Educativa Palmira del Município de San Vicente de Chucuit.<br>Me guita compartir las experiencias de mi labor y los avances obtenidos en nuestra institución.<br>Gracias  Mostrar mensaje anterior   Editar   Dividir   Borar   Resp<br>Re: Presentación  de GOCART CORRES HERRERA - sibado, 14 de noviembre de 2015, 10:15  Montar guita participación enforta Recorda Las Mala para el proyecto es un guisto tener a una persona de sus calidades dentro de nuestra comunidad virtual<br>especianos su participación enforta Recorda Las Mala para el proyecto es un guisto tener a una persona de sus calidades dentro de nuestra comunidad virtual<br>especianos su participación enforta Recorda Las Mala para el proyecto es un guisto tener a una persona de sus calidades dentro de nuestra comunidad virtual<br>especianos su participación enforta Recorda Las Mala para el proyecto es un guisto tener a una persona de sus calidades dentro de nuestra comunidad virtual<br>especianos su participación enforta Rectora Luz Mala, para el proyecto es un guisto tener a una persona de sus calidades dentro de nuestra comunidad virtual<br>especianos su participación enforta Rectora Luz Mala, para el proyecto es un guisto tener a una persona de sus calidades dentro de nuestra comunidad virtual<br>especianos su necesidades en lo que tener que ver con los guipos de investigación.<br>Mostrar mensaje anterior   Editar   Dividir   Borar   Resp                                                                                                    |                                                                                             | Hola, buenas tardes.                                                                                                    |
| Soy Rectora de la Institución Educativa Palmica del Municipio de San Vocente de Chucuit.<br>Me gusta compartir las experiencias de mi labor y los avances obtenidos en nuestra institución.<br>Gracias<br>Mostrar mensaje anterior   Editar   Dividir   Borar   Resp<br>Re: Presentación<br>de OSCAN TORRES HERRERA - sibado, 14 de noviembre de 2015, 10:15<br>Montargia anterior su participación señona Rectora Luz Mila, para el proyecto es un gusto tener a una persona de sus calidades dentro de nuestra comunidad virtual<br>esperamos su participación en todas las actividades programadas a medida del avance, tener en cuenta que contamos con un foro de duas e inquetudes, donde<br>polídin comentamos sus necesidades en lo que tene que ver con los grupos de investigación.<br>Montar mensaje anterior   Editar   Dividir   Borar   Resp                                                                                                    |                                                                                             | Mi nombre es lutaria donzalez suarez, soy administradora de Empresas de la Universidad Cooperativa de Colombia. Especialista en Gerencia en Instituciones Educativas<br>la Universidad del Tolma.                                                                                                    |
| Soly reaction de la institución E durante a el millador y los avances obtenidos en nuestra institución.<br>Me guita comparár las experiencias de millador y los avances obtenidos en nuestra institución.<br>Gradas<br>Mostrar mensaje antentor   Editar   Dividir   Borrar   Resp.<br>Re: Presentación<br>de oSCA. TORRES HERRERA - sábado, 14 de noviembre de 2015, 10:15<br>Muchas gradas por su participación señora Rectora Luz Mile, para el proyecto es un guisto tener a una persona de sus calidades dentro de nuestra comunidad virtual esperamos su participación en todas las achividades programadas a medida del avance, tener en cuenta que contamos con un foro de dudas e inquietudes, donde podulan comentamos sus necesidades en lo que lene que ver con los giupos de investigación.<br>Mostrar mensaje antentor   Editar   Dividir   Borrar   Resp.                                                                                                    |                                                                                             |                                                                                                    |
| Gradas Mostrar mensaje anterior   Editar   Dividir   Borrar   Resp Res Presentación de OSCAR TORRES HERRERA-sábado, 14 de noviembre de 2015, 10-15 experanso su participación antico no toda las advidadas granarmadas a medidad el xonore, tiener en cuenta que contamio con un foro de dudas e inquetudes, donde podrán comentamos sus necesidades en lo que tiene que ver con los grupos de investigación. Mostrar mensaje anterior   Editar   Dividir   Borrar   Resp                                                                                                    |                                                                                             | Soy Rectorá de la instruction caucativa e amitira del intuncipio de San Vicente de Chucun.<br>Me queta compartir la experiencia de mi labor y los avances obtenidos en nuestra institución.                                                                                                    |
| Mostrar mensuje antetior   Editar   Dividir   Borar   Resp<br>Re: Presentación<br>de OSCAR TORRES HERRERA- sibado, 14 de noviembre de 2015, 10:15<br>Mochas gradas por as padricipadios salon activata car Mila, para el inorgedo es un grado tener a una persona de sus calidades dentro de nuestra comunidad virtual<br>esportán comentamos sus necesidades en lo que tene que ver con los grupos de investigación.<br>Mostrar mensaje antetior   Editar   Dividir   Borar   Resp                                                                                                    |                                                                                             | Gradias                                                                                                    |
| Mostrar mensaje anterior   Editar   Dividir   Borrar   Resp<br>Re: Presentación<br>de OSCAR TORRES HERRERA - sibado, 14 de noviembre de 2015, 10:15<br>Mothas gradas por su participación señona Rectora Luz Mila, para el proyecto es un gusto tener a una persona de sus calidades dentro de nuestra comunidad virtual<br>esperiamos su participación en todas las actividades programadas ar medida del avance, tener en cuenta que contarnos con un foio de dudas e inquettudes, dionde<br>podrán contentrarnos sus inconsidades en lo que tente que ver con los grupos de investigación.<br>Mostrar mensaje anterior   Editar   Dividir   Borrar   Resp                                                                                                    |                                                                                             |                                                                                                    |
| Mostrar mensaje anterior   Editar   Dividir   Borrar   Resp     Re: Presentación     de GSCAR TORRES HERRERA - sábado, 14 de noviembre de 2015, 10:15     Mochas prospitadas por su participación señona Rectora Luz Mila, para el proyecto es un gusto tener a una persona de sus calidades dentro de nuestra comunidad virtual     espetamos su participación en fodas las achividades programadas a medida del avance, tener en cuenta que contamos con un foro de dudas e inquetudes, donde     podrán comentamos sus nocesidadas en lo que tene que ver con los grupos de investigación.     Mostrar mensaje anterior   Editar   Dividir   Borrar   Resp                                                                                                    |                                                                                             |                                                                                                    |
| Re: Presentación<br>de OSCAR TORRES HERRERA - sábado, 14 de noviembre de 2015, 10:15<br>Muchas gradas por su participación señora Rectora Luz Mila, para el proyecto es un gusto tener a una persona de sus calidades dentro de nuestra comunidad virtual<br>esperamos su participación en todas las actividades programadas a medida del avance, tener en cuenta que contamos con un foro de dudas e inquietudes, donde<br>podián comentamos sus necesidades en lo que tene que ver con los gitupos de investigación.<br>Mostrar mensaje antenor   Editar   Dividir   Borrar   Resp                                                                                                    |                                                                                             | Mostrar mensaje anterior   Editar   Dividir   Borrar   Respo                                                                                                    |
| de OSCAR TORRES HERRERA - sibado, 14 de noviembre de 2015, 10:15     Muchas gradas por su participación señora Actora Luz Mia, para el proyecto es un gusto tener a una persona de sus calidades dentro de nuestra comunidad virtual     esperamos un participación en odras las achividades granamadas a medida del avance, tener en cuenta que contanos con un foro de dudas e inquetudes, donde     podrán comentiamos sus necessidades en lo que tene que ver con los grupos de investigación.     Mostrar mensaje anterior   Editar   Dividir   Borrar   Resp                                                                                                    |                                                                                             | Re: Presentación                                                                                                    |
| Muchas gracas por su pantopacion señona Aecora Luz Mai, para el proyecto es un guisol tener a una presona de sus calidade dentro de nuestra comunidad vintual<br>esperamos su pantopación en todas las achidades programadas a medidad el avance, tener en exienta que continancia en inquietude a<br>podrán comentamos sus necesidades en lo que tene que ver con los grupos de investigación.<br>Mostrar mensaje anterior   Editar   Dividir   Borrar   Resp                                                                                                    |                                                                                             | de OSCAR TORRES HERRERA - sábado, 14 de noviembre de 2015, 10:15                                                                                                    |
| Mostrar mensaje anterior   Editar   Dividir   Borrar   Resp                                                                                                    |                                                                                             | nucnas gracias por su pamopacon senora recorora Luz mina, para el proyecto es un guisto tener a una persona de sus calidades dentro de nuestra comunidad virtual,<br>esperamos su participación en todas las adrividades programadas a medida del avance, tener en cuenta que contramos con un foro de dudas e la nujetuidude, donde                                                                                                    |
|                                                                                                    |                                                                                             | nodrán comentamos sus necesidades en lo que tiene que ver con los anunce de investigación                                                                                                    |
|                                                                                                    |                                                                                             | podran comentamos sus necesidades en lo que tiene que ver con los grupos de investigación.<br>Mostrar mensaje anterior   Editar   Dividir   Borrar   Respo                                                                                                    |
|                                                                                                    |                                                                                             | podran comentamos sus necesidades en lo que tene que ver con los grupos de investigación.<br>Mostrar mensaje anterior   Editar   Dividir   Borrar   Respo                                                                                                    |

Imagen 122 intervenciones en los foros

A la izquierda de cada intervención muestra la opción 'respuesta', que al dar clic se habilita el editor de texto que le permitirá realizar la intervención en el foro.

| NAVEGACIÓN                                                                                                    | Foro presentacón                                                                                                    |
|----------------------------------------------------------------------------------------------------|----------------------------------------------------------------------------------------------------|
| Pàgina Pincipal * Área personal Pàgina delatio Pàgina delatio Mi penfi * Curso adual * Juto formación de maestros - Provincia de Mares. Participantes Mináginas Carenal                                                                                                    | Presentación de RUBEN ALONSO GONZALEZ HERRERA - jueves, 27 de agosto de 2015, 12:11 Bienvenidos profesores vinculados al proyecto Fractus. Mi nombre es Rubén Alonso, soy ingeniero industrial de la Universidad Industrial de Santander. Hago parte dejuno de coordinadores del proyecto y quiero ofrecerles toda mi colaboración y mis conocimientos en este módulo de auto formación. Espero que este curso virtual sea de gran ayuda para su formación profesional y contribuya a cumplir con los objetivos planteados en Fractus Editar   Bo                                                                                                    |
| <ul> <li>Saludo de biervenida</li> <li>Video motivacional</li> <li>¿Que es FRACTUS ?</li> </ul>                                                                                                    | ✓ Su respuesta<br>Asunto∗ Re: Presentación                                                                                                    |
| <ul> <li>Convocationa a equipos pervagosos<br/>instituciona</li> <li>El papel de las feras en la IEP</li> <li>Como existar el Tadre de la pregunta.</li> <li>Xua, Teo y amigos en la orda de la<br/>investigación. (Programas ONDAS).</li> <li>Foro presentación</li> </ul> | Mensaje*       Image: The state of the state of the stat |
| Im Foro de dudas e inquietudes.<br>▶ .<br>▶ .<br>▶ Cursos                                                                                                    |                                                                                                    |
| ADMINISTRACIÓN                                                                                                    |                                                                                                    |
| <ul> <li>Administración del foro</li> </ul>                                                                                                    |                                                                                                    |

Imagen 122 intervención y respuesta en los foros

Para enviar la intervención dé clic en el botón enviar al foro que se muestra al finalizar el formulario.

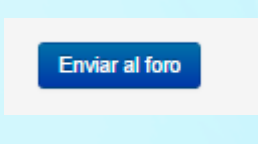

Imagen 123 enviar intervención

### 6.2 Aula virtual de estudiante

El aula virtual de estudiante tiene como objetivo la formación de los estudiantes que se encuentren participando en los grupos de investigación.

Para ingresar al aula virtual se debe ingresar al portal y seleccionar la opción 'Formación' que se muestra en la parte inferior de la página, una vez ingrese dé clic en el icono aula virtual de estudiante.

|             | INVESTIGACIUN<br>CURRÍCULO                                                          |
|-------------|-------------------------------------------------------------------------------------|
| AVA Maestro | AVA<br>Estudiante                                                                   |
| FRACIUS     | Carrera 36 # 48 - 99 Tel: 0057 (7) 643 13 01 - 320 3886 456<br>Bucaramanga Colombia |

Imagen 124 Aula virtual estudiante

Al dar clic se ingresa al aula virtual de estudiante, donde se podrá realizar el seguimiento a la participación del estudiante en el aula virtual.

| Página Principal   en   es                                                                        |                  |                  |                |                        |    | Usted se ha identificado como L | EIDY ESTUPIÑAN TORRES (Salir) |
|---------------------------------------------------------------------------------------------------|------------------|------------------|----------------|------------------------|----|---------------------------------|-------------------------------|
|                                                                                                   | Fractus Santande | er - Estudiantes |                |                        |    |                                 |                               |
| Página Principal 🕨 Cursos                                                                         |                  |                  |                |                        |    |                                 | Gestionar cursos              |
| NAVEGACIÓN<br>Página Principal<br>a Área personal<br>b Páginas del sitio<br>b Mi perfil<br>cursos |                  |                  | Buscar cursos: | Agregar un nuevo curso | Ir |                                 |                               |
| ADMINISTRACIÓN  AJUstes de mi perfil  Administración del sitio                                    |                  |                  |                |                        |    |                                 |                               |
|                                                                                                   |                  |                  |                |                        |    |                                 |                               |

Imagen 125 seguimiento participación del estudiante en el aula

Dé clic en 'manual de aula virtual' donde se explica más detallado el uso del aula virtual.

### 6.3 Estadísticas de uso

Estas estadísticas permite consultar el uso de la comunidad virtual Fractus de los usuarios en los diferentes roles.

Las estadísticas pueden ser consultadas por año, mes, días; también permite imprimir el análisis realizado en los formatos pdf, Excel o xml.

#### 6.4 ¿Cómo generar estadísticas de uso?

Para ello se debe ingresar a 'SISEP información' desde el portal de Fractus, una vez ingrese a 'SISEP formulario' desde el componente de 'Información y seguimiento' que se muestra después de la sección de noticias como se muestra en la imagen a continuación.

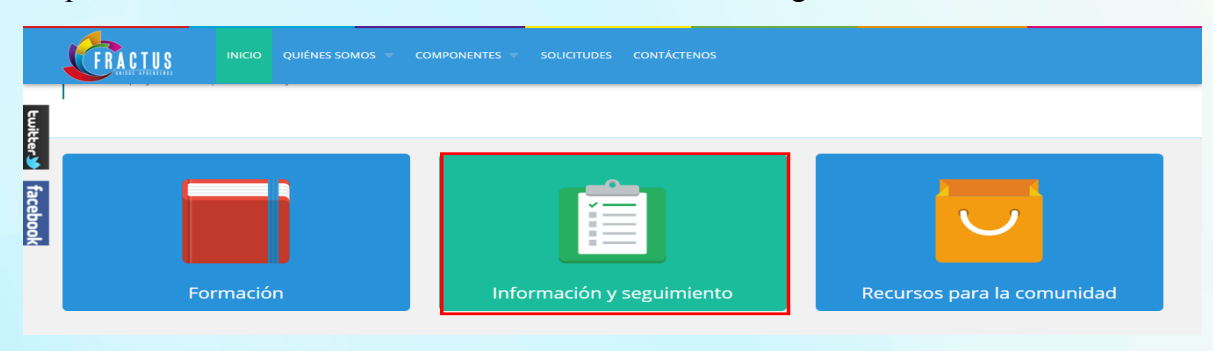

Imagen 126 Cómo generar estadísticas

Al dar clic en el menú seguimiento, dé clic en el botón 'SISEP seguimiento'.

### 6.4.1 ¿Cómo ingresar al menú uso de recursos?

Una vez ingrese a 'SISEP seguimiento' debe dar clic en el menú seguimiento, sub menú monitoreo, opción uso de recursos, como se muestra en la imagen a continuación.

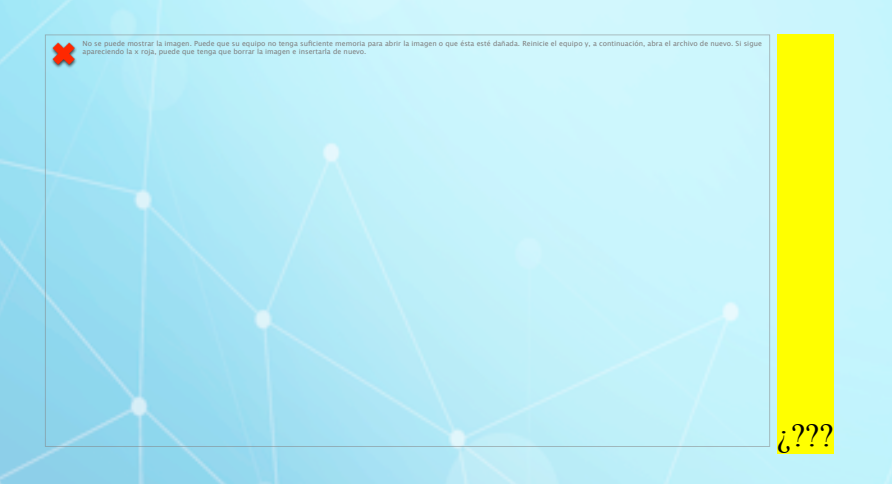

Al dar clic se ingresa a la pantalla donde se muestran las estadísticas de uso de los servicios de la comunidad Fractus.

#### 6.4.2 ¿Cómo consultar las estadísticas por servicio?

Una vez se ingrese a la pantalla de servicio, se podrá consultar por nombre al seleccionar el campo 'Servicio' y el 'tipo de vista'.

| Sesión de l      | LEIDY ESTUPIÑAN TORRES . 🔒 😒                  |
|------------------|-----------------------------------------------|
| Parámetro        | s Básicos 🕜 Evaluación 🧭 Seguimientos 👔 Ayuda |
| Recurso          | AULA VIRTUAL                                  |
| Seguimiento      | Uso Recursos 🔻                                |
| Tipo de<br>Vista | Dinâmica 🔹 😩                                  |

Imagen 127 Cómo consultar estadísticas por servicio

### 6.4.2.1.1 Informe tipo de vista tabla dinámica

Este informe permite realizar un análisis de los datos en el sistema, permitiendo organizar los campos del filtro en la tabla dinámica columna y fila, para ello sólo se debe dar clic derecho sobre el filtro y arrastrar a la tabla como se muestra a continuación.

| ecurso AULA VIRTUAL                                      |      |                            |          |                                             |                     |                                                         |                                                                     |                                                                   |  |
|----------------------------------------------------------|------|----------------------------|----------|---------------------------------------------|---------------------|---------------------------------------------------------|---------------------------------------------------------------------|-------------------------------------------------------------------|--|
| eguimiento Uso Recursos 🔻 📧                              |      |                            |          |                                             |                     |                                                         |                                                                     |                                                                   |  |
| ipo de Dinámica T                                        |      |                            |          |                                             |                     |                                                         |                                                                     |                                                                   |  |
| Cantidad                                                 | -    |                            |          |                                             |                     |                                                         |                                                                     |                                                                   |  |
| Recurso                                                  |      | •                          | Día      | -                                           | Но                  | ra                                                      | ▼ Cód Usua                                                          | ario 🔻                                                            |  |
|                                                          |      |                            | 1 10     |                                             |                     |                                                         |                                                                     |                                                                   |  |
|                                                          |      | 🔺 Año                      | > -      | Mes                                         | -                   |                                                         |                                                                     |                                                                   |  |
| ▲ Logs Rol                                               | hi k | Año                        | · ·      | 🔺 Mes                                       | •                   | 2015                                                    | Total de '2015'                                                     | Total Genera                                                      |  |
| ▲ Logs Rol                                               | His  | Año                        | · ·      | Mes 9                                       | • 10                | 2015                                                    | Total de '2015'                                                     | Total Genera                                                      |  |
| Logs Rol                                                 | hi c | Año<br>Ko<br>7<br>Cantidad | Cantidad | Mes<br>9<br>Cantidad                        | •<br>10<br>Cantidad | 2015<br>11<br>Cantidad                                  | Total de '2015'<br>Cantidad                                         | Total Genera<br>Cantidad                                          |  |
| ASESOR                                                   | 640  | Cantidad                   | Cantidad | 9<br>Cantidad                               | •<br>10<br>Cantidad | 2015<br>11<br><i>Cantidad</i><br>12                     | Total de '2015'<br><i>Cantidad</i><br>13                            | Total Genera<br>Cantidad<br>13                                    |  |
| ASESOR<br>AUDITORIA                                      | He o | Cantidad                   | Cantidad | Mes<br>9<br>Cantidad<br>1                   | •<br>10<br>Cantidad | 2015<br>11<br><i>Cantidad</i><br>12<br>3                | Total de '2015'<br><i>Cantidad</i><br>13<br>3                       | Total Genera<br><i>Cantidad</i><br>13<br>3                        |  |
| ASESOR<br>AUDITORIA<br>CONSULTA                          | 64-0 | Cantidad                   | Cantidad | Mes<br>9<br>Cantidad<br>1                   | •<br>10<br>Cantidad | 2015<br>11<br><i>Cantidad</i><br>12<br>3                | Total de '2015'<br><i>Cantidad</i><br>13<br>3<br>2                  | Total Genera<br><i>Cantidad</i><br>13<br>3<br>2                   |  |
| ASESOR<br>AUDITORIA<br>CONSULTA<br>COORDINADO            | DR   | Cantidad                   | Cantidad | 9<br>Cantidad<br>1                          | •<br>Cantidad       | 2015<br>11<br><i>Cantidad</i><br>12<br>3<br>8           | Total de '2015'<br><i>Cantidad</i><br>13<br>3<br>2<br>10            | Total Genera<br><i>Cantidad</i><br>13<br>3<br>2<br>10             |  |
| ASESOR<br>AUDITORIA<br>CONSULTA<br>COORDINADO<br>MAESTRO | DR.  | Cantidad                   | Cantidad | Mes       9       Cantidad       1       33 | 10<br>Cantidad      | 2015<br>11<br><i>Cantidad</i><br>12<br>3<br>8<br>8<br>5 | Total de '2015'<br><i>Cantidad</i><br>13<br>3<br>2<br>2<br>10<br>46 | Total General<br><i>Cantidad</i><br>13<br>3<br>2<br>10<br>46      |  |
| ASESOR<br>AUDITORIA<br>CONSULTA<br>COORDINADO<br>MAESTRO | DR.  | Cantidad                   | Cantidad | Mes                                         | 10<br>Cantidad      | 2015<br>11<br>Cantidad<br>12<br>3<br>8<br>8<br>5        | Total de '2015'<br>Cantidad<br>13<br>3<br>2<br>10<br>46<br>1        | Total General<br><i>Cantidad</i><br>13<br>3<br>2<br>10<br>46<br>1 |  |

Imagen 127 informe tipo de tabla dinámica

De esta manera usted podrá realizar el análisis de los datos que se muestran en el informe, organizando los campos del filtro en columnas y filas.

| Sesión de LEID   | Y ESTUPIÑAN TORRES . 🔒       | ×      |          |          |          |          |                 |               |           |
|------------------|------------------------------|--------|----------|----------|----------|----------|-----------------|---------------|-----------|
| Parámetros Bá    | sicos 💽 Evaluación 💽 Seguir  | niento | s 🌅 Ay   | uda      |          |          |                 |               |           |
| ecurso AU        |                              |        |          |          |          |          |                 |               |           |
| eguimiento Us    | o Recursos 🔻 🔝               |        |          |          |          |          |                 |               |           |
| ipo de<br>ista   | námica 🔻                     |        |          |          |          |          |                 |               |           |
| Cantidad 🔻       |                              |        |          |          |          |          |                 |               |           |
| Recurso          | ▼ Día ▼                      | Hora   | •        | Cód U    | suario   | ▼ Lo     | gs Provin       | icia 🔻        |           |
|                  | 1 <b>V</b>                   |        | 🔺 Año    | • •      | Mes      | •        |                 |               |           |
| 🔺 Logs Rol 💌     | ▲ Usuario                    | 8      |          |          |          | 2015     | Total de '2015' | Total General |           |
|                  |                              |        | 7        | 8        | 9        | 10       | 11              | 6 - 11 - 1    | C - V - I |
|                  | ARMANDO TORRES ORTEGA        |        | Cantidad | Cantidad | Cantidad | Cantidad | 2               | 2             | 2         |
| ADEDOR           | BRUNA MERCEDES PEÑA SOLANO   |        |          |          |          |          | 1               | 1             | 1         |
|                  | ELKIN MAURICIO MOLINA MART   | INEZ   |          |          |          |          | 1               | 1             | 1         |
|                  | HUGO ARMANDO MEDINA CARRE    | ÑO     |          |          |          |          | 1               | 1             | 1         |
|                  | LUIS FERNANDO DAZA GUTIERRI  | EZ     |          |          | 1        |          |                 | 1             | 1         |
|                  | MIGUEL ANGEL ACEVEDO CASTR   | ILLON  |          |          |          |          | 1               | 1             | 1         |
|                  | OSCAR TORRES HERRERA         |        |          |          |          |          | 2               | 2             | 2         |
|                  | RUBEN DARIO RUEDA BRAVO      |        |          |          |          |          | 2               | 2             | 2         |
|                  | SERGIO GABRIEL LLL LOPEZ ACE | EVEDO  |          |          |          |          | 1               | 1             | 1         |
|                  | YEZID ALVAREZ HERRERA        |        |          |          |          |          | 1               | 1             | 1         |
| Total de 'ASESOR |                              |        |          |          | 1        |          | 12              | 13            | 13        |
| auditoria        | JOSE ANTONIO CEGARRA GUE     | RRERO  |          |          |          |          | 1               | 1             | 1         |
|                  | NEPCY BRILLA LACHE           |        |          |          |          |          | 2               | 2             | 2         |
| Total de 'AUDITO | RIA'                         |        |          |          |          |          | 3               | 3             | 3         |
| -                |                              |        |          |          |          |          |                 |               |           |

Imagen 128 datos en columnas y filas

# 6.4.2.1.2 Informe tipo de vistas tabla

En el informe tipo de vistas tabla, muestra todos los filtros del informe en una tabla organizados por columna y no permite ser organizados por el usuario a diferencia de la vista dinámica.

| Parámetro                    | s B | ásic       | os 🛃 Evaluaci         | ón 🛃     | Seguimiento | s []/ | Ayuda   |            |          |    |         |          |        |               |          |
|------------------------------|-----|------------|-----------------------|----------|-------------|-------|---------|------------|----------|----|---------|----------|--------|---------------|----------|
| urso                         | Al  | JLA        | VIRTUAL               | •        |             |       |         |            |          |    |         |          |        |               |          |
| uimiento                     | U   | 50 F       | ecursos 🔻             |          |             |       |         |            |          |    |         |          |        |               |          |
| a Dinámica 🔻                 |     |            |                       |          |             |       |         |            |          |    |         |          |        |               |          |
| antidad V                    |     |            |                       |          |             |       |         |            |          |    |         |          |        |               |          |
| Recurso                      |     | •          | Día                   | •        | Hora        |       | · c     | ód U       | suario   | -  | Lo      | gs Provi | ncia 🔻 |               |          |
|                              | Τ   | 1          |                       |          |             |       | no 1    | •          | Mes      | *  | 1       |          |        | -             |          |
|                              |     |            | 🔺 Usuario 🔻           |          |             |       |         |            |          |    | 2015    |          |        | Total General |          |
| <ul> <li>Logs Rol</li> </ul> | 1   | •          |                       |          |             | 7     | 8       | 9          |          | 10 | 11      | Total de | 2015   |               |          |
|                              |     |            |                       |          |             |       | ad Cant | -<br>tidad | Cantidad | Ca | antidad | Cantidad | Cant   | idad          | Cantidad |
| ASESOR                       |     | A          | ARMANDO TORRES ORTEGA |          |             |       |         |            |          |    |         | 2        |        | 2             | 2        |
|                              |     | E          | RUNA MERCEDES         | 5 PEÑA : | SOLANO      |       |         |            |          |    |         | 1        |        | 1             | 1        |
|                              |     | E          | LKIN MAURICIO         | MOLIN    | A MARTINEZ  |       |         |            |          |    |         | 1        |        | 1             | 1        |
|                              |     | F          | IUGO ARMANDO          | MEDINA   | CARREÑO     |       |         |            |          |    |         | 1        |        | 1             | 1        |
|                              |     | L          | UIS FERNANDO E        | DAZA GI  | JTIERREZ    |       |         |            | 1        |    |         |          |        | 1             | 1        |
|                              |     | P-         | 1IGUEL ANGEL AC       | CEVEDO   | CASTRILLON  |       |         |            |          |    |         | 1        |        | 1             | 1        |
|                              |     | C          | SCAR TORRES           | HERREF   | łA.         |       |         |            |          |    |         | 2        |        | 2             | 2        |
|                              |     | F          | UBEN DARIO RU         | IEDA BR  | AVO         |       |         |            |          |    |         | 2        |        | 2             | 2        |
|                              |     | s          | ERGIO GABRIEL         | LLL LO   | PEZ ACEVEDO |       |         |            |          |    |         | 1        |        | 1             | 1        |
|                              |     | γ          | EZID ALVAREZ          | HERREF   | RA          |       |         |            |          |    |         | 1        |        | 1             | 1        |
| tal de 'ASE                  | soi | <b></b> .' |                       |          |             |       |         |            | 1        |    |         | 12       |        | 13            | 13       |
| AUDITORI                     | A   | J          | OSE ANTONIO           | CEGARF   | A GUERRERO  |       |         |            |          |    |         | 1        |        | 1             | 1        |
|                              |     | N          | EPCY BRILLA L         | ACHE     |             |       |         |            |          |    |         | 2        |        | 2             | 2        |
| tal de 'AUD                  | ITC | DRI        | <b>^'</b>             |          |             |       |         |            |          |    |         | 3        |        | 3             | 3        |
| CONSULTA                     |     | L          | UIS ANDRÉS PIC        | O ESTE   | VEZ         |       | 1       |            |          |    |         |          |        | 1             | 1        |

Imagen 129 datos en columnas no modificables

### 6.4.2.2 Consulta uso del recurso aula virtual

Para consultar la estadística del aula virtual, sólo debe seleccionar en el campo recurso la opción 'aula virtual', al seleccionar se cargará por defecto la estadística en tabla dinámica como se muestra en la imagen a continuación.

| Sesión de l                                                            | US<br>LEID | Y ESTUP                      | IÑAN TC                   | ORRES .                                | S. I<br><b>0⊗</b>                                      | . S.                                               | E. P.                                                                                                    |                                                            |
|------------------------------------------------------------------------|------------|------------------------------|---------------------------|----------------------------------------|--------------------------------------------------------|----------------------------------------------------|----------------------------------------------------------------------------------------------------|------------------------------------------------------------|
| Parámetro                                                              | s Bás      |                              | Evaluaci                  | ón 🛃                                   | Seguimie                                               | ntos [?                                            | Ayuda                                                                                                    |                                                            |
| curso                                                                  | AUI        |                              | JAL                       |                                        |                                                        |                                                    |                                                                                                    |                                                            |
| guimiento                                                              | Uso        | Recurs                       | os 🔻                      |                                        |                                                        |                                                    |                                                                                                    |                                                            |
| po de                                                                  | Din        | ámica 🖣                      | ,                         |                                        |                                                        |                                                    |                                                                                                    |                                                            |
| Recurso                                                                |            | -                            | Día                       | -                                      | Ho                                                     | a                                                  | <ul> <li>Cód Usua</li> </ul>                                                                                                    | ario 🔻                                                     |
| Recurso                                                                |            | ▼ Añc                        | Día                       | • Mes                                  | Ho                                                     | ra                                                 | ▼ Cód Usua                                                                                                    | ario 🔻                                                     |
| Recurso                                                                | -          | ▼ Añc                        | Día                       | • Mes                                  | + o                                                    | 2015                                               | ▼ Cód Usua<br>Total de '2015'                                                                                                    | Total General                                              |
| Recurso                                                                | •          | Año                          | Día                       | Mes 9 Contidad                         | <ul> <li>Hor</li> <li>10</li> <li>Constidud</li> </ul> | 2015<br>11                                         | Cód Usua     Total de '2015'     Captidad                                                                                                    | Total General                                              |
| ASESOR                                                                 | •          | Añc Cantidad                 | Día<br>V<br>R<br>Cantidad | Mes     9 Cantidad     1               | •<br>10<br>Cantidad                                    | 2015<br>11<br>Cantidad<br>12                       | Cód Usur     Total de '2015'     Cantidad     13                                                                                                    | Total General                                              |
| ASESOR                                                                 | •          | Añc     Cantidad             | Día<br>V<br>R<br>Cantidad | • Mes<br>9<br>Cantidad<br>1            | ▼<br>10<br>Cantidad                                    | 2015<br>11<br>Cantidad<br>12<br>3                  | Cód Usu:     Total de '2015'     Cantidad     13     3                                                                                              | Total General<br>Cantidad<br>13<br>3                       |
| ASESOR<br>AUDITORIA<br>CONSULTA                                        | -          | Añc  Cantidad  2             | Día<br>×<br>8<br>Cantidad | Mes     Gantidad     1                 | To 10                                                  | 2015<br>11<br><i>Cantidad</i><br>12<br>3           | Cód Usur<br>Total de '2015'<br>Cantidad<br>13<br>3<br>2                                                                                             | Total General<br>Cantidad<br>13<br>3<br>2                  |
| ASESOR<br>AUDITORIA<br>CONSULTA                                        |            | Añc     7     Cantidad     2 | Día<br>8<br>Cantidad      | Mes     Gantidad     1                 | + 10<br>Cantidad                                       | 2015<br>11<br><i>Cantidad</i><br>12<br>3<br>8      | Cód Usur<br>Total de '2015'<br>Cantidad<br>13<br>3<br>2<br>10                                                                                       | Total General<br>Cantidad<br>13<br>3<br>2<br>10            |
| A Logs Rol<br>ASESOR<br>AUDITORIA<br>CONSULTA<br>COORDINADO<br>MAESTRO |            | Año                          | Día<br>8<br>Cantidad      | • Mes<br>9<br>Cantidad<br>1<br>33      | ▼<br>10<br>Cantidad                                    | 2015<br>11<br><i>Cantidad</i><br>12<br>3<br>8<br>5 | <ul> <li>Cód Usua</li> <li>Total de '2015'</li> <li><i>Cantidad</i></li> <li>13</li> <li>3</li> <li>2</li> <li>10</li> <li>46</li> </ul>            | Total General<br>Cantidad<br>13<br>3<br>2<br>10<br>46      |
| A Logs Rol<br>ASESOR<br>AUDITORIA<br>CONSULTA<br>COORDINADO<br>MAESTRO |            | Cantidad                     | Día<br>8<br>Cantidad      | • Mes<br>9<br>Cantidad<br>1<br>33<br>1 | To Cantidad                                            | 2015<br>11<br><i>Cantidad</i><br>12<br>3<br>8<br>5 | <ul> <li>Cód Usua</li> <li>Total de '2015'</li> <li><i>Cantidad</i></li> <li>13</li> <li>3</li> <li>2</li> <li>10</li> <li>46</li> <li>1</li> </ul> | Total General<br>Cantidad<br>13<br>3<br>2<br>10<br>46<br>1 |

Imagen 130 Consulta uso del recurso aula virtual

### 6.4.3 ¿Cómo descarga el reporte de uso del servicio de aula virtual?

El reporte de uso en los servicios puede ser descargado en los formatos pdf, xlsx y xls al dar clic derecho sobre la tabla como se muestra en la imagen a continuación.

| Parámetros Bá | isicos 🛃  | Evaluaci | ión 🔽 s  | Seguimient  | os 😰 Ayuda                              |   |
|---------------|-----------|----------|----------|-------------|-----------------------------------------|---|
| ecurso AL     | ILA VIRTU | IAL      | •        |             |                                         |   |
| eguimiento Us | o Recurso | os 🔹     |          |             |                                         | 1 |
| ino do        |           | -        |          |             | Recargar                                |   |
| lista Di      | námica 🔻  |          |          |             | Actualizar                              |   |
|               |           |          |          |             | Restaurar vista predeterminada          |   |
| Cantidad 🔻    |           |          |          |             | Exportar a XML                          |   |
| Recurso       | -         | Día      | •        | Hora        | Exportar a HTML                         |   |
|               |           |          |          | nera        | European VICV                           |   |
|               | Año       | •        | Mes      | •           | Exportar a ALSA                         |   |
|               |           |          |          |             | Exportar a XLS                          |   |
| 🔺 Logs Rol 🔻  | -         |          |          |             | Exportar a PDF                          |   |
|               | 7         | 8        | 9        | 10          |                                         |   |
|               | Cantidad  | Cantidad | Cantidad | Cantidad Ca | Configuración                           |   |
| ASESOR        |           |          | 1        |             | Configuración global                    |   |
| AUDITORIA     |           |          |          |             | Acerca de Adobe Flash Plaver 19.0.0.245 |   |
| CONSULTA      | 2         |          |          |             | 2 2                                     | 1 |
| COORDINADOR   |           | 1        |          | 1           | Elas Pal'CONSULTA'                      |   |
| MAESTRO       | 3         | 1        | 33       | 4           | Columna: 4(Mes '11' 46                  |   |
|               |           |          | 1        |             | Indicador: Cantidad<br>Valor:           |   |
| Total General | 5         | 2        | 35       | 5           | 28 75 75                                |   |
|               |           |          |          |             |                                         |   |

Imagen 131 descarga del reporte

Al dar clic sobre el tipo de reporte se habilita la opción 'guardar' el archivo en el equipo como se muestra en la imagen a continuación.

| C Guardar como                                                                                                    | St. Concernation                                                                                                    | No. M. Aparton v . a                                                           | Concerning on the local distribution of the local distribution of the | _                                                                                   | and the second second se | x  |
|----------------------------------------------------------------------------------------------------|----------------------------------------------------------------------------------------------------|--------------------------------------------------------------------------------|----------------------------------------------------------------------------------------------------|-------------------------------------------------------------------------------------|----------------------------------------------------------------------------------------------------|----|
| Escritorio >                                                                                                    | and a second                                                                                                    |                                                                                |                                                                                                    | ✓ 47 Busco                                                                          | ar Escritorio                                                                                                    | ٩  |
| Organizar 🔻 Nueva ca                                                                                                    | rpeta                                                                                                    |                                                                                |                                                                                                    |                                                                                     | • <sup>□</sup><br>♥ <sup>□</sup> ▼                                                                                                    | 0  |
| <ul> <li>☆ Favoritos</li> <li>Descargas</li> <li>Escritorio</li> <li>Bibliotecas</li> <li>Documentos</li> <li>Imágenes</li> <li>Música</li> <li>Videos</li> <li>Grupo en el hogar</li> <li>Equipo</li> <li>Disco local (Cc)</li> <li>Disco local (Cc)</li> <li>Unidad de DVD RW (<br/><ul> <li>Unidad de CD (Ks)</li> <li>Red</li> </ul> </li> </ul> | Bibliotecas<br>Carpeta de sistema         Carpeta de sistema         Carpeta de sistema         La jríancia en la historia<br>Adobe Acrobat Document         30,7 K8 | Grupo en el hogar<br>Carpeta de sistema<br>Marid mauris<br>Carpeta de archivos | Leydi Estupiran<br>Carpeta de sistema<br>eli<br>Carpeta de archivos                                                                                                    | Equipo         Carpeta de sistema         Viewa carpeta         Carpeta de archivos |                                                                                                    |    |
| Nombre: UsoR                                                                                                    | ecursos                                                                                                    |                                                                                |                                                                                                    |                                                                                     |                                                                                                    | •  |
| Tipo: Adob                                                                                                    | Acrobat Document                                                                                                    |                                                                                |                                                                                                    |                                                                                     |                                                                                                    | -  |
| Ocultar carpetas                                                                                                    |                                                                                                    |                                                                                |                                                                                                    | Gu                                                                                  | ardar Cancela                                                                                                    | ar |

Imagen 132 guardar descarga del reporte

Al guardar el archivo podrá abrir el archivo como se muestra a continuación.

| Image: Second and the first of the first of the firs        | UsoRecur<br>Archivo Fr | sos.pdf - Adobe Reader<br>Jición Ver Ventana Av | uda      |          |          | •        |          |                                                                                                    |               |                                                        |
|----------------------------------------------------------------------------------------------------|------------------------|-------------------------------------------------|----------|----------|----------|----------|----------|----------------------------------------------------------------------------------------------------|---------------|--------------------------------------------------------|
| Image: Comparing and the comparing and the comparing and the | 10 B                   |                                                 | 1 / 1    | ••       | 142% 💌   | 68       | P 🖓      | a de la companya de la companya de l |               | Comentario Compartir                                   |
| Image: Comparing and comparing and comparing and |                        |                                                 |          |          |          |          |          |                                                                                                    |               | Haqa clic en Comentario y                              |
| Logs Rol         7         8         9         10         11         Total de 2015         Total de General           AsesoR         Cantidad         Cantidad <t< td=""><td>0</td><td></td><td></td><td></td><td></td><td></td><td></td><td>2015</td><td>Tabl</td><td>Compartir para crear, marcar<br/>y enviar archivos PDF.</td></t<>                                                                                                    | 0                      |                                                 |          |          |          |          |          | 2015                                                                                                    | Tabl          | Compartir para crear, marcar<br>y enviar archivos PDF. |
| CantidadCantidadCantidadCantidadCantidadASESORIIIIII2II3II3AUDITORIAIIIIIIII3II3CONSULTAIIIIIIII2II3CONDINADORIIIIIIIIII1MAESTROIIIIIIIIII1Total GeneralIIIIIII1II1                                                                                                    | ♦                      | Logs Rol                                        | 7        | 8        | 9        | 10       | 11       | Total de '2015'                                                                                                    | Total General |                                                        |
| ASESOR       1       12       13       13         AUDITORIA       I       I       3       3       3         CONSULTA       2       I       I       2       2         COORDINADOR       1       I       8       10       10         MAESTRO       3       1       33       4       5       46       46         Image: Image: Image                                                                                                    |                        |                                                 | Cantidad | Cantidad | Cantidad | Cantidad | Cantidad | Cantidad                                                                                                    | Cantidad      |                                                        |
| AUDITORIA       3       3       3         CONSULTA       2         2       2         COORDINADOR       1       1       8       10       10         MAESTRO       3       1       33       4       5       46       46         Image: Construct of the second second sec                                                                                                    |                        | ASESOR                                          |          |          | 1        |          | 12       | 13                                                                                                    | 13            |                                                        |
| CONSULTA         2         2         2           COORDINADOR         1         1         8         10         10           MAESTRO         3         1         33         4         5         46         46           Total General         5         2         35         5         28         75         75                                                                                                    |                        | AUDITORIA                                       |          |          |          |          | 3        | 3                                                                                                    | 3             |                                                        |
| COORDINADOR         1         1         8         10         10           MAESTRO         3         1         33         4         5         46         46           Image: Image: Imag                                                                                                    |                        | CONSULTA                                        | 2        |          |          |          |          | 2                                                                                                    | 2             |                                                        |
| MAESTRO         3         1         33         4         5         46         46           Image: Constraint of the second second secon                                                                                         |                        | COORDINADOR                                     |          | 1        |          | 1        | 8        | 10                                                                                                    | 10            |                                                        |
| Image: Total General         5         2         35         5         28         75         75                                                                                                    |                        | MAESTRO                                         | 3        | 1        | 33       | 4        | 5        | 46                                                                                                    | 46            |                                                        |
| Total General 5 2 35 5 28 75 75                                                                                                    |                        |                                                 |          |          | 1        |          |          | 1                                                                                                    | 1             |                                                        |
|                                                                                                    |                        | Total General                                   | 5        | 2        | 35       | 5        | 28       | 75                                                                                                    | 75            |                                                        |
|                                                                                                    |                        |                                                 |          |          |          |          |          |                                                                                                    |               |                                                        |
|                                                                                                    |                        |                                                 |          |          |          |          |          |                                                                                                    |               | I                                                      |
|                                                                                                    |                        |                                                 |          |          |          |          |          |                                                                                                    |               | I                                                      |
|                                                                                                    |                        |                                                 |          |          |          |          |          |                                                                                                    |               |                                                        |
|                                                                                                    |                        |                                                 |          |          |          |          |          |                                                                                                    |               |                                                        |

Imagen 133 abrir el reporte

# 6.5 Manuales de la comunidad virtual

| MANUAL<br>RELACION<br>ADO                         | VERSIÓN | FECHA DE<br>VERSIÓN | URL                                                                                                    |
|---------------------------------------------------|---------|---------------------|----------------------------------------------------------------------------------------------------|
| SISEP                                             | 1       | 10/11/2015          | http://fractussantander.net/repodoc/index.ph<br>p/frontend/files/get/manual_aplicativo_sisep<br>/Manual-usuario-sisep.pdf                                          |
| Aula virtual                                      | 1       | 15/11/2015          | http://fractussantander.net/repodoc/index.ph<br>p/frontend/files/get/manual_de_aula_virtual<br>perfil_estudiante_/manual-aula-virtual-<br>fractus.pdf              |
| Manual de<br>repositorio                          | 1       | 11/11/2015          | http://fractussantander.net/repodoc/index.ph<br>p/frontend/files/get/manual_repositorio/Man<br>ual-repositorio-fractus.pdf                                         |
| Blog                                              | 1       | 17/11/2015          | http://fractussantander.net/repodoc/index.ph<br>p/frontend/files/get/manual_blog_/Manual-<br>blog.pdf                                                              |
| Manual del<br>sistema<br>evaluación<br>permanente |         | 19/11/2015          | http://fractussantander.net/repodoc/index.ph<br>p/frontend/files/get/manual_del_sistema_ev<br>aluacin_permanente_/Manual-del-sistema-<br>evaluacion-permanente.pdf |
| Foro                                              |         | 26/11/2015          | http://fractussantander.net/repodoc/index.ph<br>p/frontend/files/get/manual_foro/Manual-<br>foro.pdf                                                               |

|        |   |            | http://fractussantander.net/repodoc/index.ph |
|--------|---|------------|----------------------------------------------|
|        |   |            | p/frontend/files/get/manual_portal_fractus/  |
| Portal | 1 | 27/11/2015 | manual-usuario-portal-fractus.pdf            |
|        |   |            | http://fractussantander.net/repodoc/index.ph |
|        |   |            | p/frontend/files/get/manual wiki/Manual-     |
| WIKI   | 1 | 27/11/2015 | wiki.pdf                                     |

Tabla 1 elaborada por los autores